# LAUSD Food Services Division

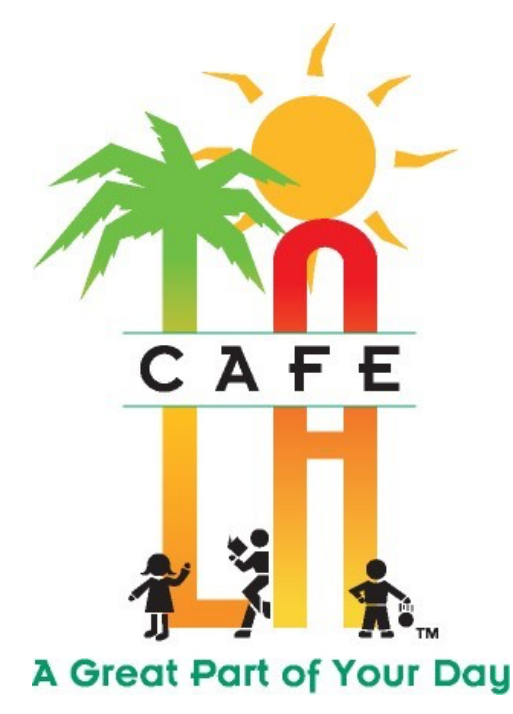

"Nourishing Children to Achieve Excellence"

## BACK OF HOUSE CAFETERIA MANAGER TRAINING V. 45

Horizon Release 2019.1.345.0 Revised Oct-2019

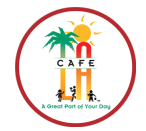

#### FOR ASSISTANCE OR QUESTIONS, INPUT REMEDY TICKET AT: https://lausd-myit.onbmc.com

## **TABLE OF CONTENTS**

| <b>SECT</b> | ION 1: NAVIGATING ONESOURCE                |       |
|-------------|--------------------------------------------|-------|
| 1.1         | Logging onto OneSource                     | 4     |
| 1.2         | Home Page                                  | 4     |
| <b>SECT</b> | ION 2: TOOLBARS                            |       |
| 2.1         | Main Toolbar                               | 5     |
| 2.2         | Location Control (Breadcrumbs)             | 5     |
| <u>SECT</u> | ION 3: TIMELINE FOR FOOD SERVICE DIVISION  |       |
| 3.1         | CMS Finish Line                            | 6     |
| <u>SECT</u> | ION 4: STOCK NUMBERS AND RECIPES           |       |
| 4.1         | Recipes and Newman Nutrition Items         | 7     |
| <u>SECT</u> | ION 5: PLACING AN ORDER (EZ-STEPS)         | 8     |
| 5.1         | Edit Projected Menu Plan Quantities        | 9-11  |
| 5.2         | Adjust Items to Scheduled Menu Plan        | 12    |
| 5.3         | Add Items to Scheduled Menu Plan           | 13-14 |
| 5.4         | Create an Order Forecast                   | 15-16 |
| 5.5         | Review a Shopping List                     | 17    |
| 5.6         | Add Item to Shopping List Order            | 18-19 |
| 5.7         | Complete Shopping List                     | 20    |
| 5.8         | Access Completed Shopping List             | 21    |
| 5.9         | No Order Needed                            | 22    |
| 5.10        | Create New & Print Shopping List Worksheet | 23-24 |
| 5.11        | Shopping List Reminders                    | 25    |
| <u>SECT</u> | ION 6: RECEIVING                           | 26    |
| 6.1         | Print Receiving Ticket                     | 27    |
| 6.2         | Receiving Ordered Goods                    | 28-29 |
| 6.3         | Add an Item During Ordered Goods Receiving | 30-31 |
| 6.4         | Return Ordered Goods                       | 32-33 |

## C A F E

#### **SECTION 7: MANUAL RECEIVING**

| 7.1         | Manual Receiving                          | 34-35 |
|-------------|-------------------------------------------|-------|
| <u>SECT</u> | ION 8: PRODUCTION                         | 36    |
| 8.1         | Creating Production Records               | 37    |
| 8.2         | Projected Production                      | 38    |
| 8.3         | Remove Production Items                   | 39    |
| 8.4         | Add Production Items                      | 40-41 |
| 8.5         | Production Worksheet Report               | 42    |
| 8.6         | Print and Individual Recipe               | 43    |
| 8.7         | End of Day Production Update              | 44    |
| 8.8         | Enter Meals/Revenue Tab                   | 45    |
| 8.9         | Enter Menu Comments                       | 46    |
| 8.10        | Update Inventory & Complete Production    | 47    |
| 8.11        | Saturday Program Production Records       | 48-49 |
| 8.12        | Print Completed Production Records        | 50    |
| <b>SECT</b> | ION 9: PHYSICAL INVENTORY                 | 51    |
| 9.1         | Print the Physical Inventory Worksheet    | 52    |
| 9.2         | Enter Physical Inventory Counts           | 53-55 |
| 9.3         | Physical Inventory Value Report           | 56    |
| 9.4         | Edit Physical Inventory Counts            | 57-58 |
| 9.5         | Complete Physical Inventory at Site Level | 59    |
| <b>SECT</b> | ION 10: INVENTORY ADJUSTMENTS             | 60    |
| 10.1        | INVENTORY ADJUSTMENTS                     | 60    |
| <b>SECT</b> | ION 11: STOCK TRANSFERS                   | 61    |
| 11.1        | Send a Stock Transfer                     | 62-63 |
| 11.2        | Receive a Stock Transfer                  | 64-65 |
| <b>SECT</b> | ION 12: APPENDICES                        | 66    |
| 12.1        | Query & Detail Screen Toolbars            | 66-67 |
| 12.2        | Report Criteria Toolbar                   | 67-68 |
| 12.3        | Report Viewer Toolbar                     | 69    |
| 12.4        | Exporting a Report (Saving)               | 70    |

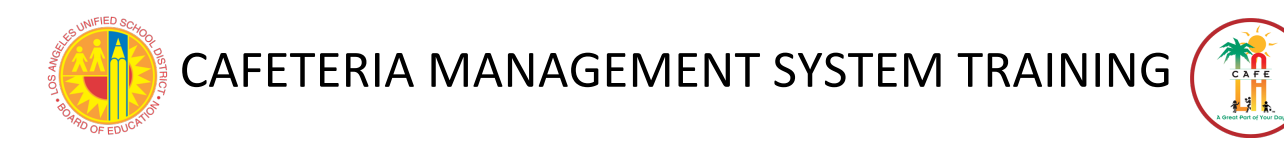

## **SECTION 1: NAVIGATING ONESOURCE**

RETURN TO TABLE OF CONTENTS

## **1.1 LOGGING ONTO ONESOURCE**

1) Double click on the OneSource icon on the desktop. The OneSource will open according to your SSO access.

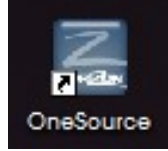

## **1.2 HOMEPAGE**

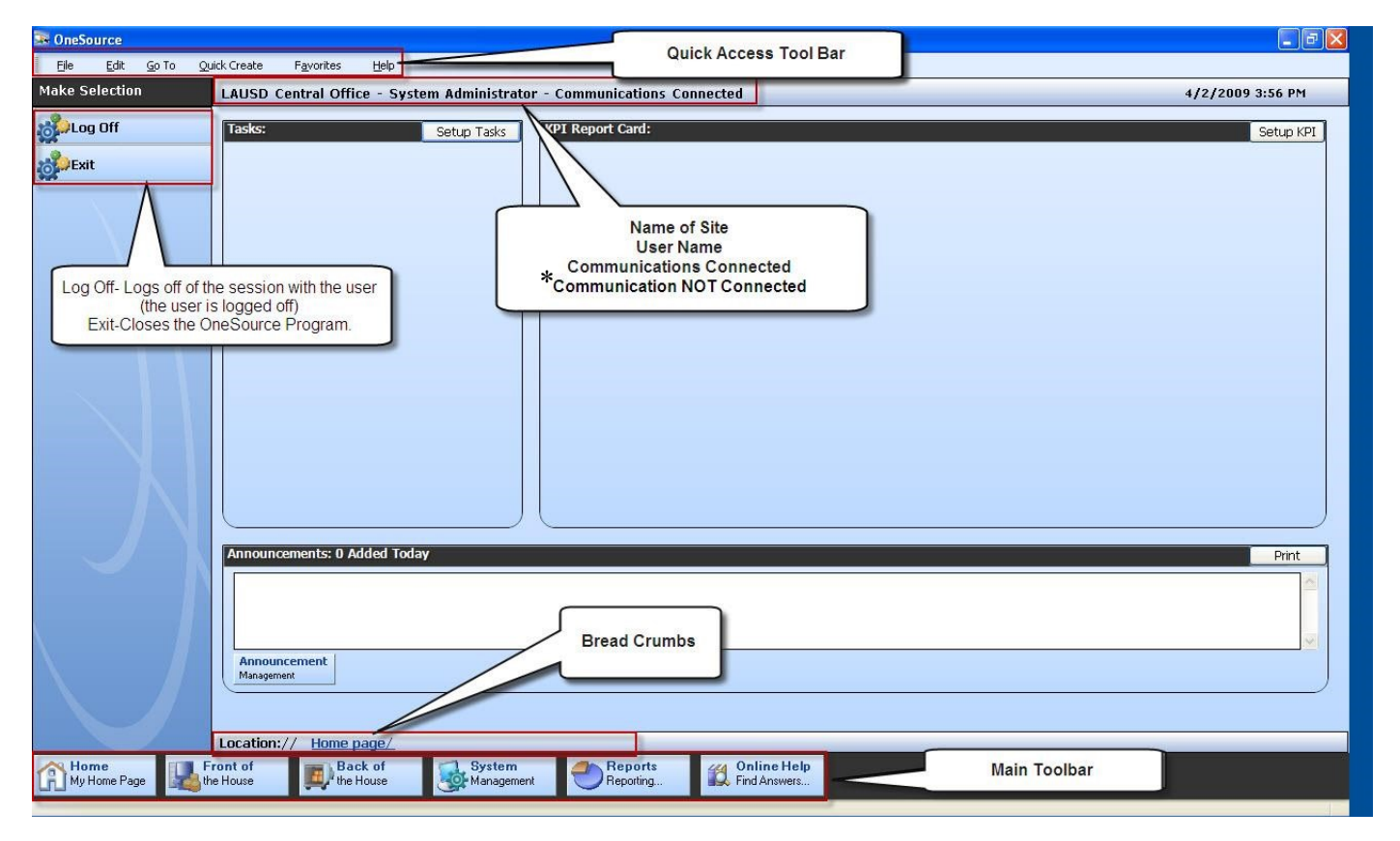

\*Note: If Communications NOT connected, displays in red at the top of the Homepage screen, Monitor through the day, make sure computer returns to <u>Communications Connected.</u> (Remember, communication come on and off all day) if you notice that communications have not been changed to <u>Communications Connected.</u> Input a **Remedy Ticket** 

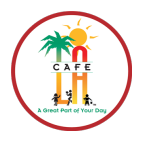

RETURN TO TABLE OF CONTENTS

## **SECTION 2: TOOLBARS**

## 2.1 MAIN TOOLBAR

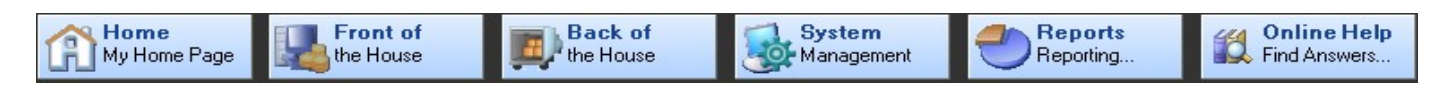

- Home—select to return to the Homepage.
- Front of the House—select to display the Front of the House menu.
- Back of the House—select to display the Back of the House menu.
- System Management—select to display the System Management menu.
- **Reports**—select to display the **Reports** menu.
- Online Help—select to display the Online Help relevant to what screen you are on.

## 2.2 LOCATION CONTROL (BREADCRUMBS)

The **Breadcrumb** control is located above the **Main** toolbar. It identifies the path of the currently displayed menu screen. You can quickly return to a previously viewed menu by selecting one of the **Menu Links** in the path.

Location:// Back of the House/ Procurement/ Shopping List/

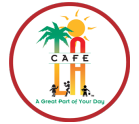

RETURN TO TABLE OF CONTENTS

**SECTION 3: TIMELINE FOR FOOD SERVICE DIVISION** 

#### 3.1 CMS Finish Line

#### DAILY

- 1. <u>Receive Daily Ordered Goods- (Receiving Tickets)</u> Back of the House → Inventory Management → Receiving & Stock Transfers
- 2. <u>Print Receiving Ticket for Milk</u>- (for next day, any adjustments MUST be faxed by 9:00 am) Reports → Inventory → Receiving Tickets
- 3. <u>Enter Daily Entry for Snacks, Supper and Offsite</u> (previous day) Front of the House  $\rightarrow$  Accountability  $\rightarrow$  Daily Entry  $\rightarrow$  New
- 4. <u>Edit & Complete Milk Order</u> (for 2 days out) Back of the House → Procurement → Shopping List → Enter Shopping List → Enter Date
- 5. <u>Manually Complete Daily Production Worksheet</u>
- **6.** <u>Complete Production Record Update</u> Back of the House  $\rightarrow$  Production  $\rightarrow$  Daily Production (Find Date and Meal Service)
- 7. <u>Complete Bank Deposit</u> Front of the House  $\rightarrow$  Day End Processing  $\rightarrow$  Bank Deposit  $\rightarrow$  Click on Date
- 8. <u>Complete & Review All in One Reports</u>: Reports  $\rightarrow$  All in One Report
  - Bank Deposit to Review: Reports  $\rightarrow$  Point of Service  $\rightarrow$  Bank Deposit  $\rightarrow$  Enter Date
  - **Till Report**: *Reports* → *Point of Service* → *Till Report* → *Enter Date*
  - Meal Count Report: Reports  $\rightarrow$  Point of Service  $\rightarrow$  Meal Count Report  $\rightarrow$  Enter Date
  - **Production Report**: *Reports* → *Point of Service* → *Production Report* → *Enter Date*

#### **WEEKLY**

#### **MONDAY-** Review Previous week's reports

- **Profit & Loss Report-** *Reports* → *Production* → *Profit & Loss Report*
- Edit Check Report- Reports  $\rightarrow$  Point of Service  $\rightarrow$  Edit Check
- Print Receiving Tickets- For upcoming week, any adjustments needed must be sent to vendors by: CK sites by 12:00pm Prep Sites by 3:00pm

<u>WEDNESDAY</u> – Complete EZ-Steps for Projected Menu Plan Quantities (Refer to CMS Calendar)

- Edit & Review Shopping List (Refer to CMS Calendar) Do not complete Shopping List
- <u>THURSDAY Create Production Records (For upcoming week)</u>
  - Edit Projected Production Numbers (For upcoming week)
  - Print Recipes (Only if recipe(s) were updated) (For upcoming week)
  - Print Production Worksheet (For upcoming week)

#### **MONTHLY**

- 1. Conduct Physical On-Site Inventory (Last working day of the month)
- 2. Enter Physical Inventory Count
- 3. Review Physical Inventory Value Report
- 4. Complete Inventory <u>IF NEEDED:</u> Stock Transfers Inventory Adjustments

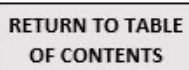

## **SECTION 4: STOCK NUMBERS AND RECIPES**

## Vendor ID + Line Number = Stock Number

| Vendor ID | Stock<br>Number | Category  |
|-----------|-----------------|-----------|
| 1         | 1221            | Groceries |
| 2         | 2057            | Meat      |
| 3         | 3098            | Produce   |
| 4         | 4403            | Supplies  |
| 5         | 5100            | Chemicals |
| 6         |                 | Goldstar  |
| 7         |                 | Driftwood |

#### Example: 1 + 221 = 1221

#### 4.1 Recipes and Newman Nutrition Items

Recipes include the following:

- An "R" before a number indicates that the number is a Recipe and that it is composed of multiple inventory items that are assembles at a school site:
   EX: R1015- Oven Baked Cheese Pizza
- An "HP" after a number indicates that an item is a "Hot Pack" recipe only from the Central Kitchen (CK) and that it composed of items that are assembled at the CK: EX: R1015HP- Oven Baked Cheese Pizza
- A "CP" after a number indicates that an items is a "Cold Pack" recipe only from the Central Kitchen (CK) and that is composed of items that are assembled at the CK: EX: R1211CP- Garden Salad w/ Egg & Saltines
- An "N" in a recipe also indicates that it is an item prepared by CK: EX: R1211N- Garden Salad w/Egg & Saltines
- An "NPREP" in a recipe also indicates that is an item prepared by CK: EX: R0381NPREP- Mexicali BBQ Chicken Salad

## C A F E

## **SECTION 5: PLACING AN ORDER (EZ-STEPS)**

RETURN TO TABLE OF CONTENTS

## **DOCUMENTS NEEDED TO COMPLETE EZ-STEPS**

- Order Calendar -Print from Food Service Website (FSW)
- Monthly Menu- Print from FSW
- Shopping List Worksheet (See Instruction in Section 5.10)

## The Ordering Process in CMS consist of three (3) major functions:

## 1. Projecting Menu Plan Quantities (two weeks out)

Projected Quantities are entered for each menu item.

## 2. Forecast (two weeks out)

The system will take the entered numbers and calculate (Forecast) the projected amount of ingredients needed. System will populate a Shopping List based on the forecast divided by specific vendor and delivery date. The delivery dates are determined based on the school site's specific vendor delivery schedule.

## 3. Review & Editing Shopping List (one week out)

Once the orders have been created, review the orders. Make adjustments by reducing or adding quantities of an item. You may also add any item not on shopping list or remove any item. This will be performed for every Shopping List per vendor. A Shopping List is simply a list of items that are ordered for a specific delivery date. Once finished,

## DO NOT COMPLETE SHOPPING LIST.

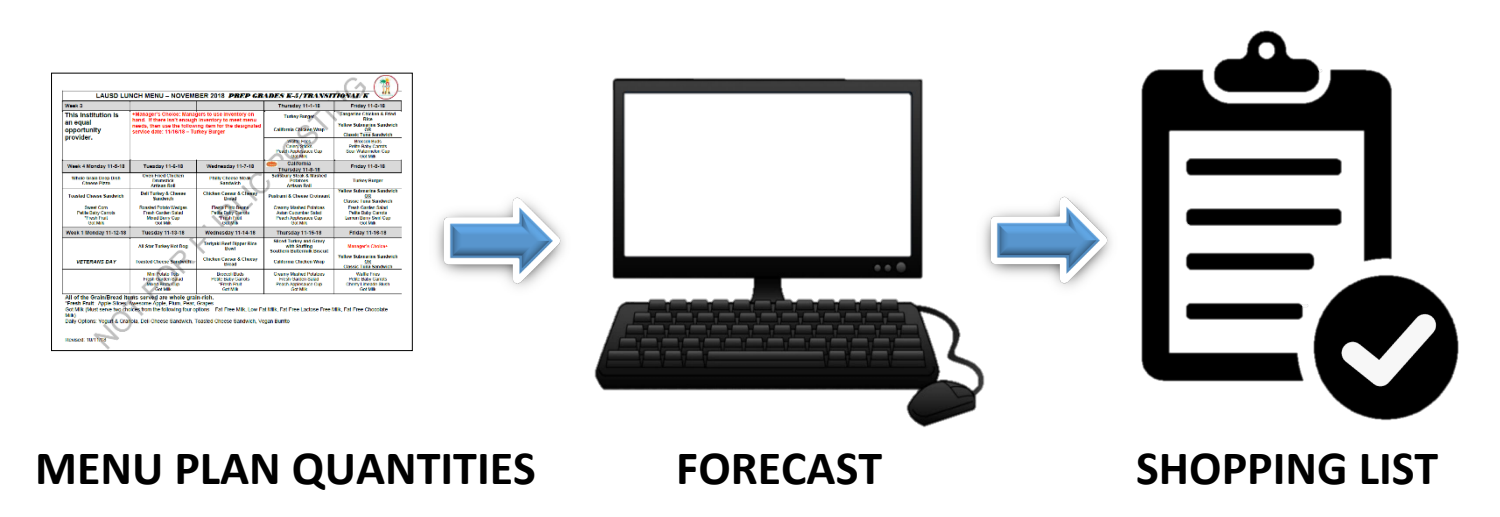

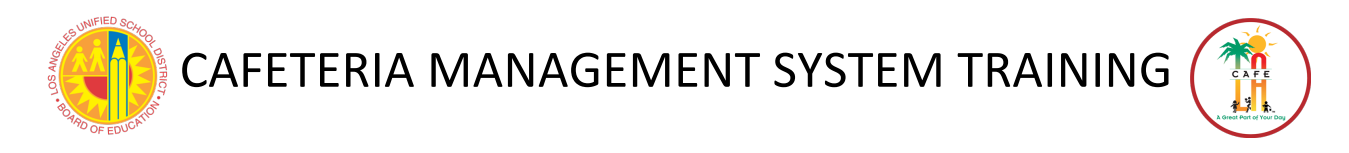

## 5.1 Edit Projected Menu Plan Quantities

RETURN TO TABLE OF CONTENTS

- Go to Back of the House > Procurement > Menu Plan Ordering > EZ-Steps for Projected MP Quantities

| 💀 OneSource        |                                                                                                    | X                  |
|--------------------|----------------------------------------------------------------------------------------------------|--------------------|
| Eile Edit Go To Qu | ick Create Favorites <u>H</u> elp                                                                                    |                    |
| Make Selection     | LAUSD Training Site - Training User -                                                                                | 12/16/2009 1:02 PM |
| Shopping List      | Projected Menu Plan Quantities<br>teat projected menu plan quantities to use in<br>order forecasting and production. |                    |
| -                  | Process Menu Plan Order Forecast                                                                                     |                    |
|                    | E-Steps for Projected MP Quantities<br>Project Menu Plan Quantities using a step by<br>step guide approach.          |                    |
|                    |                                                                                                    |                    |
|                    |                                                                                                    |                    |
|                    | Location:// Back of the House/ Procurement/ Menu Plan Ordering/                                                      |                    |
| My Home Page       | ont of Back of System TReports Contine Help Fredering. Fredering.                                                    |                    |

<u>STEP 1-</u> Select the site you would like to complete Menu Plan Quantities for using the drop down menu (Select one site at a time).

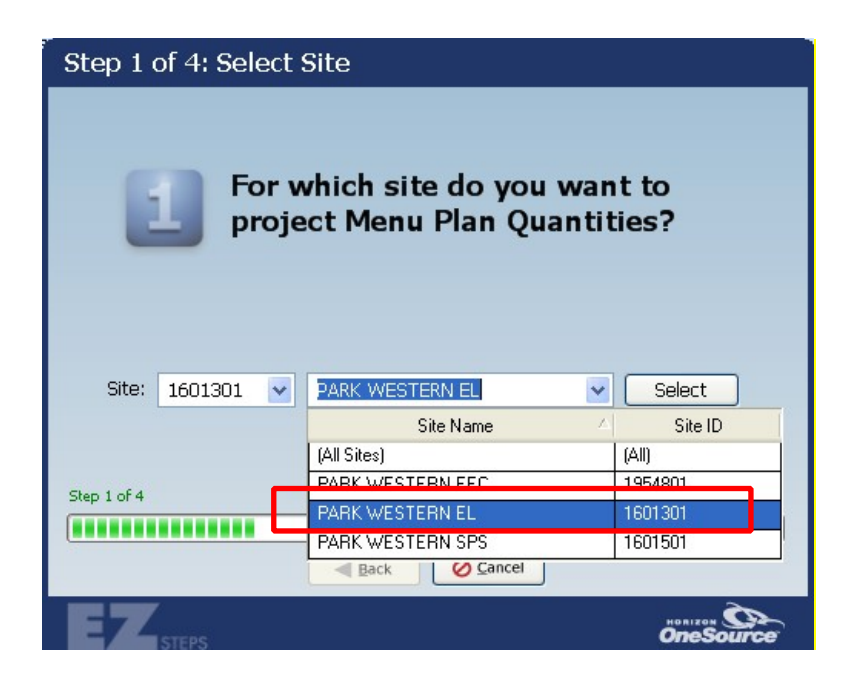

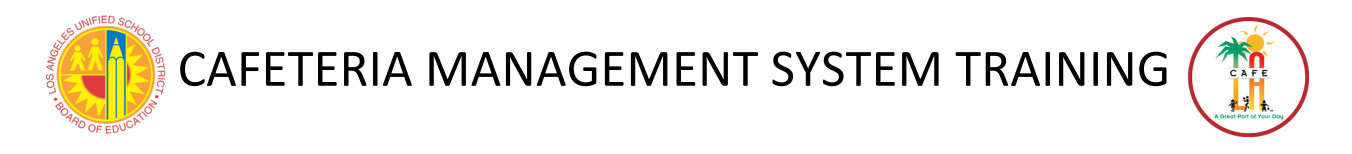

RETURN TO TABLE OF CONTENTS

<u>STEP 2-</u> Select the **Date Range** (for two weeks out) and click on the **Select** button. \* Select for 2 weeks out (Refer to your CMS ordering calendar).

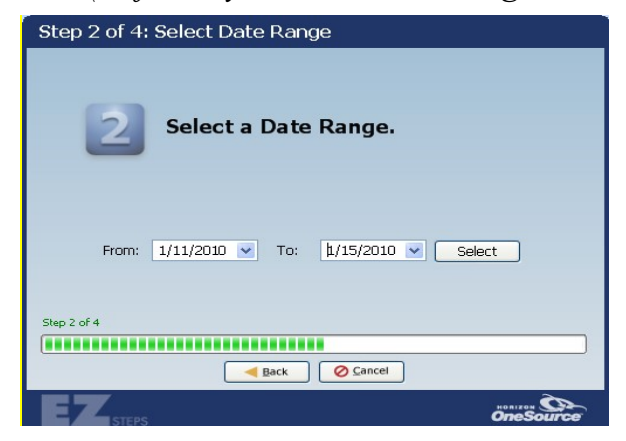

#### STEP 3- Click the "OK" button

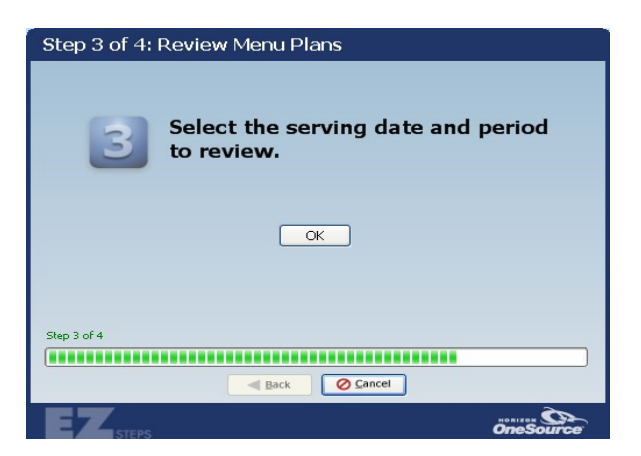

The **Review Menu Plans List** screen will appear. It will list the Menu Plan for all sites, select the serving line and serving period to begin adjustments.

| 🔊 Re | view Me            | nu Plans |                  |                 |           |                   |              |                               |                      |                                      | × |
|------|--------------------|----------|------------------|-----------------|-----------|-------------------|--------------|-------------------------------|----------------------|--------------------------------------|---|
| Me   | Select<br>enu Plan | Site ID  | Site Description | Serving<br>Date | Age Group | Serving<br>Period | Serving Line | Adjusted<br>Feeding<br>Figure | Productio<br>Created | Editing of<br>Menu Plan<br>Completed |   |
| •    | Select             | 1601301  | PARK WESTERN EL  | 01/03/2         | LAUSD AG  | Breakfast         | NNC          | 100                           |                      |                                      | = |
|      |                    | 1954801  | PARK WESTERN EEC | 01/03/2         | LAUSD AG  | Breakfast         | NNC/EEC      | 100                           |                      |                                      |   |
|      | -                  | 1601301  | PARK WESTERN EL  | 01/03/2         | LAUSD AG  | Snack             | NNC-Snack    | 100                           |                      |                                      |   |
|      |                    | 1954801  | PARK WESTERN EEC | 01/03/2         | LAUSD AG  | Snack             | NNC-Snack    | 110                           |                      |                                      |   |
|      |                    | 1601301  | PARK WESTERN EL  | 01/03/2         | LAUSD AG  | Lunch             | NNC          | 100                           |                      |                                      |   |
|      | 1                  | 1954801  | PARK WESTERN EEC | 01/03/2         | LAUSD AG  | Lunch             | NNC/EEC      | 110                           |                      |                                      |   |
|      |                    | 1954801  | PARK WESTERN EEC | 01/04/2         | LAUSD AG  | Breakfast         | NNC/EEC      | 100                           |                      |                                      |   |
|      |                    | 1601301  | PARK WESTERN EL  | 01/04/2         | LAUSD AG  | Breakfast         | NNC          | 100                           |                      |                                      |   |
|      |                    | 1601301  | PARK WESTERN EL  | 01/04/2         | LAUSD AG  | Snack             | NNC-Snack    | 100                           |                      |                                      |   |
|      |                    | 1954801  | PARK WESTERN EEC | 01/04/2         | LAUSD AG  | Snack             | NNC-Snack    | 110                           |                      |                                      |   |
|      |                    | 1954801  | PARK WESTERN EEC | 01/04/2         | LAUSD AG  | Lunch             | NNC/EEC      | 110                           |                      |                                      |   |
|      |                    | 1601301  | PARK WESTERN EL  | 01/04/2         | LAUSD AG  | Lunch             | NNC          | 100                           |                      |                                      | ~ |
| ,    |                    |          |                  |                 |           |                   |              |                               |                      | Done                                 |   |

SEE NEXT PAGE FOR INSTRUCTION ON HOW TO SORT MENU PLANS

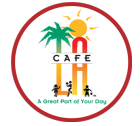

**RETURN TO TABLE** 

OF CONTENTS

#### To sort menus by Serving Period, click on the "Serving Period" column title.

| Select<br>Menu Plan | Site ID | Site Description | Serving<br>Date | Age Group | Serving ,<br>Period | Serving Line | Adjusted<br>Feeding<br>Figure | Productio<br>Created | Editing of<br>Menu Plan<br>Completed |
|---------------------|---------|------------------|-----------------|-----------|---------------------|--------------|-------------------------------|----------------------|--------------------------------------|
|                     | 1954801 | PARK WESTERN EEC | 01/03/2         | LAUSD AG  | Breakfast           | NNC/EEC      | 100                           |                      |                                      |
|                     | 1954801 | PARK WESTERN EEC | 01/04/2         | LAUSD AG  | Breakfast           | NNC/EEC      | 100                           |                      |                                      |
| 1                   | 1601301 | PARK WESTERN EL  | 01/04/2         | LAUSD AG  | Breakfast           | NNC          | 100                           |                      |                                      |
|                     | 1954801 | PARK WESTERN EEC | 01/05/2         | LAUSD AG  | Breakfast           | NNC/EEC      | 100                           |                      |                                      |
|                     | 1601301 | PARK WESTERN EL  | 01/05/2         | LAUSD AG  | Breakfast           | NNC          | 100                           |                      |                                      |
|                     | 1954801 | PARK WESTERN EEC | 01/06/2         | LAUSD AG  | Breakfast           | NNC/EEC      | 100                           |                      |                                      |
|                     | 1601301 | PARK WESTERN EL  | 01/06/2         | LAUSD AG  | Breakfast           | NNC          | 100                           |                      |                                      |
|                     | 1601301 | PARK WESTERN EL  | 01/07/2         | LAUSD AG  | Breakfast           | NNC          | 100                           |                      |                                      |
| j.                  | 1954801 | PARK WESTERN EEC | 01/07/2         | LAUSD AG  | Breakfast           | NNC/EEC      | 100                           |                      |                                      |
|                     | 1601301 | PARK WESTERN EL  | 01/03/2         | LAUSD AG  | Lunch               | NNC          | 100                           |                      |                                      |
|                     | 1954801 | PARK WESTERN EEC | 01/03/2         | LAUSD AG  | Lunch               | NNC/EEC      | 110                           |                      |                                      |
|                     | 1954801 | PARK WESTERN EEC | 01/04/2         | LAUSD AG  | Lunch               | NNC/EEC      | 110                           |                      |                                      |

To sort menus by Site, click on the "Site Description" column title.

| Review Me           | nu Plans |                  |   |                 |           |                   |              | 0 diveto d        |                      | Editing of             | 2 |
|---------------------|----------|------------------|---|-----------------|-----------|-------------------|--------------|-------------------|----------------------|------------------------|---|
| Select<br>Menu Plan | Site ID  | Site Description | X | Serving<br>Date | Age Group | Serving<br>Period | Serving Line | Feeding<br>Figure | Productio<br>Created | Menu Plan<br>Completed |   |
|                     | 1954801  | PARK WESTERN EEC |   | 01/03/2         | LAUSD AG  | Breakfast         | NNC/EEC      | 100               |                      |                        |   |
|                     | 1954801  | PARK WESTERN EEC |   | 01/03/2         | LAUSD AG  | Snack             | NNC-Snack    | 110               |                      | -                      | _ |
|                     | 1954801  | PARK WESTERN EEC |   | 01/03/2         | LAUSD AG  | Lunch             | NNC/EEC      | 110               |                      |                        |   |
|                     | 1954801  | PARK WESTERN EEC |   | 01/04/2         | LAUSD AG  | Breakfast         | NNC/EEC      | 100               |                      |                        |   |
|                     | 1954801  | PARK WESTERN EEC |   | 01/04/2         | LAUSD AG  | Snack             | NNC-Snack    | 110               |                      |                        |   |
|                     | 1954801  | PARK WESTERN EEC |   | 01/04/2         | LAUSD AG  | Lunch             | NNC/EEC      | 110               |                      |                        |   |
|                     | 1954801  | PARK WESTERN EEC |   | 01/05/2         | LAUSD AG  | Breakfast         | NNC/EEC      | 100               |                      |                        |   |
|                     | 1954801  | PARK WESTERN EEC |   | 01/05/2         | LAUSD AG  | Snack             | NNC-Snack    | 110               |                      |                        |   |
|                     | 1954801  | PARK WESTERN EEC |   | 01/05/2         | LAUSD AG  | Lunch             | NNC/EEC      | 110               |                      |                        |   |
|                     | 1954801  | PARK WESTERN EEC |   | 01/06/2         | LAUSD AG  | Breakfast         | NNC/EEC      | 100               |                      |                        |   |
|                     | 1954801  | PARK WESTERN EEC |   | 01/06/2         | LAUSD AG  | Snack             | NNC-Snack    | 110               |                      |                        |   |
|                     | 1954801  | PARK WESTERN EEC |   | 01/06/2         | LAUSD AG  | Lunch             | NNC/EEC      | 110               |                      |                        | 1 |
| , F                 |          |                  |   |                 |           |                   |              |                   | _                    | Done                   | ] |

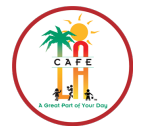

## 5.2 ADJUST STUDENT PARTICIPATION FEEDING FIGURE

The **Feeding Figure** is the expected number of items that are served on a specific date and serving period. This <u>must</u> be changed (adjusted) for how many students are expected to be served during that meal.

1. Click once on the **Select** button next to the correct **Serving Date** and **Serving Period** to review the menu.

| 3 | Re      | view Me            | nu Plans |                  |   |                 |           |                   |              |                               |                      |                                      | × |
|---|---------|--------------------|----------|------------------|---|-----------------|-----------|-------------------|--------------|-------------------------------|----------------------|--------------------------------------|---|
|   | :<br>Me | Select<br>enu Plan | Site ID  | Site Description | 7 | Serving<br>Date | Age Group | Serving<br>Period | Serving Line | Adjusted<br>Feeding<br>Fiaure | Productio<br>Created | Editing of<br>Menu Plan<br>Completed | ^ |
|   |         |                    | 1954801  | PARK WESTERN EEC |   | 01/03/2         | LAUSD AG  | Breakfast         | NNC/EEC      | 100                           |                      |                                      |   |
|   |         | N                  | 1954801  | PARK WESTERN EEC |   | 01/03/2         | LAUSD AG  | Snack             | NNC-Snack    | 110                           |                      |                                      |   |
|   |         |                    | 1954801  | PARK WESTERN EEC |   | 01/03/2         | LAUSD AG  | Lunch             | NNC/EEC      | 110                           |                      |                                      |   |
|   |         |                    | 1954801  | PARK WESTERN EEC |   | 01/04/2         | LAUSD AG  | Breakfast         | NNC/EEC      | 100                           |                      |                                      |   |
|   |         |                    | 1954801  | PARK WESTERN EEC |   | 01/04/2         | LAUSD AG  | Snack             | NNC-Snack    | 110                           |                      |                                      |   |
|   |         |                    | 1954801  | PARK WESTERN EEC |   | 01/04/2         | LAUSD AG  | Lunch             | NNC/EEC      | 110                           |                      |                                      |   |

- 2. The **Review Menu Plans** screen will be on display.
- 3. Click the Adjusted Feeding Figure box and enter the expected number of student to be fed on that specific serving period. Press the Enter key on the keyboard to re-populate the Adjusted MP Qty. To adjust the quantity of any item, double click on the number in the Adjusted MP Qty column (To remove an item from the Menu Plan, enter "0").
  - a. Enter the expected number of students to be fed on that specific serving period
  - b. Change the quantity for each item to accommodate the site needs
  - c. Check the Editing of Menu Plan Completed to mark complete
  - d. Click the Done button, this will return you to previous screen.

\* To Add items continue to next page and skip steps c & d. If not follow steps listed.

| 100 | R      | eview Menu P                       | lans                                          |                    |                     |                    |                     |                |                 |           |                        | ×    |
|-----|--------|------------------------------------|-----------------------------------------------|--------------------|---------------------|--------------------|---------------------|----------------|-----------------|-----------|------------------------|------|
|     | Pr     | ojected Feeding                    | Figure: 1800 Adjust                           | ed Feeding Figure: | 1800                |                    | mber of pro         | duction h      | istories to     | average:  | 2 🗘                    |      |
|     |        | Stock<br>Number                    | Stock Description                             | Serving Size       | Forecast<br>Created | Adjusted<br>MP Qty | Projected<br>MP Qty | Average<br>Qty | Added T<br>Menu | History 1 | Histo                  | ^    |
|     | •      | R3800                              | Chilled Orange Juice 4 oz                     | 1 - 1 Each         |                     | 720                | 720                 | 100            |                 | 200       |                        |      |
|     |        | R4010                              | Fresh Whole Baby Carrots                      | 1 - 1, Each (3 oz  |                     | 720                | 720                 | 0              |                 |           |                        |      |
|     |        | R0208                              | ChixTender Strips & WW Roll                   | 1 - 1 serving      |                     | 540                | 540                 | 0              |                 |           |                        |      |
|     |        | R8009                              | Choice of Milk (1/2 pt)                       | 1 - 1 Each         |                     | 1800               | 1800                | 200            |                 | 400 📃     |                        |      |
|     |        | R0401                              | LF Turkey Corn Dog                            | 1 - 1 Each (3.8 o  |                     | 720                | 720                 | 0              |                 |           |                        |      |
|     |        | R4015                              | Yellow Whole Kernel Corn                      | 1 - 1 (#8 disher)  |                     | 720 b              | 720                 | 100            |                 | 200 📃     |                        |      |
| L   |        | R3001                              | Fresh Apple Slices                            | 1 - 1 Each         |                     | 720                | 720                 | 0              |                 |           |                        |      |
|     |        | R1401                              | Peanut Butter & Jelly Pocket                  | 1 - 1 Each (5 oz)  |                     | 540                | 540                 | 0              |                 |           |                        |      |
|     |        | R4002-B                            | Green Leaf Lett/Tomato/Pickl                  | 1 - 1, serving     |                     | 720                | 720                 | 0              |                 |           |                        |      |
|     | <<br>U | pdate All Adjust<br>Projected Menu | ted Menu Plan Quantities to:<br>Plan Quantity | ory Quantity       | Editing             | of Menu F          | Plan Comple         | eted           | Canc            | Add I     | tem<br>Done            |      |
| C   | har    | nges pending                       |                                               |                    |                     |                    |                     |                |                 | Process   | <u>d</u> <sub>20</sub> | 0210 |

RETURN TO TABLE

OF CONTENTS

## 5.3 ADD ITEMS TO SCHEDULED MENU PLAN

If a scheduled **Menu Plan** is changed, an item must be added to the **Projected Menu Plan Quantities** within the **Review Menu Plans** screen. In order to add an item follow these steps:

- 1. Double click the date of the Menu you would like to adjust. The **Review Menu Plans** screen will appear with the **Projected Menu Plan Quantities**.
- 2. Click the Add Item button.

|    | R   | eview Menu Pla                        | ans                                                       |                    |                     |                         |                     |                |                 |            |           |
|----|-----|---------------------------------------|-----------------------------------------------------------|--------------------|---------------------|-------------------------|---------------------|----------------|-----------------|------------|-----------|
|    | Pro | ojected Feeding                       | Figure: 1800 Adjust                                       | ed Feeding Figure: | 1800                | Nu                      | mber of pro         | duction h      | istories to .   | average: 2 | 2 🗘       |
|    |     | Stock<br>Number                       | Stock Description                                         | Serving Size       | Forecast<br>Created | Adjusted<br>MP Qty      | Projected<br>MP Qty | Average<br>Qty | Added T<br>Menu | History 1  | Histo     |
|    | ۲   | R3800                                 | Chilled Orange Juice 4 oz                                 | 1 - 1 Each         |                     | 720                     | 720                 | 100            |                 | 200        |           |
|    |     | R4010                                 | Fresh Whole Baby Carrots                                  | 1 - 1, Each (3 oz  |                     | 720                     | 720                 | 0              |                 |            |           |
|    |     | R0208                                 | ChixTender Strips & WW Roll                               | 1 - 1 serving      |                     | 540                     | 540                 | 0              |                 |            |           |
|    |     | R8009                                 | Choice of Milk (1/2 pt)                                   | 1 - 1 Each         |                     | 1800                    | 1800                | 200            |                 | 400 📃      |           |
|    |     | R0401                                 | LF Turkey Corn Dog                                        | 1 - 1 Each (3.8 o  |                     | 720                     | 720                 | 0              |                 |            |           |
|    |     | R4015                                 | Yellow Whole Kernel Corn                                  | 1 - 1 (#8 disher)  |                     | 720                     | 720                 | 100            |                 | 200 📃      |           |
|    |     | R3001                                 | Fresh Apple Slices                                        | 1 - 1 Each         |                     | 720                     | 720                 | 0              |                 |            | 20        |
|    |     | R1401                                 | Peanut Butter & Jelly Pocket                              | 1 - 1 Each (5 oz)  |                     | 540                     | 540                 | 0              |                 |            |           |
|    |     | R4002-B                               | Green Leaf Lett/Tomato/Pickl                              | 1 - 1, serving     |                     | 720                     | 720                 | 0              |                 |            |           |
|    | <   |                                       |                                                           |                    |                     |                         |                     |                |                 |            |           |
|    |     | odate All Adjuste<br>Projected Menu P | ad Menu Plan Quantities to:<br>Plan Quantity Average Hist | ory Quantity       | Editing             | of Menu i<br>tion Creat | Plan Comple<br>ed   | eted           | (Canc           | Add I      | tem       |
| Cł | nan | iges pending                          |                                                           |                    |                     |                         |                     |                |                 | Process 1  | D: 120210 |

- 3. The Add Item to Projected Menu Plan Quantities screen displays.
  - a. Choose Recipe by selecting it at the top of the screen under Search Criteria.
  - b. Type in the Recipe Number or the Recipe Description.
  - c. Click on the Search button
  - d. Click on the **Recipe Number** from the box on the right, this will select the recipe.
  - e. In the Serving Size section, enter the Quantity (quantity per student).
  - f. Choose correct Serving Size Measurement under the Measure drop down menu.
  - **g.** Enter the number of **Servings to Add** to the item that will be added to the scheduled menu in the text box. (Use best judgement to determine quantity).
  - h. Select whether the item is Food/Non-Food/A la Carte from the drop-down list.
  - i. Click Save and Add Another Item button if more items need to be added to menu. Click Add Item and Return to add current item and return back to the **Projected Menu Plan Quantities** screen.

#### SEE NEXT PAGE FOR EXAMPLE

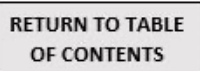

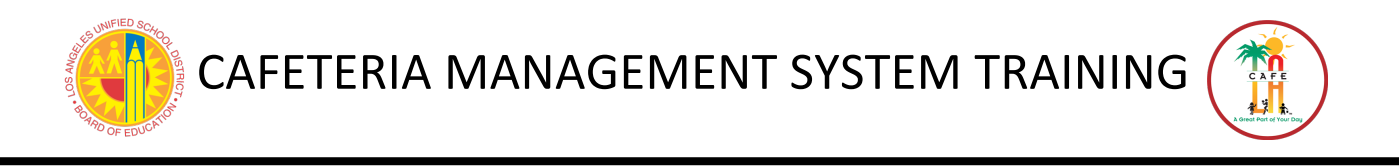

\* Note: if you are adding multiple items, the last item you enter will appear in the text box labeled "Last Item Added" in grey.

| Add Item to Projected Menu Plan Quantities   |                  |                               |   |
|----------------------------------------------|------------------|-------------------------------|---|
| Search                                       | Search Results   |                               |   |
|                                              | Stock Number     | Stock Description             |   |
| Item ID:                                     | ▶ 1000           | CHEESE CREAM LITE IND 100/10Z |   |
| Description:                                 | 1003             | CHEESE PEPPER JACK SLCD1.3 LB |   |
| Contraction and the second second second     | 1007 (d)         | EGGS FROZEN 6/5 LB            |   |
| Only Show Items with Quantity On Hand        | 1008             | PC SALT IND PKG 3000/.02 OZ   |   |
|                                              | 1009             | SALT IODIZED SHAKER 26 02     |   |
| Items Found:731 Search Reset                 | 1010             | SALT NITCHEN 20 UZ            | ~ |
| On Hand                                      | 1 1011           | DESMINE SEED TO TO US         |   |
| Cases: Broken                                | Units: 0.00 Cas  | e Size: 100.00                |   |
|                                              |                  |                               |   |
| Case Description: CS/100 Broken Description: | otion: EA        |                               |   |
|                                              |                  |                               |   |
|                                              |                  |                               |   |
|                                              |                  |                               |   |
|                                              |                  |                               |   |
|                                              |                  |                               |   |
| Add Item                                     |                  |                               |   |
| Item: 1000 CHEESE CREAM LITE IND 100/1C Qua  | ntity: Measure:  |                               |   |
| (g)                                          | ineji ( indiano) |                               |   |
| Food / Non Food / Ala C                      | arte: Food 🗸 🖳   |                               |   |
|                                              | 0                |                               |   |
| Save and Add Another Item Add Item           | and Return       | se                            |   |
| Last Item Added:                             |                  |                               |   |
|                                              |                  |                               |   |

- 4. After returning to the **Review Menu Plans** screen, check the **Editing of Menu Plan Completed** box. Only check this box once completely finished with editing the **Menu Plan Quantities** for that serving period.
- 5. Click **Done** button.
- 6. Complete all other Menu Plans for that Date Range specified, repeat steps 2 through 6.

| Aenu Plan | Site ID | Site Description | Serving<br>Date | Age Group | Serving<br>Period | Serving Line | Adjusted<br>Feeding<br>Figure | Productio<br>Created | Editing of<br>Menu Pla<br>Complete |
|-----------|---------|------------------|-----------------|-----------|-------------------|--------------|-------------------------------|----------------------|------------------------------------|
|           |         |                  |                 |           |                   |              | , igore                       |                      |                                    |
|           |         |                  |                 |           |                   |              |                               |                      |                                    |
|           |         |                  |                 |           |                   |              |                               |                      |                                    |
|           |         |                  |                 |           |                   |              |                               |                      |                                    |
|           |         |                  |                 |           |                   |              |                               |                      |                                    |
|           |         |                  |                 |           |                   |              |                               |                      |                                    |

7. After all the Menu Plans are completed, the screen will be blank, then Click Done.

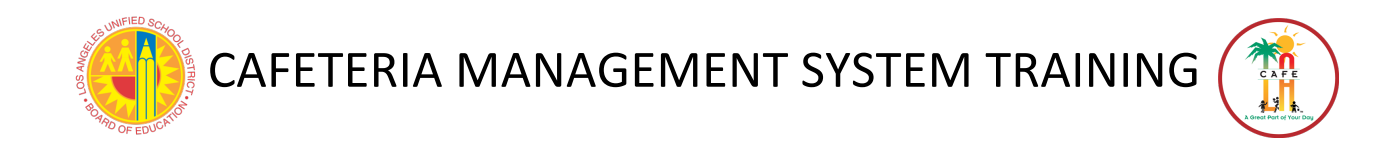

## 5.4 CREATE AN ORDER FORECAST

<u>STEP 1</u>- Click the Yes button if you have completed EZ- Steps and Meal Plan Quantities for Main site or Central Kitchen offsite. CLICK NO FOR PREP SITES & CSPP.

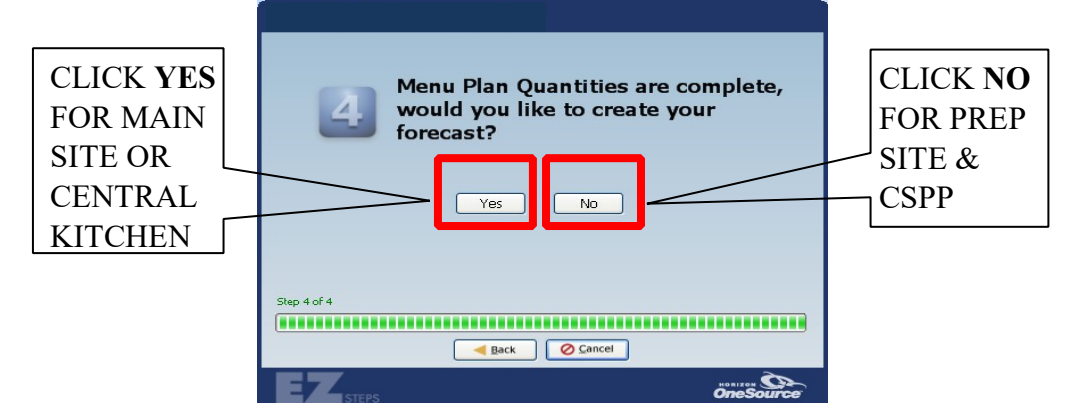

#### **<u>STEP 2</u>**- Click the **NO** button

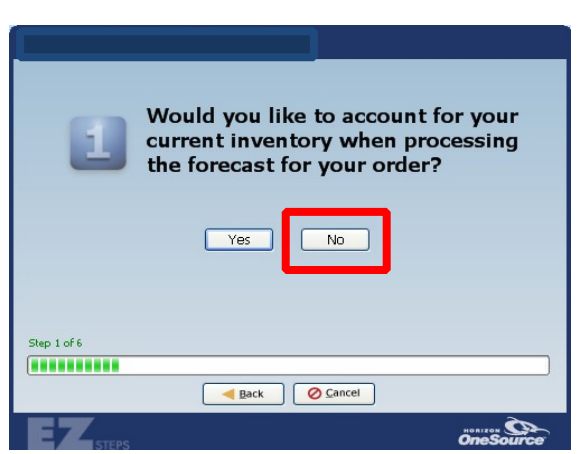

**<u>STEP 3</u>**- Click **OK** \* Soon after, an error message will appear, click OK.

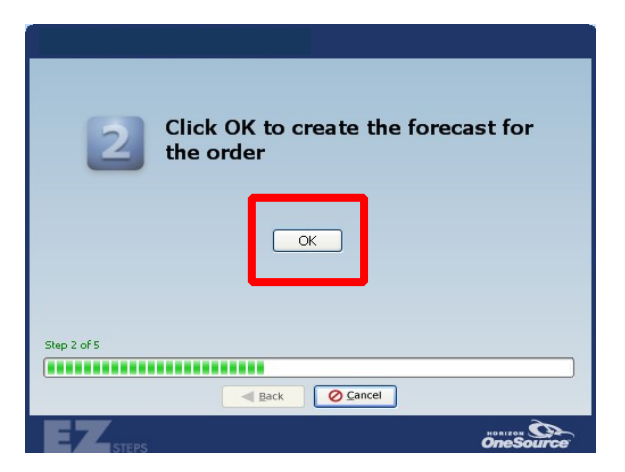

**<u>STEP 4</u>**- The **Create Forecast** screen will display, then click **Done**.

**RETURN TO TABLE** 

OF CONTENTS

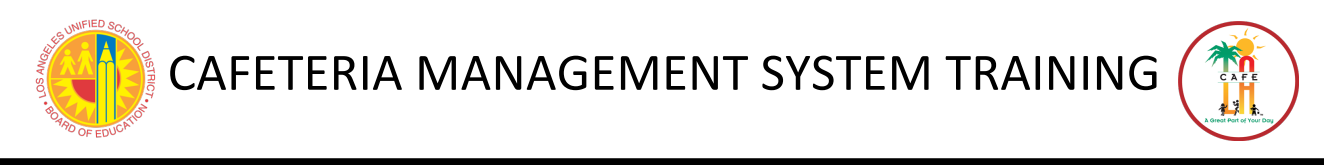

RETURN TO TABLE OF CONTENTS

\* When arriving to this screen, only action required is to click Done.

| 📴 Create Forecast (10/19/2009 - 10/23/2009) |                                                                                                    |                  |                               |                     |                  |                   |                      |      |  |
|---------------------------------------------|----------------------------------------------------------------------------------------------------|------------------|-------------------------------|---------------------|------------------|-------------------|----------------------|------|--|
| F                                           | Forecast Criteria                                                                                            |                  |                               |                     |                  |                   |                      |      |  |
| 5                                           | Site: 1853601 🗸 LAUSD Training Site 🗸                                                                        |                  |                               |                     |                  |                   |                      |      |  |
| F                                           | Forecast Details                                                                                             |                  |                               |                     |                  |                   |                      |      |  |
|                                             | Lollap                                                                                                    | expand A         | I Pitter by Veridor.          | ×                   | <u> </u>         | Apply Hiters      | Keset Hiter          |      |  |
|                                             |                                                                                                    | Stock Number 🛛 🗠 | Stock Description             | Case<br>Description | Delivery<br>Date | Order<br>Quantity | Forecast<br>Quantity |      |  |
| G                                           |                                                                                                    | 1031             | SALSA 4/1 GAL                 | CS/4                | 10/20/2009       | 2                 | 2                    |      |  |
| G                                           | Ð                                                                                                    | 1077             | POTATOES MASHED FLAKE 6/5 LB  | CS/6                | 10/22/2009       | 1                 | 1                    |      |  |
| G                                           |                                                                                                    | 1120             | SAUCE CHEESE 6/106 OZ POUCHB  | CS/6                | 10/20/2009       | 2                 | 2                    |      |  |
| G                                           | Ð                                                                                                    | 1135             | OLD FASHIONED CC TOPPNG 6/5   | CS/6                | 10/21/2009       | 1                 | 1                    |      |  |
| G                                           |                                                                                                    | 1164             | OLD FASHIONED CC MIX 6/4LB12  | CS/6                | 10/21/2009       | 1                 | 1                    | 1    |  |
| G                                           | ÷-                                                                                                    | 1363             | TACO SHELL PIECES 60/1.5 OZ   | CS/60               | 10/20/2009       | 4                 | 4                    |      |  |
| 6                                           |                                                                                                    | 1703             | RICE BROWN 25 LB              | BAG/25              | 10/22/2009       | 5                 | 5                    | 1    |  |
| G                                           |                                                                                                    | 1853             | CEREAL BRAN FLKS/RAISIN 96/10 | CS/96               | 10/21/2009       | 32                | 32                   | 1    |  |
| 6                                           |                                                                                                    | 1878             | CEREAL MLTGRN CHEERIOS 96/10  | CS/96               | Multiple         | 5                 | 5                    | 1    |  |
| G                                           |                                                                                                    | 1887             | CEREAL OATS TOASTED 96/1 OZ   | CS/96               | Multiple         | 6                 | 7                    |      |  |
| 6                                           |                                                                                                    | 1902             | BEANS PINTO 6/#10 CAN SRP     | CS/6                | 10/20/2009       | 5                 | 5                    | 1    |  |
| G                                           |                                                                                                    | 1915             | CRACKERS GRAHAM LOWFAT 150    | CS/150              | Multiple         | 7                 | 8                    |      |  |
| l.                                          |                                                                                                    |                  |                               |                     |                  |                   |                      |      |  |
|                                             |                                                                                                    |                  |                               |                     |                  | Add Item          | Remove Iter          | n    |  |
| *                                           | *Current Inventory is comprised of On Hand, On Order, Reserved by Production, and pending Forecast Done Done |                  |                               |                     |                  |                   |                      |      |  |
| Cha                                         | nge                                                                                                    | s pending        |                               |                     |                  |                   | Process ID: 12       | 0753 |  |

STEP 5- Print pull ticket, click NO.

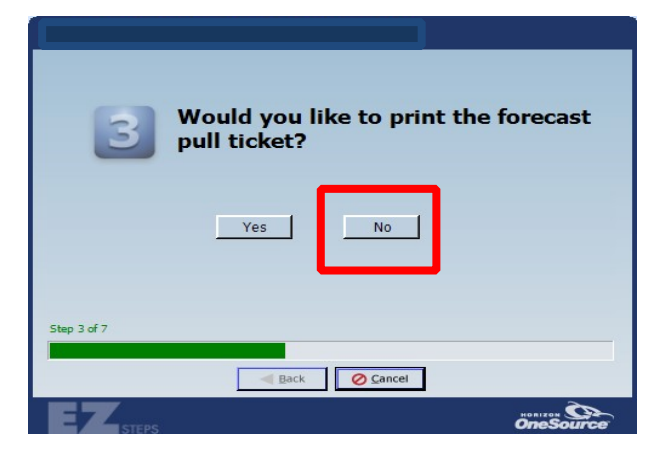

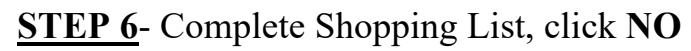

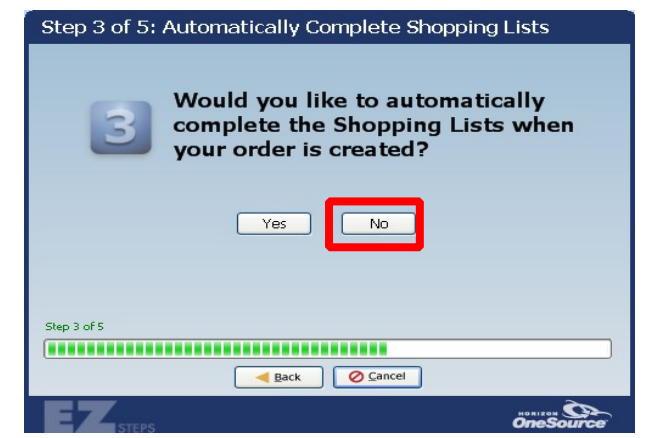

**<u>STEP 7</u>**- Ready to process forecast, **YES** 

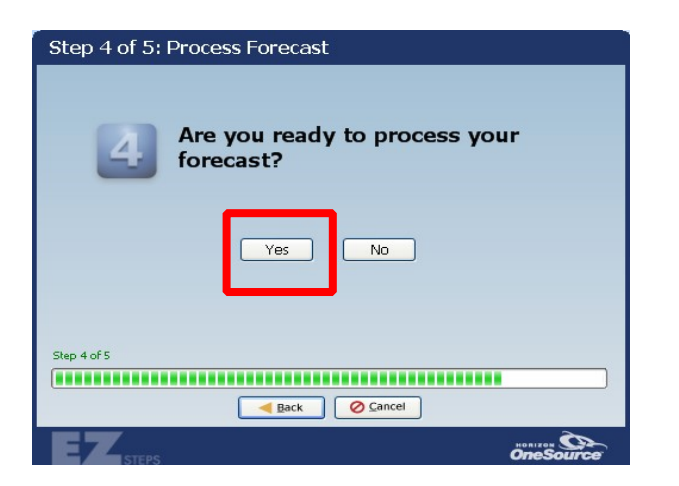

**<u>STEP 8</u>**- View Shopping List, click **YES**.

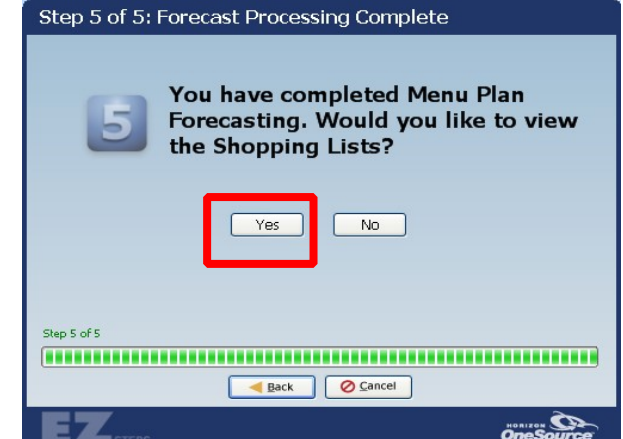

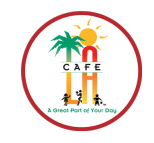

## 5.5 REVIEW A SHOPPING LIST

- 1. The Enter Shopping List screen will display.
  - a. Enter the delivery **Date Range** using the drop-down calendar. The **Date Range** is the following Monday through Friday (Refer to the CMS Order Calendar).
  - b. Click the **Search** button.
  - c. The relevant shopping lists appear. Select and open the **Shopping List** to edit **Order Quantities** for that specific vendor and delivery date by double clicking on it.

| 🗟 Enter Shopping List                                                                       |                                                                                                    |                 |               |            |           | X            |  |
|---------------------------------------------------------------------------------------------|----------------------------------------------------------------------------------------------------|-----------------|---------------|------------|-----------|--------------|--|
| Ele <u>G</u> oto                                                                            |                                                                                                    |                 |               |            |           |              |  |
| 🖓 Dgtais   H 🔸   🛛 0 of 0   🕨 🗏 🗋 New 🗙 Delete 🕞 Save ඟ Cancel   🌺 Print   🔗 Help   🎶 Close |                                                                                                    |                 |               |            |           |              |  |
| Search Criteria<br>Site: 1482901 👻 LAUSD Training Site 💌                                    |                                                                                                    |                 |               |            |           |              |  |
| ect Date Range                                                                              |                                                                                                    |                 |               |            |           |              |  |
| <b>3</b> rom: 11/2/2009 💌 To: 1                                                             | 2 mm:         11/2/2009 ▼         To:         11/6/2009 ▼         Vendor:         (none) ▼         (none)         ▼           Search         Reset         Reset         Reset         Reset         Reset |                 |               |            |           |              |  |
| Site Name 🗠 🔽 Site ID 🕤                                                                     | r 🛛 Parent Site 🗸                                                                                                    | Delivery Date 🔻 | Vendor        | Complete 🗸 | By Site 🔻 | Weekly Order |  |
| LAUSD Training 1482901                                                                      | LAUSD Central Offi                                                                                                    | 11/02/2009      | Grocery/Stapl |            |           |              |  |
| LAUCD Training 1402901                                                                      | LAUGD Control Off                                                                                                    | 11/06/2005      | Crocory/Ctopl |            |           |              |  |
| LAUSD Training 1482901                                                                      | LAUSD Central Offi                                                                                                    | 11/03/200       | oldstar       |            |           |              |  |
| LAUSD Training 1482901                                                                      | LAUSD Central Offi                                                                                                    | 11/02/2009      | Goldstar      |            |           |              |  |
| LAUSD Training 1482901                                                                      | LAUSD Central Offi                                                                                                    | 11/05/2009      | Goldstar      |            |           |              |  |
| LAUSD Training 1482901                                                                      | LAUSD Central Offi                                                                                                    | 11/03/2009      | Meats/Frozen  |            |           |              |  |
| LAUSD Training 1482901                                                                      | LAUSD Central Offi                                                                                                    | 11/03/2009      | Grocery/Stapl |            |           |              |  |
| LAUSD Training 1482901                                                                      | LAUSD Central Offi                                                                                                    | 11/05/2009      | Meats/Frozen  |            |           |              |  |

- 2. Select the **Shopping List Entry** tab. This displays every item you could possibly order.
  - a. Uncheck the **Display Item Details** box.
  - b. Under the Sort By drop-down menu, choose Alphabetical.
  - c. Click to check **Order Only.**
  - d. Click Apply Filters
  - e. Use scroll bar at right to locate item. Under **Order Quantity**, verify amount needed for that delivery date. Repeat steps a-e until finished reviewing and editing **Shopping List**.

| Enter Shopping List     Image: Search in List in the image: Search in List in the image: Search in the image: Search in the image: Se |                                                            |                                                   |                  |                                                                                                    |  |  |
|----------------------------------------------------------------------------------------------------|------------------------------------------------------------|---------------------------------------------------|------------------|----------------------------------------------------------------------------------------------------|--|--|
| Ner By:<br>Vindor: 9 Prifi<br>Ctems: Below Min, Par<br>Ordered Only                                                                                                    | twood Category<br>Frequently Ordered 🗆 Below Reorder Level |                                                   | Reset Filters    | date to Reorder Level                                                                                                    |  |  |
| Stock<br>Number                                                                                                    | Stock<br>Description //<br>MILK 1 % LOW FAT 1/2 PT ECO     | Order Case<br>Quantity Description<br>15 50/pouch | Cases<br>On Hand | Broken<br>On Hand                                                                                                    |  |  |
|                                                                                                    |                                                            |                                                   |                  | Image: Construction of the second second sec |  |  |
|                                                                                                    |                                                            |                                                   |                  |                                                                                                    |  |  |
|                                                                                                    |                                                            |                                                   |                  |                                                                                                    |  |  |
| Total Cases: 15 Total Ord                                                                                                    | ler Cost: 225.0000 Order Weight/Volur                      | ne                                                |                  | Print Shopping List Order                                                                                                    |  |  |
|                                                                                                    |                                                            |                                                   |                  | Process ID: 120110                                                                                                    |  |  |

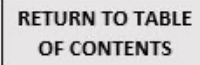

## 5.6 ADD AN ITEM TO THE SHOPPING LIST ORDER

All supplies, seasonings and condiments need to be added to the **Grocery/Staples/Supplies Shopping List-** the system never orders these items for you. There are two methods to add items to the Shopping List- **Quick Entry & Shopping List Entry Method.** 

## **QUICK ENTRY METHOD**

This method is a much faster way of entering data. In the **Shopping List** Entry screen, the **Quick Entry** tab is selected.

- a. Click inside **Stock Number** box and type inventory number item to add \*TIP-use tab key on keyboard to navigate to next box
- b. Order Quantity: Enter the number of cases to be ordered
- c. Click **OK** to enter the data- if using the Tab key, once hitting Enter when **OK** is highlighted, this is will return you to the Stick Number text box for next entry.
- d. Your entry will be displayed in the grey box labeled Last Entry
- e. If you would like to continue to add items, repeat process a-c until complete.
- f. Once finished adding items, click Save.

After saving, return back to Review Shopping List (see section 5.5) and complete. \* If you enter an incorrect Order Quantity, re-enter the stock number and the corrected Order Quantity and click OK- this replaces the incorrect quantity with the correct quantity.

| 🕞 Enter Shopping List                                     |                                                                  |
|-----------------------------------------------------------|------------------------------------------------------------------|
| <u>File G</u> oto                                         |                                                                  |
| Search List   H 4   1 of 5   F H                          | 🗋 New 🗙 Delete 🔚 Save 🧟 Cancel 😓 Print 🔟 Export 🝷 🧇 Help 👫 Close |
| Site: 1853601 V LAUSD Training Site                       | Delivery Date 10/22/2009 Order Complete Display Item Detail      |
| Quick Entry Shopping List Entry Order Comments            |                                                                  |
| Stock Number:                                             | On Hand Quantities: On Order:                                    |
| Stock Description:                                        | Cases: Broken: Cases: Cases:                                     |
| Order Quantity: <b>b</b> Cost:                            | Total Cost:                                                      |
| c OK Clear                                                |                                                                  |
| Last Entry:                                               |                                                                  |
| Item Details:                                             |                                                                  |
| USAGE HISTORY BY: <ul> <li>Item</li> <li>Group</li> </ul> | Print Shopping List Order Inventory Group:                       |
| Last Very Drevieus 2 Menther 2 Menth                      | View Group List                                                  |
| Oct Nov Dec Sep Aug Jul Avg                               | Min Reorder Max                                                  |
|                                                           | Case Weight: 0.00                                                |
| Total Cases: 108 Total Order Cost: 1918.650               | Order Weight/Volume     Order Weight/Volume                      |
| Changes pending                                           | Process ID: 1201:                                                |

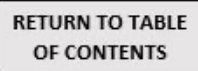

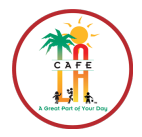

## **SHOPPING LIST ENTRY METHOD**

RETURN TO TABLE OF CONTENTS

This method is best used when you do not have the item **Stock Number** available to input in the **Quick Entry** tab. The **Shopping List Entry** tab allows you to search for the item by its description.

- 1. Select the **Shopping List Entry** tab. This displays every item you could possibly order. (*To see all inventory, make sure the Ordered Only box is not checked*)
  - a. Uncheck the **Display Item Details** box
  - b. Under the Sort By drop-down menu, choose Alphabetical
  - c. Using the scroll bar on the right, scroll down and select the item you need
  - d. Type in the **Order Quantity** for how many cases you would like ordered for that **Delivery Date**.

Repeat steps a-d until you are finished adding to your shopping list.

| Enter Shopping List                                                                                     |                                    |                                   |       |                     |    |                        |                 |                   |                   |                |
|----------------------------------------------------------------------------------------------------|------------------------------------|-----------------------------------|-------|---------------------|----|------------------------|-----------------|-------------------|-------------------|----------------|
| Eile                                                                                                    | Goto                               |                                   |       |                     |    |                        |                 |                   |                   |                |
| Ps                                                                                                    | earch 🛄 List   14 🖪 🕴 1            | of 2 🛛 🕨 🖻 🗋 New 🔀 Delete         |       | Save 🔊 <u>C</u> anc | el | 😓 Print 🥪 telp 🕕 Close |                 | _                 |                   |                |
| Site: 0000000 👻 LAUSD Central Office 👽 Delivery Date 9/28/2011 💌 🕅 uder Contrate 🗆 Display Item Details |                                    |                                   |       |                     |    |                        |                 |                   |                   |                |
| Quick Entry Shopping List Entry Order Comments                                                          |                                    |                                   |       |                     |    |                        |                 |                   |                   |                |
| F                                                                                                    | Filter By:<br>Vendor: 9 Vendor: Dr | riftwood 🗾 🗸                      | ateg  | ory:                | Γ  |                        | •               | U                 | pdate to Reorder  | Level          |
|                                                                                                    | Items: Contraction Par C           | Frequently Ordered 🗖 Below Reorde | r Lev | rel                 |    | Apply Filters          | Reset Filters   | Sort By<br>Alphab | :<br>ietical      | b              |
|                                                                                                    | Stock<br>Number                    | Stock<br>Description              | Δ     | Order<br>Quantity   |    | Case<br>Description    | Cases<br>On Har | nd                | Broken<br>On Hand | 4              |
| +                                                                                                    | 7060                               | APPLE JUICE 4 OZ ECO CARTON       |       |                     | 0  | PACK/15 EA 4 OZ        |                 | 0                 |                   | 0.00           |
|                                                                                                    | 7061                               | APPLE JUICE 4 OZ POUCH            |       |                     | 0  | CS/50 EA 4 OZ          |                 | 0                 |                   | 0.00           |
|                                                                                                    | 7056                               | BUTTER FOIL WRPD 1 LB             |       |                     | 0  | PKG/1 LB               |                 | 0                 |                   | 0.00           |
|                                                                                                    | 7057                               | BUTTER SALTED 30/1 LB             |       |                     | 0  | CC/00/1 LB             |                 | 0                 |                   | 0.00           |
|                                                                                                    | 7080                               | CHEESE STRING MOZZARELLA 1 OZ     |       |                     | q  | CS/96/1 DZ EACH        |                 | 0                 |                   | 0.00           |
|                                                                                                    | 7071                               | COLESLAW 8 LB                     |       |                     | C  | CONT/B/B               |                 | 0                 |                   | 0.00           |
|                                                                                                    | 7048                               | COTTAGE CHEESE 1 PT               |       |                     | 0  |                        |                 | 0                 |                   | 0.00           |
|                                                                                                    | 7079                               | COTTAGE CHEESE LF 30 LB           |       |                     | 0  | CS/30 LB               |                 | 0                 |                   | 0.00           |
|                                                                                                    | 7054                               | COTTAGE CHEESE LF PLAIN 5 LB      |       |                     | 0  | CONT/5 LB              |                 | 0                 | ~~~~~             | 0.00           |
|                                                                                                    | 7046                               | CREAM CHEESE 3 LB                 |       |                     | 0  | PKG/3 LB               |                 | 0                 |                   | 0.00           |
|                                                                                                    | 7078                               | EGGS HARD BOILED CS/144           |       |                     | 0  | CS/144 EGGS            |                 | 0                 |                   | 0.00           |
|                                                                                                    | 7024                               | H & H CREAMER 3/8 OZ 400 CT       |       |                     | 0  | BX/400                 |                 | 0                 |                   | 0.00           |
|                                                                                                    | 7026                               | HALF & HALF QT PP                 |       |                     | 0  | QUART                  |                 | 0                 |                   | 0.00           |
| Тс                                                                                                    | otal Cases: 15 Total O             | rder Cost: 225.0000 Order Weigh   | t/Vol | ume                 |    |                        |                 |                   | Print Shopping    | List Order     |
|                                                                                                    |                                    |                                   |       |                     |    |                        |                 |                   | Proce             | ess ID: 120110 |

- 2. If you would like to reduce the items are searching for, click the **Vendor** or **Category** drop-down menu and select the relevant option. Click **Apply Filters**. Repeat steps a-d to add or amend the **Order Quantities**.
- 3. To view ALL items that you have ordered, first make sure the **Category** and **Vendor** drop-down menus are blank. Check the **Ordered Only** box. Click **Apply Filters** button. Once finished entering **Order Quantities**, click **Save** button at top of page.

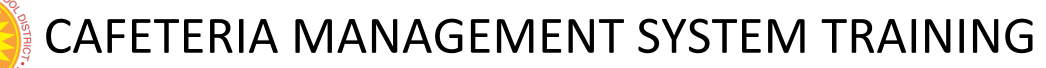

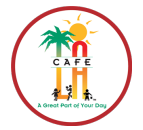

## 5.7 COMPLETE A SHOPPING LIST

1. From either the **Quick Entry** OR the **Shopping List Entry** screen, review the **Shopping List** order after you add all your items (see section 5.5).

2. Once you have reviewed the **Shopping List Order** and everything is correct and **COMPLETELY DONE**, checkmark the **Order Complete** box at the top right of the screen.

#### **Quick Entry Tab**

|                                                                                                    | $\sim$ |
|----------------------------------------------------------------------------------------------------|--------|
| ie Goto                                                                                                    |        |
| 🔎 Search 🗏 List   K 🔸   🦲 of 6   🕨 H   🗋 New 🗙 Delete 🔚 Save 🔊 Cancel 🔀 Brint 🚳 Export 🔪 🔗 Help   🏴 Close                                                                                                    |        |
| Ste: 1853601 🗑 LAUSD Training Ste 🖉 Delivery Date 10/22/2009 🖌 Order Complete 🖉 Display Item Det                                                                                                    | ails   |
| Quick Entry Shopping List Entry Order Comments                                                                                                    |        |
| Stock Number:         1010         On Hand Quantities:         On Order:           Stock Description:         BEANS GREEN CUT 6/#10 CAN         Cases:         0         Broken:         0.00                                                                                                    |        |
| Order Quantity: 3 Cost: 17.3700 Total Cost: 0.0000                                                                                                    |        |
| QK Clear                                                                                                    |        |
| Last Entry:                                                                                                    |        |
| Last Entry:                                                                                                    |        |
| Lest Entry:           Item Detals:         Print Shopping List Order         Inventory Group:           USAGE HISTORY BY: O Item O Group         Defended Vender:         Concervice select Sciences                                                                                                    |        |
| Last Entry:  Item Detals: USAGE HISTORY BY: ① Item O Group Last Vear Previous 3 Months 3 Month Mew Group Last Min Reorder Max Cast Wear Cost Nov Dec Sep Aug 3ul Avg Min Reorder Max Case Weight: 0.00                                                                                                    |        |
| Last Entry:         Item Details:         Inventory Group:           USAGE HISTORY BY: ○ Item ○ Group         Print Shopping List Order         Inventory Group:           Last Year         Previous 3 Months         Months         Months           Oct Nov Dec         Sep Aug Jul         Avg         Case Weight:         Case Weight:           0         0         0         0         0         Case Weight:         Case Weight: |        |
| Last Entry:         Item Detail:         Inventory Group:           USAGE HISTORY BY: ① Item O Group         Pint Shopping List Order         Inventory Group:           Last Year         Previous 3 Months         3 Month           O O O O O O O         O O O O         O O O           Total Cases:         0 Total Order Cost:         O Order Weight/Volume                                                                        |        |

## **Shopping List Entry Tab**

| Ste:     155301     Used Training Ste     Delivery Date     10/20/2000     Order Complete     Display Item Delivery Date       Quick Entry     Stopping List Entry     Order Complete     Display Item Delivery Date     10/20/2000     Order Complete     Display Item Delivery Date       Quick Entry     Stopping List Entry     Order Comments     Image: Complete Complete     Display Item Delivery Date     Display Item Delivery Date     Display Item Delivery Date       Vendor:     Image: Complete Complete     Image: Complete Complete     Display Item Delivery Date     Display Item Delivery Date     Display Item Delivery Date       Vendor:     Image: Complete Complete     Image: Complete Complete     Display Item Delivery Date     Display Item Delivery Date     Sort By:       Items:     Below Min. Par     Frequently Ordered     Description     Ordered Only     Stock Number     Image: Complete CompleteComplete Complete Complete Complete Complete Complete Compl                                                                                                    | Enter Shopping List<br>le Goto                                                                                                    | h. M. I D Manu ➤ Delate I Saus                                                                                                    | Ki Cancel Line Deint                                                           | Diment a Atole Stoke                                              |
|----------------------------------------------------------------------------------------------------|----------------------------------------------------------------------------------------------------|----------------------------------------------------------------------------------------------------|--------------------------------------------------------------------------------|-------------------------------------------------------------------|
| Fiter By:       Wendor:       Wendor:       Wendor:       Wendor:       Wendor:       Wendor:       Update to Reorder Level         Stategory:       Below Min. Par       Prequently Ordered       Below Reorder Level       Ordered Only       Stock Number         Items:       Below Min. Par       Prequently Ordered       Below Reorder Level       Ordered Only       Stock Number         Stock       Stock       Description       Ordered Only       Stock Number         1010       BEANS OREEN UN OF 6/10 CAN       O CASE/6       Other       Description         1019       SYRUP TABLE SQ2E BTL 12/12 02       0       CS/12       Wentory Group:         Item Details:       USAGE HISTORY BY: O Item O Group       Print Shopping List Order       Inventory Group:         Lact Year       Perfored Vendor:       Goorery/Stateler/Supples         Location:       Wendow Dat       Wendow Dat                                                                                                    | Bite: 1853601 V LAUSD Training Site Quick Entry Shopping List Entry Order Com                                                                                                    | Delivery Date 10/20 ments                                                                                                    | D/2009 ▼ 0rd                                                                   | ler Complete                                                      |
| Stock         Stock         Order         Case           1010         BEANS GREE TO CAN         0         CASE/6           1019         SYRUP TABLE SQZE BTL 12/12 OZ         0         CS/12           1001         DE CATULE SQZE BTL 12/12 OZ         0         CS/12           1001         DE CATULE SQZE BTL 12/12 OZ         0         CS/12           1001         DE CATULE SQZE BTL 12/12 OZ         0         CS/12           1001         DE CATULE SQZE BTL 12/12 OZ         0         CS/12           1001         DE CATULE SQZE BTL 12/12 OZ         0         CS/12           1001         DE CATULE SQZE BTL 12/12 OZ         0         CS/12           1001         DE CATULE SQZE BTL 12/12 OZ         0         CS/12           1001         DE CATULE SQZE BTL 12/12 OZ         0         CS/12           1001         DE CATULE SQUE BTL 12/12 OZ         0         CS/12           1001         DE CATULE SQUE BTL         Description         Prefered Vendor:           Last Year         Previour 3 Months         3 Month         Description           Oct Novy Dec         Seo Aug Jul Avg         Jul Avg         Description                                                                                                    | Filter By:       Vendor:       Items:       Below Min. Par       Frequently                                                                                                    | Apply Fiters      Crdered  Below Reorder Level                                                                                                    | Reset Filters                                                                  | Update to Reorder Level<br>ort By:<br>Stock Number                |
| Item Detals:         Print Shopping List Order         Inventory Group:           USAGE HISTORY BY: O Item O Group         Print Shopping List Order         Inventory Group:           List Year         Previous 3 Months         Wew Group List         Preferred Vendor:           Oct Nov Dec Sep Aug Jul Avan         Min Bendref Max         Location:                                                                                                    | Stock<br>Number         Z           1010         BEANS           1019         SYRUP           1021         Doc CVIN                                                                                                    | Stock<br>Description<br>REEN CUT 6/#10 CAN<br>TABLE SQ2E BTL 12/12 OZ                                                                                                    | Order<br>Quantity<br>0                                                         | Case<br>Description<br>CASE/6<br>CS/12<br>CC(100                  |
| Color         Color         Color <th< td=""><td>Item Detais:           USAGE HISTORY BY: ⊙ Item ○ Group           Last Year         Previous 3 Months           Ot Nov Dec         Sep Aug Juli           O         O         O           Total Cases:         82         Total Order Cost:</td><td>Print Shapping List Orde           3 Month         Yew Group List           Avg         0         0           0         0         0           651.5888         Order Weight/Volume</td><td>r Inventory Grou<br/>Preferred Vendo<br/>Location<br/>Case Weigh<br/>Units per Cas</td><td>p:<br/>croceny/Staples/Supples<br/>n:<br/>t: 0.00<br/>e: 6 Available:</td></th<> | Item Detais:           USAGE HISTORY BY: ⊙ Item ○ Group           Last Year         Previous 3 Months           Ot Nov Dec         Sep Aug Juli           O         O         O           Total Cases:         82         Total Order Cost: | Print Shapping List Orde           3 Month         Yew Group List           Avg         0         0           0         0         0           651.5888         Order Weight/Volume | r Inventory Grou<br>Preferred Vendo<br>Location<br>Case Weigh<br>Units per Cas | p:<br>croceny/Staples/Supples<br>n:<br>t: 0.00<br>e: 6 Available: |

#### 3. Click Save

| 📴 Enter Shopping List                                             | X                                             |
|-------------------------------------------------------------------|-----------------------------------------------|
| File Goto                                                         |                                               |
| 🗄 🔎 Search 🗏 List   14 🔸   🦰 of 6   🕨 M   🗅 New 🗙 Delete 🔒 Save 🕫 | Cancel   🍰 Print 🙍 Export 🝷 🧇 Help   🏴 Close  |
| Site: 1853601 👻 LAUSD Training Site 🛛 Velivery Date 10/22/20      | 009 🔽 🗖 Order Complete 🔽 Display Item Details |

4. Close the Enter Shopping List window. This returns you to Shopping List.

5. Repeat the process of checking each **Shopping List** by reviewing it and adding the appropriate items (see section 5.5 and 5.6) until all lists are completed.

6. Close the **Shopping List** window.

| 🗟 Enter Shopping List |                   |                |                    |                  |                                                                                                    |                   |              |  |  |
|-----------------------|-------------------|----------------|--------------------|------------------|----------------------------------------------------------------------------------------------------|-------------------|--------------|--|--|
| File                  | File Goto         |                |                    |                  |                                                                                                    |                   |              |  |  |
| ! 🔎 🛙                 | Details   🖬 🖪     | 3 of 3 🛛 🕨     | 🕨   🗋 New 🔀 Dele   | te 🔒 Save 🔊 Canc | el 🛛 🍛 Print 🖬                                                                                                    | 🖁 Export 👻 🔗 Help | Close        |  |  |
| S                     | earch Criteria    |                |                    |                  |                                                                                                    |                   |              |  |  |
|                       | Site: 1853601 💌   | BELL SH        | ~                  |                  |                                                                                                    |                   |              |  |  |
|                       | Select Date Range |                |                    |                  |                                                                                                    |                   |              |  |  |
|                       | Fuere 0 (00 (0000 |                |                    |                  |                                                                                                    |                   |              |  |  |
|                       | From: 9/28/2009   | Y 10: 10/2/200 | 19 💌               |                  |                                                                                                    | Search            | Reset        |  |  |
|                       | Site Name 🛛 🗠 🔽   | Site ID 🛛 🖓    | Parent Site 🛛      | Delivery Date 🛛  | Completed 🔽                                                                                                    | Entered By Site 🔻 | Weekly Order |  |  |
|                       | BELL SH           | 1853601        | LAUSD Central Offi | 09/29/2009       | <ul> <li>Image: A start of the start of the start of</li></ul> |                   |              |  |  |
|                       | BELL SH           | 1853601        | LAUSD Central Offi | 09/28/2009       | <ul> <li>Image: A set of the set of the</li></ul> |                   |              |  |  |
|                       | BELL SH           | 1853601        | LAUSD Central Offi | 09/29/2009       |                                                                                                    |                   |              |  |  |
|                       |                   |                |                    |                  |                                                                                                    |                   |              |  |  |

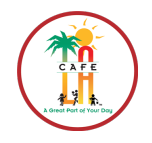

RETURN TO TABLE OF CONTENTS

## 5.8 ACCESS SHOPPING LIST AFTER EZ-STEPS

To access and complete a **Shopping List**, follow these steps:

#### 1. Go to Back of the House > Procurement > Shopping List > Enter shopping List

- 2. The Enter Shopping List window will appear.
  - a. Use drop-down Date Range box to enter dates (M-F).
  - b. Click Search
  - c. Double click on the line of **Delivery Date** and **Vendor** that has not been completed.

| 🗟 Enter Shopping List |                                                                                      |             |                   |                 |               |                                                                                                    |           |                |       |
|-----------------------|--------------------------------------------------------------------------------------|-------------|-------------------|-----------------|---------------|----------------------------------------------------------------------------------------------------|-----------|----------------|-------|
| File <u>G</u> oto     |                                                                                      |             |                   |                 |               |                                                                                                    |           |                |       |
| : , p o               | Details   K K   1 of 16   P M   New X Delete   Save 🛛 Cancel & Print   Help   PClose |             |                   |                 |               |                                                                                                    |           |                |       |
| Se                    | earch Criteria                                                                       |             |                   |                 |               |                                                                                                    |           |                |       |
|                       | Site: 1482901                                                                        | LAUSD TI    | raining Site      | ~               |               |                                                                                                    |           |                |       |
|                       | elect Date Range                                                                     |             |                   |                 |               |                                                                                                    |           | $\sim$         |       |
|                       | om: (none)                                                                           | V To: (r    | one) 🗸            |                 | Vendor: (nor  | ne) 🔽 🛛                                                                                                    | (nore)    | _( h)          | ~     |
| 4                     |                                                                                      | 101 1       |                   | J               | (10)          |                                                                                                    | Sea       | arch Reset     | 4     |
|                       |                                                                                      |             |                   |                 |               |                                                                                                    |           | Teret          |       |
|                       | Site Name 🛛 🛆 🔽                                                                      | Site ID 🛛 🖓 | Parent Site 🛛 🗸   | Delivery Date 🔻 | Vendor        | Complete 🗸                                                                                                    | By Site 🛛 | Weekly Order   | ^     |
| Þ                     | LAUSD Training                                                                       | 1482901     | LAUSD Central Off | 12/24/2009      | Grocery/Stapl |                                                                                                    |           |                |       |
|                       | LAUSD Training                                                                       | 1482901     | LAUSD Central Off | 11/02/2009      | Grocer ol     | <ul> <li>Image: A set of the set of the</li></ul> |           |                |       |
|                       | LAUSD Training                                                                       | 1482901     | LAUSD CENtral OIT | 11/06/2009      |               |                                                                                                    |           |                |       |
|                       | LAUSD Training                                                                       | 1482901     | LAUSD Central Off | 11/03/2009      | Goldstar      |                                                                                                    |           |                |       |
|                       | LAUSD Training                                                                       | 1482901     | LAUSD Central Off | 11/02/2009      | Goldstar      |                                                                                                    |           |                |       |
|                       | LAUSD Training                                                                       | 1482901     | LAUSD Central Off | 11/05/2009      | Goldstar      |                                                                                                    |           |                |       |
|                       | LAUSD Training                                                                       | 1482901     | LAUSD Central Off | 11/03/2009      | Meats/Frozen  |                                                                                                    |           |                |       |
|                       | LAUSD Training                                                                       | 1482901     | LAUSD Central Off | 11/03/2009      | Grocery/Stapl |                                                                                                    |           |                |       |
|                       | LAUSD Training                                                                       | 1482901     | LAUSD Central Off | 11/05/2009      | Meats/Frozen  |                                                                                                    |           |                |       |
|                       | LAUSD Training                                                                       | 1482901     | LAUSD Central Off | 11/04/2009      | Grocery/Stapl |                                                                                                    |           |                |       |
|                       | LAUSD Training                                                                       | 1482901     | LAUSD Central Off | 11/06/2009      | Meats/Frozen  |                                                                                                    |           |                |       |
|                       | LAUSD Training                                                                       | 1482901     | LAUSD Central Off | 11/02/2009      | Meats/Frozen  |                                                                                                    |           |                |       |
|                       | LAUSD Training                                                                       | 1482901     | LAUSD Central Off | 11/05/2009      | Grocery/Stapl |                                                                                                    |           |                |       |
|                       | LAUSD Training                                                                       | 1482901     | LAUSD Central Off | 11/04/2009      | Meats/Frozen  |                                                                                                    |           |                |       |
|                       | LAUSD Training                                                                       | 1482901     | LAUSD Central Off | 12/24/2009      | Goldstar      |                                                                                                    |           |                | ~     |
|                       |                                                                                      |             |                   |                 |               |                                                                                                    |           | Process ID: 12 | 20100 |

- 3. The Enter Shopping List details screen appears.
  - a. Make any last minute changes to your order (see section 5.6).
  - b. Check the Order Complete box
- 4. Click Save
- 5. Click Close on Shopping List details screen.
- 6. Repeat steps 2 through 5 to complete all Shopping Lists for the Shopping Lists Date Range
- 7. Close all the **Shopping List** windows by clicking the **Close** Button.
- 8. Click the **Home** button to return to **Homepage**.

#### **NO ORDER NEEDED (EXISTING SHOPPING LIST)** 5.9

If your site does not require a delivery for the scheduled delivery day, you must check the NO ORDER box.

#### 1. Go to Back of the House > Procurement > Shopping List > Enter Shopping List

- 2. Enter the **Delivery Date** range using the drop-down calendar
- 3. Click Search. The relevant shopping lists appear. Select and open the Shopping List
  - a. Check the No Order box for that specific vendor and delivery date
  - b. Click Save
  - c. Click Close

| <b>A</b>                                                                                                    |     |  |  |  |  |  |
|----------------------------------------------------------------------------------------------------|-----|--|--|--|--|--|
| 🗟 Enter Shopping List 🛛 🕒 💽                                                                                                    | ×   |  |  |  |  |  |
| File Goto                                                                                                    |     |  |  |  |  |  |
| Search 🛛 List   H 🔸   🚺 of 1   🕨 H   🗅 New 🔀 Delete 🔜 Save 🖓 Cancel   🌺 Print   🥙 Help 👫 Close                                                                                                    |     |  |  |  |  |  |
| Site: 0000000 🔽 LAUSD Central Office 🔽 Delivery Date 10/19/2015 🔽 🔽 Order Complete 🔽 Display Item Details 🖾 No Order (a)                                                                                                    |     |  |  |  |  |  |
| Quick Entry   Shopping List Entry   Order Comments                                                                                                    |     |  |  |  |  |  |
| Stock Number:     On Hand Quantities:     On Order:       Stock Description:     Cases:     Broken:     Cases:                                                                                                    |     |  |  |  |  |  |
| Order Quantity: Cost: Total Cost:                                                                                                    |     |  |  |  |  |  |
| QK Clear<br>Last Entry: Stock Number: 6503 Stock Description: ENERGY 2 GO POWER UP CS/30 Order Quantity: 0                                                                                                    |     |  |  |  |  |  |
|                                                                                                    |     |  |  |  |  |  |
| USAGE HISTORY BY: © Item C group Print Shopping List Inventory Group: (None)                                                                                                    |     |  |  |  |  |  |
| Preferred Vendor: Goldstar S-Daily                                                                                                    |     |  |  |  |  |  |
| Last Year Previous 3 Months 3 Month View Group List                                                                                                    |     |  |  |  |  |  |
| Oct Nov Dec Sep Aug Jul Avg Min Reorder Max                                                                                                    |     |  |  |  |  |  |
| 0         0         0         0         0         0         0         0         0         0         0         0         0         0         0         0         0         0         0         0         0         0         0         0         0         0         0         0         0         0         0         0         0         0         0         0         0         0         0         0         0         0         0         0         0         0         0         0         0         0         0         0         0         0         0         0         0         0         0         0         0         0         0         0         0         0         0         0         0         0         0         0         0         0         0         0         0         0         0         0         0         0         0         0         0         0         0         0         0         0         0         0         0         0         0         0         0         0         0         0         0         0         0         0         0         0         0 |     |  |  |  |  |  |
| Total Cases: 5 Total Order Cost: 225.0000 Order Weight/Volume Print Overdue Items List                                                                                                    |     |  |  |  |  |  |
| Changes pending Process ID: 120                                                                                                    | 110 |  |  |  |  |  |

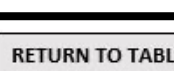

**RETURN TO TABLE** OF CONTENTS

### 5.10 CREATE NEW & PRINT SHOPPING LIST WORKSHEET

To create a **New Shopping List** follow these steps:

- 1. Go to Back of the House > Procurement > Shopping List > Enter Shopping List
- 2. The Enter Shopping List window will appear
  - a. Click the New button
  - b. Enter Site Name
  - c. Enter Vendor Name
  - d. Click the **OK** button

| 🔀 Enter Shopping List                               | Enter Chapping List              |
|-----------------------------------------------------|----------------------------------|
| File Goto                                           | Enter Snopping List              |
| 🔎 Details   H 🔄 📔 of 12   🕨 🛛 New 🔨 Delete 🔚 Save 🔺 | Cancel 😓 Print 🔗 Help 🏨 Close    |
| Search Criteria                                     |                                  |
| Site: 1866401 V GARDENA HS                          |                                  |
| Select Date Range                                   | Vendor: 5 Chemical/Supplies      |
| From: Enter Shonning List                           |                                  |
|                                                     | Control Control Device           |
| Site: 1866401  GARDENA H                            | Search                           |
| Site Na Site Name /                                 | Site ID A By Site V Weekly Order |
| Vendor: (none) GAGE MS                              | 1815101                          |
| GARDEN GROVE EL                                     | 1405501                          |
| GARD GARDENA EEC                                    | 1916501                          |
| GARD GARDENA EL                                     | 1404101                          |
| GARD GARDENA HS                                     | 1866401                          |
| Gardena-Carson Branch YMCA                          | 1835258                          |
| GARD GARDNER EL                                     | 1406801                          |
| GARD GARD                                           |                                  |
| GARD                                                |                                  |
| GARD                                                |                                  |
| GARD                                                |                                  |
| GARD                                                |                                  |
| OK Cancel                                           |                                  |
|                                                     |                                  |
|                                                     |                                  |
|                                                     | Process ID: 120100               |

- 3. Once on the **Enter Shopping List** window, change the **Delivery Date** using the dropdown calendar to the date that vendor delivers on (see Cafeteria Information Sheet). IF the delivery date is not changed to the correct date that Vendor delivers, order will not arrive.
- 4. Click Save & Close. You should now see it on your Shopping List for that week.

| 💀 Enter Shopping List                     |                                                                               | <b>—</b> ×- |
|-------------------------------------------|-------------------------------------------------------------------------------|-------------|
| File Goto                                 |                                                                               |             |
| Search List   H 4   1 of 1                | 🕨 🖻 🗎 New 🔀 Delete 🔚 Save 🖾 Cancel 🛛 🌦 Print 🛛 🛷 Help 🛛 👫 Close               |             |
| Site: 0000000 💌 LAUSD Central Office      | Pelivery Date 10/19/2015 🔽 🔽 Order Complete 🖾 Display Item Details 🖾 No Order |             |
| Quick Entry Shopping List Entry Order Com | ments                                                                         |             |
| Stock Number:                             | On Hand Quantities:On Order:                                                  |             |
| Stock Description:                        | Cases: Broken: Cases:                                                         |             |
| Order Quantity:                           | Cost: Total Cost:                                                             |             |

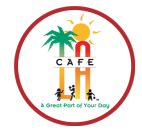

RETURN TO TABLE OF CONTENTS

## 5.10 PRINT SHOPPING LIST WORKSHEET

The **Shopping List Worksheet** is a list of the stock items and the stock numbers. Use this worksheet to add what you need to your Shopping List before it is marked Complete.

- 1. Go to Reports > Procurement > Shopping List Worksheet
- 2. Click Go
- 3. The Report Criteria for the Shopping List Worksheet window appears.
  - a. Under Site Selection, select All Sites
  - b. Using the Sort By drop-down menu, select Stock Description
  - c. Under Vendor Selection, select All Vendors
  - d. Under Category Selection, select All Categories
- 4. Click Preview

| Page of Criteria for Shopping List Worksheet                                                                                                    |     |
|----------------------------------------------------------------------------------------------------|-----|
| 💭 Preyjew 😓 Print 🐁 Select Printer   Default 🔤 🗅 New 🗙 Delete 拱 Save 🛅 Copy 🔊 Cancel   🔐 Export 🗸 🧶 Help 👫 Close 🦷                                                                                                    |     |
| Criteria Criteria Cri |     |
| Sort By           Etack Description                                                                                                    |     |
| Report Footer Include Criteria Include Notes Include Notes |     |
| Changes pending Process ID: 800                                                                                                    | 029 |

5. Once Sheet appears, Click Print

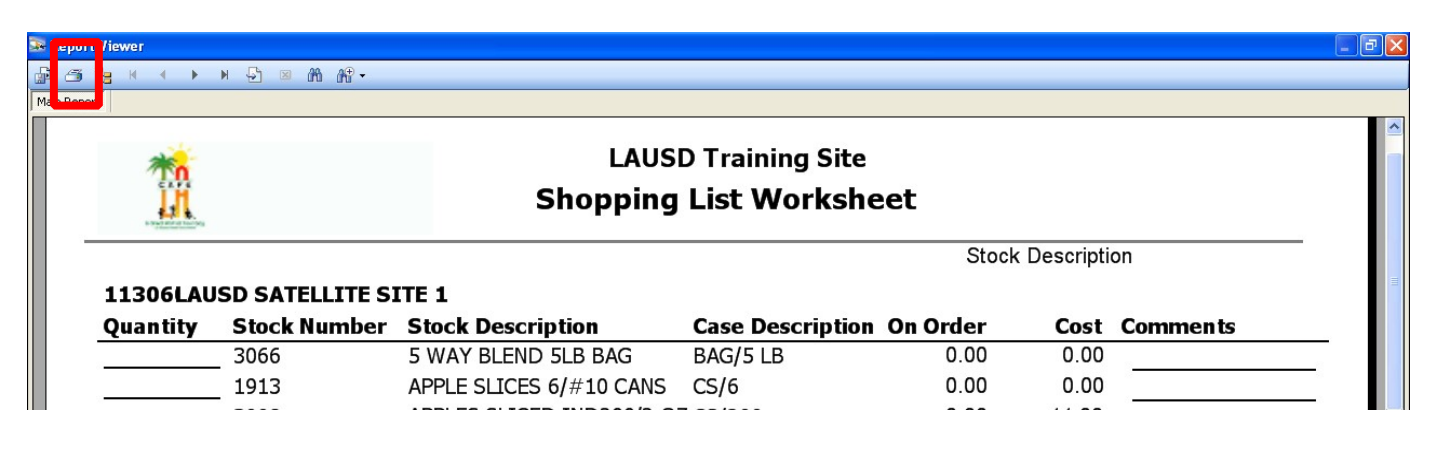

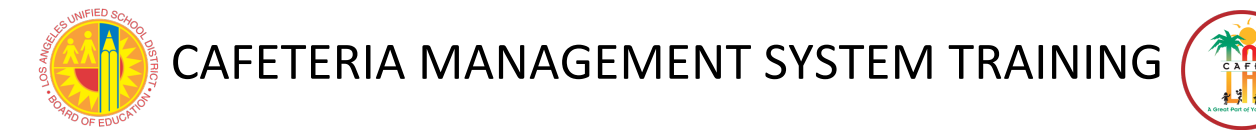

## 5.11 SHOPPING LIST REMINDERS

Items that must be Manually Added to the Shopping List These items will be added to your Grocery/Staples order. They will not automatically populate on your order, therefore make sure to add:

- Condiments (ketchup, mustard, sugar packets, etc.)
- Seasonings (garlic powder, pepper, cinnamon, etc.)
- Paper Products (lunch trays, containers, cups, etc.)

Create New Shopping List for:

- Chemicals (Dish Detergent, Timsen Sanitizer, Bleach)
- Equipment (Coffee Maker)

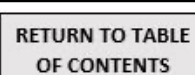

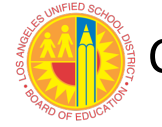

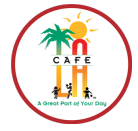

**RETURN TO TABLE** 

OF CONTENTS

## **SECTION 6: RECEIVING**

**Receiving Tickets** are created when central office receives and consolidates the sites orders. CMS then creates a Receiving Ticket at central office which is communicated to the site to print and use to account for delivery.

**Receiving Goods** are items that are delivered to the site and received into **CMS**. Receiving the items **will close the open orders and update the on-hand inventory at the site**.

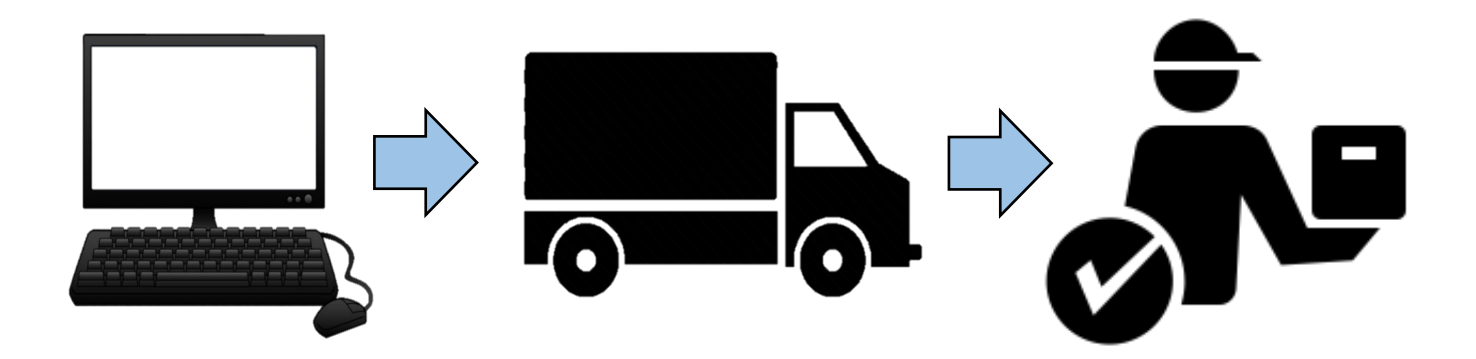

- 1. Print Receiving Tickets (every Monday)
- 2. Review Receiving Tickets for Accuracy
- 3. Follow Up on any Adjustments Needed\*
- 4. Receive Orders in CMS on Delivery Date
- 5. Print Delivery Receipt and File

\*If the Receiving Ticket is incorrect, send email that you need adjustment to <u>foodorder@lausd.net</u> no later than 12noon on Tuesday.

#### CAFE CAFE CAFE

## 6.1 PRINT RECEIVING TICKET

- 1. Go to **Reports > Inventory > Receiving Ticket**
- 2. Click Go
- 3. Report Criteria for Receiving Ticket displays
  - a. Enter the **Date Range** of the **Delivery Date** using the drop down calendar for the following week. (Do not change any other setting on this page.)
  - b. Click on the Preview button to view your Receiving Ticket

| Provent Criteria for Receiving Ticket              |                                                                                        |                    |
|----------------------------------------------------|----------------------------------------------------------------------------------------|--------------------|
| 💭 Preview 🛛 🖕 Print 👒 Select Printer 📗             | Default 🚽 🗋 New 🗙 Delete 🔒 Save 👔 Copy 🖍 Cancel   🔐 Export 🗸 🤗 Help                    | ) 🚺 Close          |
| Report He b<br>Include Princed By<br>Include Time  | Criteria<br>All: From: To: Report Period:<br>Order Date: V (none) V (none) V (range) V |                    |
| Site Selection                                     | All: From: To: Report Period:<br>Delivery Date: 10/19/2009 100/23/2009 (range)         |                    |
| All Sites     Individual Sites     Site Group      | All Consolidated Orders      Individual Selection                                      |                    |
| Benort Type                                        |                                                                                        |                    |
| Detailed     Sort By                               |                                                                                        |                    |
| Stock Number                                       |                                                                                        |                    |
| Report Footer<br>Include Criteria<br>Include Notes |                                                                                        |                    |
| Changes pending                                    |                                                                                        | Process ID: 800023 |

1. Click Print

| OneS                                                         | ource                            |                     | Rec                       | eiving Ti                                                                                 | cket                                                                                           |                                                                                                    |  |
|--------------------------------------------------------------|----------------------------------|---------------------|---------------------------|-------------------------------------------------------------------------------------------|------------------------------------------------------------------------------------------------|----------------------------------------------------------------------------------------------------|--|
| LEAPWOOD EL                                                  |                                  |                     |                           | Consol                                                                                    | idated Order Numl                                                                              | <b>ber:</b> 29                                                                                            |  |
|                                                              |                                  |                     |                           | Site Or                                                                                   | der Number: 3                                                                                  |                                                                                                    |  |
|                                                              |                                  |                     |                           | Order I                                                                                   | Date: 4/21/2009                                                                                |                                                                                                    |  |
|                                                              |                                  |                     |                           | Deliver                                                                                   | <b>y Date:</b> 4/21/2009                                                                       | 9                                                                                                    |  |
|                                                              |                                  |                     |                           | GOLDS                                                                                     | TAR                                                                                            |                                                                                                    |  |
|                                                              |                                  |                     |                           |                                                                                           |                                                                                                |                                                                                                    |  |
| Attention:                                                   |                                  |                     |                           |                                                                                           |                                                                                                |                                                                                                    |  |
| Attention:                                                   |                                  |                     |                           |                                                                                           |                                                                                                |                                                                                                    |  |
| Attention:                                                   |                                  |                     |                           |                                                                                           |                                                                                                |                                                                                                    |  |
| Attention:                                                   |                                  |                     |                           |                                                                                           |                                                                                                |                                                                                                    |  |
| Attention:                                                   |                                  |                     |                           | Attent                                                                                    | ion:                                                                                           |                                                                                                    |  |
| Attention:<br>Yendor                                         | Order                            | Received            | Received                  | Attent<br>Stock                                                                           | ion:                                                                                           | Location                                                                                                  |  |
| Attention:<br>Vendor<br><u>Stock Number</u><br>3690          | Order<br>Quantity<br>5           | Received<br>To Date | Received<br>Today         | Attent<br>Stock<br>Number<br>6040                                                         | ion:<br>Description<br>WHEAT BREADS                                                            | Location                                                                                                  |  |
| Attention:<br>Vendor<br><u>Stock Number</u><br>3680          | Order<br>Quantity<br>5           | Received<br>To Date | Received<br>Today         | Attent<br>Stock<br>Number<br>6040                                                         | ion:<br>Description<br>WHEAT BREADS                                                            | Location                                                                                                  |  |
| Attention:<br>Vendor<br>Stock Number<br>3680<br>300D         | Order<br>Quantity<br>5           | Received<br>To Date | Received<br>Today<br>Case | Attent<br>Stock<br>Number<br>6040<br>Description: E<br>6038                               | ION:<br>Description<br>WHEAT BREADS<br>3AG/12<br>CORN MINI MUF                                 | Location<br>TICKS 6° 12/<br>Units per Case: 12.00<br>FIN 60/1.8 0:                                        |  |
| Attention:<br>Vendor<br>Stock Number<br>3680<br>300D         | Order<br>Quantity<br>5           | Received<br>To Date | Received<br>Today<br>Case | Attent<br>Stock<br>Number<br>6040<br>2 Description: E<br>6038<br>2 Description: 0         | ion:<br>Description<br>WHEAT BREADS<br>3AG/12<br>CORN MINI MUF<br>25/60                        | Location<br>TICKS 6" 12/<br>Units per Case: 12.00<br>FIN 60/1.8 0;<br>Units per Case: 60.00               |  |
| Attention:<br>Vendor<br>Stock Number<br>3680<br>300D<br>2176 | Order<br>Quantity<br>5<br>1<br>8 | Received<br>To Date | Received<br>Today<br>Case | Attent<br>Stock<br>Number<br>6040<br>2 Description: E<br>6038<br>2 Description: 0<br>6016 | ion:<br><u>Description</u><br>WHEAT BREADS<br>3AG/12<br>CORN MINI MUF<br>2S/60<br>HAMB BUN 51% | Location<br>STICKS 6" 12/<br>Units per Case: 12.00<br>FIN 60/1.8 0:<br>Units per Case: 60.00<br>WWHEAT 4" |  |

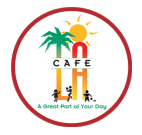

**RETURN TO TABLE** 

OF CONTENTS

## 6.2 RECEIVING ORDERED GOODS

- 1. Go to Back of the House > Inventory Management > Receiving and Stock Transfers
  - a. Choose **Ordered Goods Receiving** from the **Transaction Type** drop-down menu. Select the date you are receiving the order in the **Date-Range** drop-down calendar. \**Both calendar date ranges should be the same date*\*
- 2. Click Search
- 3. Double click on the correct Transaction Date (Order Date) and Vendor

| Receiving and Stock Transfers             |                                      |                                     |
|-------------------------------------------|--------------------------------------|-------------------------------------|
| File Goto                                 |                                      |                                     |
| 🔎 Details 🛛 📢 👘 💧 🚺 🔹 of 10 🔹 🕨 🕨         | 🛛 🗋 New 🗙 Delete 🔚 Save 🔽 Cancel   🕹 | 🖕 Print 🕼 Export 👻 🛷 Help 🛛 📭 Close |
| Search Criteria                           |                                      |                                     |
| Transaction Type: Ordered Goods Receiving | , 💌 🧿                                |                                     |
| Vendor:                                   | ~                                    |                                     |
| Site: 1853601 💌 BELL S                    | H                                    |                                     |
| Select Date Range                         | h                                    |                                     |
| From: 10/4/2009                           | To: 10/9/2009                        |                                     |
|                                           |                                      |                                     |
|                                           |                                      | Search Reset                        |
| Order Number 🗠                            | Vendor                               | Transaction Date 🔷                  |
| ▶ 54                                      | Meats/Frozen/Produce                 | 10/09/2009                          |
| 55                                        | Grocery/Staples/Supplies             | 10/08/2009                          |
| 56                                        | Chemical                             | 10/08/2009                          |
| 57                                        | Meats/Frozen/Produce                 | 10/05/2009                          |
| 58                                        | Goldstar                             | 10/05/2009                          |
| 59                                        | Grocery/Staples/Supplies             | 10/06/2009                          |
| 60                                        | Goldstar                             | 10/06/2009                          |
| 61                                        | Meats/Frozen/Produce                 | 10/07/2009                          |
| 62                                        | Goldstar                             | 10/07/2009                          |
| 63                                        | Goldstar                             | 10/08/2009                          |
|                                           |                                      |                                     |
|                                           |                                      | Process ID: 11000                   |

- 4. The **Receiving and Stock Transfers** details screen displays
  - a. Enter the Invoice Number in text field
  - b. Use the drop-down calendar to enter the Invoice Date
  - c. Choose the name of the person receiving order in **Received By** drop-down menu
  - d. Enter the date you received order in Date Received field
  - e. If needed, type any comments about goods being received in Comments field
  - f. Select the **Receive All Items** button to update the amounts in the **Case Quantity Ordered** column to match the ordered amount
  - g. IF the quantity of an item received is different that the amount ordered, adjust this amount up or down in the **Case Quantity Received** column.

#### SEE EXAMPLE ON NEXT PAGE

| 💽 R                                                                                                    | eceiving and Stock                                                                          | Transfers                                  |         |                     |                        |                                 |                  |                             |                                     |              |                |                | RETU  | JRN TO TABLE |
|----------------------------------------------------------------------------------------------------|---------------------------------------------------------------------------------------------|--------------------------------------------|---------|---------------------|------------------------|---------------------------------|------------------|-----------------------------|-------------------------------------|--------------|----------------|----------------|-------|--------------|
| Elle                                                                                                    | Goto                                                                                        |                                            | 1       |                     |                        |                                 |                  |                             | S                                   |              | <b>1</b> 4 - 1 |                | OF    | CONTENTS     |
| P                                                                                                    | P Search Ⅲ List   M 4 1 of 3 P M L New X Delete 🗟 Save 🗠 Cancel 🛞 Brint   Selep   III Close |                                            |         |                     |                        |                                 |                  |                             |                                     |              |                |                |       |              |
| Transaction Type:     Ordered Goods Receivery     Entered By:     Date Entered:     9/29/2004       Document Number:     2     a     Invoice Number:     Invoice Date:     (none) |                                                                                             |                                            |         |                     |                        |                                 |                  |                             |                                     |              |                | 9 12           |       |              |
|                                                                                                    |                                                                                             |                                            |         |                     |                        |                                 |                  |                             |                                     |              |                | -              |       |              |
|                                                                                                    | Site:                                                                                       | 000000 - LA                                | en      | tral Offi           | ice                    | -                               |                  | U                           | ·                                   | -            |                |                |       |              |
|                                                                                                    | Vendor: 2                                                                                   | Groo                                       | erv/Sta | anles/Si            | r d                    | -                               |                  |                             |                                     |              |                |                |       |              |
| . )                                                                                                    | Bocoivod Bu                                                                                 | Groc                                       | 5137000 |                     | u u                    |                                 |                  |                             | Dennis all Th                       | Ι            |                |                |       |              |
|                                                                                                    | Received by.                                                                                |                                            |         |                     | ate Receive            | a: [(none)                      |                  |                             | <u>R</u> eceive All Ite             | em 🔤         | Uraer          | weight/volu    | me    |              |
| •                                                                                                    | All C Commodity                                                                             | O Purchaser ds                             | Com     | ments:              |                        | T.                              |                  |                             |                                     |              |                | 1              |       |              |
|                                                                                                    | Stock /<br>Number                                                                           | s e<br>Desch                               | Туре    | Case<br>Qty<br>Orde | Case<br>Qty<br>Receive | Case Qt<br>Receive<br>To Date   | y<br>d Y<br>e R  | Total<br>Weight<br>leceived | Total Weight<br>Received<br>To Date | Back<br>Orde | Comp<br>leted  | Total<br>Value |       |              |
| •                                                                                                    | 1021                                                                                        | PC SYRUP TABLE 1                           | Р       | 6                   | þ                      |                                 | 0                | 0                           | 0.00                                |              | Γ              | 39.6000        | ו     |              |
|                                                                                                    | 1031                                                                                        | SALSA 4/1 GAL                              | Р       | 2                   | þ                      |                                 | 0                | 0                           | 0.00                                |              |                | 59.8270        | ו     |              |
|                                                                                                    | 1098                                                                                        | SAUCE BARBECUE                             | Р       | 1                   | Þ                      |                                 | 0                | 0                           | 0.00                                |              |                | 18.2760        | ו     |              |
|                                                                                                    | 1120                                                                                        | SAUCE CHEESE 6/                            | Р       | 1                   | p                      |                                 | 0                | 0                           | 0.00                                |              |                | 28.6200        | 1 - I |              |
| 1                                                                                                    | 11124                                                                                       |                                            |         | Ý                   | ~                      | 1                               |                  |                             |                                     | Add Ite      | em             | Substitute It  | em    |              |
|                                                                                                    | elected Item Details<br>Stock Number: 102<br>On Hand<br>Cases: 0 B<br>Case Quantity Receive | :<br>21 Descr<br>troken Units:<br>ed: Case | iption: | PC 5                | g ABLI                 | E 100/ Ca<br>JPC:<br>Vendor Sto | se Size<br>ck #: | x <b>100.0</b><br>39382760  |                                     |              | ases           | Add Location   |       |              |

5. Click Save when you are completely finished with entering and adding the goods received. If you have any additions, see section 6.3 BEFORE saving.
\*If you zero "0" the quantity of an item, you will get a warning message when you try to

save- click Yes to warning message.

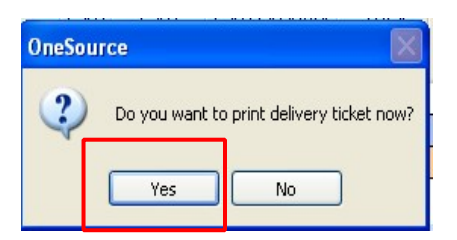

- 6. Print Delivery Ticket and file with invoice
- 7. The completed **Delivery Ticket** will display.

| Önes                   | Source               | Purchase          | LEW.<br>ed Good     | Printed: 0<br>Printed By: Sy | 4/10/2009 2:11 PM<br>/stem Administrator |          |          |
|------------------------|----------------------|-------------------|---------------------|------------------------------|------------------------------------------|----------|----------|
| Site:                  | 1863801 LEWIS HS     |                   | Ve                  | ndor:                        | F38P                                     |          |          |
| Received By:           | System Administrator |                   | Sit                 | e Order Num                  | ber: 2                                   |          |          |
| Entered By:            | System Administrator |                   | Or                  | der Date:                    | 4/6/2009                                 |          |          |
|                        |                      |                   | Re                  | ceiving Date                 | : 4/9/2009                               |          |          |
|                        |                      |                   | Inv                 | voice Number                 |                                          |          |          |
| Comments:              |                      |                   |                     |                              |                                          |          |          |
| Vendor Stock<br>Number | Stock<br>Number      | Order<br>Quantity | Received<br>To Date | Received<br>Today            | Status                                   | Cost     | Total    |
| 3908401895             | 1198                 | 1.00              | 1.00                | 1.00                         | С                                        | \$0.1830 | \$0.1830 |
| CILANTRO 1 BUNG        | СН                   | EA                |                     |                              |                                          |          |          |
| 3908403082             | 1212                 | 1.00              | 1.00                | 1.00                         | С                                        | \$0.0000 | \$0.0000 |
| LEAF LETTUCE 16        | 0 LEAF/5 LB BAG      | BAG/5 LB          |                     |                              |                                          |          |          |

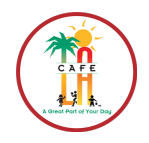

RETURN TO TABLE OF CONTENTS

### 6.3 ADD AN ITEM DURING ORDERED GOODS RECEIVING

Adding an item occurs when items are delivered to the school site but are NOT listed on the **Receiving Ticket**. You have not ordered this item, and therefore have to add it to your **Receiving Ticket** to reflect what was delivered to you.

- 1. Go to Back of the House > Inventory Management > Receiving and Stock Transfers
  - a. Choose the **Ordered Goods Receiving** form the **Transaction Type** drop-down list
  - b. Select the date that you are receiving order in **Date Range** drop-down calendar. \**Both calendars should reflect the same date range*\*
  - c. Click Search
  - d. Double click the correct Transaction Date (Order Date) and Vendor
- 2. The Receiving and Stock Transfers details screen displays.

| 🕞 R  | leceiving and Stoc | k Trans | fers      |        |          |                       |        |                    |                  | $\mathbf{X}$ |
|------|--------------------|---------|-----------|--------|----------|-----------------------|--------|--------------------|------------------|--------------|
| File | Goto               |         |           |        |          |                       |        |                    |                  |              |
| : 🔎  | Details   I4 🖪     | 1       | of 9      | +      | H        | 🗋 New 🗙 Delete 🔒 Save | Cancel | 🚴 Print 🕼 Export 🔹 | 🔗 Help 🛛 📭 Close |              |
| - 9  | Search Criteria    |         |           |        |          |                       |        |                    |                  |              |
|      | Transaction Type:  | Ordere  | d Goods F | Receiv | ing      | - a                   |        |                    |                  |              |
|      | Vendor:            |         | *         |        |          | ~                     |        |                    |                  |              |
|      | Site:              | 186380  | 01 🗸      | LEW    | 'IS HS   | S 😽                   |        |                    |                  |              |
|      | 1                  | Select  | Date Ran  | ge     |          | b                     |        |                    |                  |              |
|      |                    | From:   | 4/1/200   | 9      | ~        | To: 4/9/2009 💌        |        | 6                  |                  |              |
|      | Ļ                  | ⊙ Op∈   | n OCom    | plete  | d        |                       |        | Y                  | Search Reset     | ٦            |
|      |                    | C       |           |        |          |                       |        |                    |                  |              |
| E    | Order              | Number  |           |        | <u>A</u> | Vendor                |        | Trans              | action Date      | 4            |
|      | 1                  |         |           |        | Ft       | 6M                    |        | 04/06/2009         |                  | -            |
|      | 2                  |         |           |        | E        | 38P                   |        | 04/06/2009         |                  | 4            |
|      | 3                  |         |           |        | D        | riftwood (d)          |        | 04/06/2009         |                  |              |
|      | 4                  |         |           |        | F6       | 6                     |        | 04/06/2009         |                  |              |
|      | 5                  |         |           |        | G        | ioldstar              |        | 04/06/2009         |                  |              |
|      | 6                  |         |           |        | F6       | 6M                    |        | 04/08/2009         |                  |              |
|      | 7                  |         |           |        | F3       | 38P                   |        | 04/08/2009         |                  | Т            |
|      | 8                  |         |           |        | F6       | 6                     |        | 04/08/2009         |                  | T            |
|      | 9                  |         |           |        | D        | riftwood              |        | 04/08/2009         |                  | Т            |
| 1    |                    |         |           |        |          |                       |        |                    |                  |              |
|      |                    |         |           |        |          |                       |        |                    |                  |              |
| No p | ending changes     |         |           |        |          |                       |        |                    | Process ID: 110  | 1004         |

#### 3. Click the Add Item button

|   |                                                                            | Add Item Substitute Item |
|---|----------------------------------------------------------------------------|--------------------------|
| I | Stock Number: 1114 Description: BEEF SAUSAGE&BISCU. Case Size: 72.00 -     | Location Cases Weight 🛆  |
|   | On Hand<br>Cases: 0 Broken Units: 0 Commodity UPC:                         |                          |
|   | Case Quantity Received: Case Cost: \$0,000.0000 Vendor Stock #: 3854201207 | Add Location             |

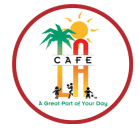

**RETURN TO TABLE** 

OF CONTENTS

- 4. The Add Item to Receiving screen displays.
  - a. Enter the Stock Number or Description of the item to be added
  - b. Click Search
  - c. Select the item from the box on the right
  - d. Enter the number of cases to be added in the Case Quantity field.
  - e. To add additional items, click on Save and Add Another Item button.
  - f. If this is the last item to add, click the Add Item and Return button. This will save the item and return to the Receiving and Stock Transfers window.

| Add Item to Receiving                  |                        |                               |   |
|----------------------------------------|------------------------|-------------------------------|---|
| Search                                 | search kesuits         |                               | _ |
| Stock Number:                          | Stock Number           | Stock Description             | ^ |
| Description:                           | ▶ 1000                 | CHEESE CREAM LITE IND 100/10Z |   |
| Include                                | 1001                   | CHEESE MOZZARELLA 8/6 LB      |   |
| All O Stock Items O Finished Goods     | 1002                   | CHEESE PARMESAN 1 LB          |   |
| 0                                      | 1003 (C)               | CHEESE PEPPER JACK SLCD1.3 LB |   |
| Show All Vendor Products               | 1004                   | CHEESE PROVOLONE SLCD 1 LB    |   |
| Items Found:971 Search Reset           | 1005                   | CHEESE STRING MOZZ IND 1 OZ   | ~ |
|                                        |                        |                               |   |
| Vendor Product Information             |                        |                               |   |
| Vendor Stock Number: 🛛 🗸 Brand:        | Case                   | Cost: Case Quantity:          |   |
| Units per Case: Case Description:      |                        | Broken Ouantity:              |   |
|                                        |                        |                               |   |
| Weight Measure:                        |                        |                               |   |
|                                        |                        |                               |   |
|                                        |                        |                               |   |
|                                        |                        |                               |   |
|                                        |                        |                               |   |
|                                        |                        |                               |   |
|                                        |                        |                               |   |
| Add Item                               |                        |                               |   |
| Stock Number: 1000 Description: CHEESE | CREAM LITE IND 100/102 | Z                             |   |
|                                        | ~                      |                               | _ |
| Case Quantity:                         | (f                     |                               |   |
|                                        | ~                      |                               |   |
| Save and Add Another Item Add I        | item and Return        |                               |   |

5. Click Save. The Print Delivery Ticket message displays- click Yes.

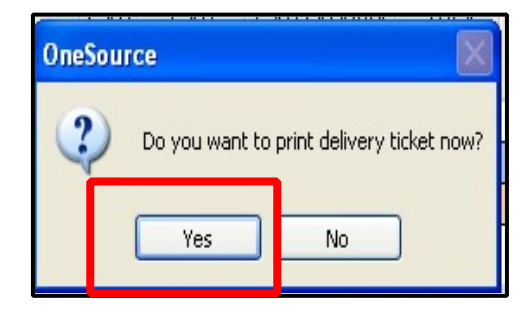

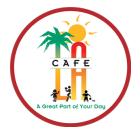

**RETURN TO TABLE** 

OF CONTENTS

## 6.4 RETURN ORDERED GOODS

**Returning Ordered Goods** is used for tracking items that are returned to the vendor. An item must first be received into the system before being returned.

Go to Back of the House > Inventory Management > Receiving and Stock Transfers

 Choose Ordered Goods Return from the Transaction Type drop-down menu

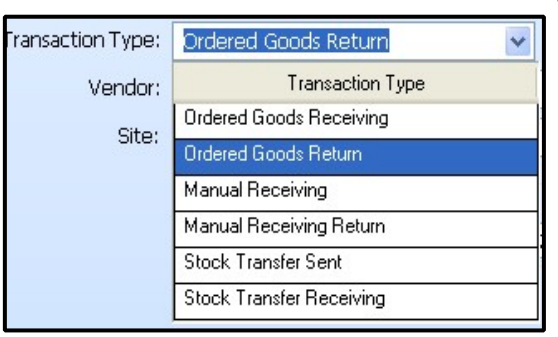

- b. Enter the **Date Range** using the drop-down calendar when that delivery occurred.
- c. Click the Search button
- d. Double click on the correct Ordered Goods Delivery and Transaction Date.

| Receiving and Stock                                           | k Transfers                                                               |                           |                                |                           |
|---------------------------------------------------------------|---------------------------------------------------------------------------|---------------------------|--------------------------------|---------------------------|
| Eile Goto                                                     | 1 of 4 🕨 🕨                                                                | I   🗅 New 🗙 Delete 🔒 Save | 🗠 <u>C</u> ancel 🛛 🚵 Print 🔗 B | Export 🔹 🧇 Help 🛛 📭 Close |
| a<br>Search Criteria<br>Transaction Type:<br>Vendor:<br>Site: | Ordered Goods Return  1853601 V LAUSD Select Date Range From: 10/1/2009 V | Training Site             | C                              | Search Reset              |
| Order N                                                       | Number 🗠                                                                  | Vendor                    |                                | Transaction Date          |
| ▶ 42                                                          |                                                                           | Grocery/Staples/Supplies  | 10/01/200                      | 09                        |
| 45                                                            |                                                                           | Meats/Frozen/Produce      | 10/02/200                      | 09                        |
| 46                                                            | d                                                                         | Goldstar                  | 09/29/200                      | 19                        |
| 49                                                            |                                                                           | Goldstar                  | 09/30/200                      | 09                        |
|                                                               |                                                                           |                           |                                |                           |
| No pending changes                                            |                                                                           |                           |                                | Process ID: 110           |

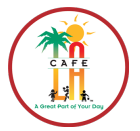

| - 1 | leceiving and S   | tock   | Transfers         |           |                       |                      |                         |                                 |                             |                                     |                                                                                                    | D                | < |
|-----|-------------------|--------|-------------------|-----------|-----------------------|----------------------|-------------------------|---------------------------------|-----------------------------|-------------------------------------|----------------------------------------------------------------------------------------------------|------------------|---|
| ile | <u>G</u> oto      |        |                   |           |                       |                      |                         |                                 |                             |                                     |                                                                                                    |                  |   |
| P   | Search 📕 List 📔   |        |                   | of 4      | ► ►                   |                      | w 🗙 <u>D</u> elete      | 🔓 Save 🔊 C                      | ancel   🚴 B                 | rint 🚺 Export                       | -   🥏                                                                                                    | Help   🏴 Close   |   |
| Т   | ransaction Type:  | Ord    | dered Goods R     | eturn     | 1                     | En                   | tered By:               |                                 |                             | - Date                              | Entere                                                                                                    | ed: 9/22/2009 12 |   |
| Do  | cument Number:    | 42     |                   |           |                       | Invoice              | Number:                 | 1098536G&S                      |                             | Invoice Date                        | e: 10,                                                                                                    | /1/2009 🗸        |   |
|     | Site:             | 18     | 53601 🗸           | LAUSD 1   | Training              | Site                 | ~                       | 1                               |                             |                                     |                                                                                                    |                  |   |
|     | Vendor:           | 2      |                   | Grocery   | /Stanle               | :/Sunnli             | es 🗸                    |                                 |                             |                                     |                                                                                                    |                  |   |
|     | Poturpod Py       |        |                   | chocory,  | , o capio.            | Data D               |                         |                                 |                             |                                     |                                                                                                    |                  |   |
| -   | Returned by:      |        |                   |           | ~                     | Dater                | eturnea: []             | 10/1/2009                       | *                           |                                     |                                                                                                    |                  | 1 |
| 0   | All OCommodit     | ty C   | )Purchased Go     | ods C     | Iommer                | nts: Re              | eturning 4 c            | ases of cheese s                | sauce                       |                                     |                                                                                                    |                  |   |
|     | Stock<br>Number   | ~      | Stock<br>Descript | ion       | Туре                  | Case<br>Qty<br>Order | Case<br>Qty<br>Returned | Case Qty<br>Returned<br>To Date | Total<br>Weight<br>Returned | Total Weight<br>Returned<br>To Date | Comp<br>leted                                                                                                    | Total<br>Value   |   |
|     | 1031              |        | SALSA 4/1 G       | AL        | P                     | 2                    | 0                       | 0                               | 0.00                        | 0.00                                | ~                                                                                                    | 59.8270          |   |
| •0  | 1120              |        | SAUCE CHEE        | SE 6/10   | Р                     | 4                    | 4                       | 0                               | 0.00                        | 0.00                                | <b>~</b>                                                                                                    | 114.4800         |   |
|     | 1135              | 25<br> | OLD FASHIO        | NED CC    | Р                     | 2                    | 0                       | 0                               | 0.00                        | 0.00                                | -                                                                                                    | 33.9962          |   |
|     | 1164              |        | OLD FASHIO        | NED CC    | Р                     | 10                   | 0                       | 0                               | 0.00                        | 0.00                                | Image: A state of the state of the state | 178.6010         |   |
|     | islasted Item Det | toile  |                   | DIFCEO    |                       | 1 441                | ^                       |                                 | 0.001                       | Add I                               | em                                                                                                    | Substitute Item  |   |
|     | Stock Number:     | 1120   |                   | Descripti | ion: <mark>S</mark> 4 | UCE CH               | HEESE 6/10              | Case Size:                      | 39.75 🗸                     |                                     |                                                                                                    |                  |   |
|     | On Hand           |        |                   | -         |                       |                      |                         |                                 |                             |                                     |                                                                                                    |                  |   |
|     | Cases: 10         | Bro    | oken Units: 📘     | 30.75     |                       | iommoc               | lity UPC:               |                                 |                             |                                     |                                                                                                    |                  |   |
|     | Tase Quantity Rec | eiver  | + 4               | Case Cos  |                       | 028.62               |                         |                                 | 0.4077400                   |                                     |                                                                                                    |                  |   |
|     | case Quantity Net | -eivei | -•• <u> </u>      | Case Cos  | κ. <u>φο</u> ,        | 020.021              | veno                    | dor Stock #: 39                 | 34877120                    |                                     |                                                                                                    |                  |   |

- 3. Enter the amount of cases to be returned in the Case Qty Returned column.
- 4. Enter any relevant information in the Comments text field.
- 5. Click Save. The Print Delivery Ticket message Displays, click Yes.

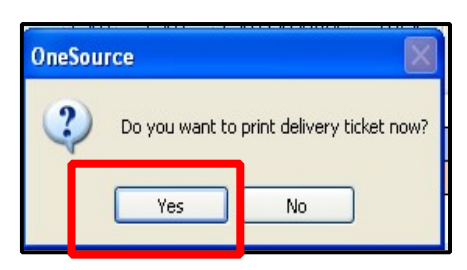

- 6. When the completed **Delivery Ticket** window displays, **Print** the ticket and file with invoice.
- 7. To close out of the screen, click the red X at top right of screen.

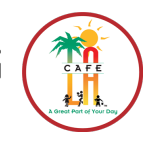

RETURN TO TABLE

OF CONTENTS

## SECTION 7 MANUAL RECEIVING

Items or products received by the cafeteria that were NOT ordered through CMS are Manually Received into the system.

## 7.1 MANUAL RECEVING

- 1. Go to Back of the House > Inventory Management > Receiving and Stock Transfer
- 2. Select Manual Receiving from the Transaction Type drop-down menu
- 3. Click New
- 4. The Receiving and Stock Transfers details screen displays
  - a. Input the name of the person receiving the order in the Received By drop-down list
  - b. Enter the date in **Date Received** field
  - c. Enter the Invoice Number found on the receipt the item came on
  - d. Enter the Invoice Date using drop-down calendar (also found on receipt)
  - e. In the Comments section, enter any relevant information
  - f. Click on the Add Item button

| 🗟 Receiving and Stock Transfers                                                                                                    |
|----------------------------------------------------------------------------------------------------|
| File Goto                                                                                                    |
| 🗄 🔎 Search 🔠 List   H 🔸   🗾 of 1   🕨 H   🗅 New 🔀 Delete 🔒 Save 崎 Cancel   💩 Print 🗓 Export 👻 🏈 Help   🏴 Close                                                                 |
| Transaction Type: Manual Receiving 🕑 bate Received: 4/10/2009 💟 Date Entered: 4/10/2009                                                                                       |
| Document Number: Received By: Administrator, System a Entered By: Administrator, System 🗸                                                                                     |
| Invoice Number: Invoice Date: (none)                                                                                                    |
| C Site: 1863801 V LEWIS HS C C                                                                                                    |
| ⊙All OCommodity OPurchased Goods                                                                                                    |
| Stock     Stock     Case     Total       Number     Description     Type     Quantity     Value     Weight       Received     Received     Received     Received     Received |
|                                                                                                    |
| Selected Item Details                                                                                                    |
| Stock Number: Description: Location Cases Weight                                                                                                    |
| On Hand<br>Cases: Broken Units: UPC:                                                                                                    |
| Vendor: Vendor Stock #:                                                                                                    |
| Case Quantity Received: Case Size: 0 🗸 Case Cost: \$0,000.0000 Commodity Add Location                                                                                         |
| Total Weight Received: .00                                                                                                    |
| Changes pending Process ID: 110011                                                                                                    |

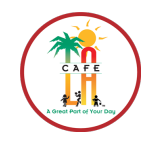

RETURN TO TABLE OF CONTENTS

The Add Item to Receiving window will appear.

- g. Enter the Stock Number or Description of the item being added
- h. Click Search
- i. Select the correct item from the box on the right
- j. Enter the number of cases being received in Case Quantity field
- k. To add more items click **Save and Add Another Item**. If this is the last item to add, click **Add Item and Return** button and **Close**. This will save the item.

| Add Item to Receiving                                                                                                    |                                |                                                                                                    |
|----------------------------------------------------------------------------------------------------|--------------------------------|----------------------------------------------------------------------------------------------------|
| Search<br>Stock Number:<br>Description:<br>Include<br>O All O Stock Items O Finished Goods                                    | Search Results<br>Stock Number | Stock Description CHEESE CREAM LITE IND 100/10Z CHEESE PEPPER JACK SLCD1.3 LB CHEESE PROVOLONE SLCD 1 LB CHEESE STRING MOZZ IND 1 OZ |
| Items Found: 880 Search Reset                                                                                                 | 1006<br>1007                   | CHEESE SWISS SLCD<br>EGGS FROZEN 6/5 LB                                                                                              |
| Vendor Stock Number: <u>3900791209</u> Brand:<br>Units per Case: <u>100.00</u> Case Description: <u>Cs</u><br>Weight Measure: | 5/100                          | Cost: \$12.83 Case Quantity: 0<br>Broken Quantity: 0                                                                                 |
| Add Item Stock Number: 1000 Case Quantity: Save and Add Another Item Add                                                      | : CREAM LITE IND 100/107       |                                                                                                    |

5. Once you have returned to the **Receiving and Stock Transfer** screen, click Save. When **Print Delivery Ticket** message displays, click **Yes.** 

| OneSourc | :e             |                      |        |
|----------|----------------|----------------------|--------|
| ?        | Do you want to | print delivery ticke | t now? |
| (        | Yes            | No                   |        |

- 6. The completed Delivery Ticket displays
- 7. Click the **Print** button. File with Invoices.

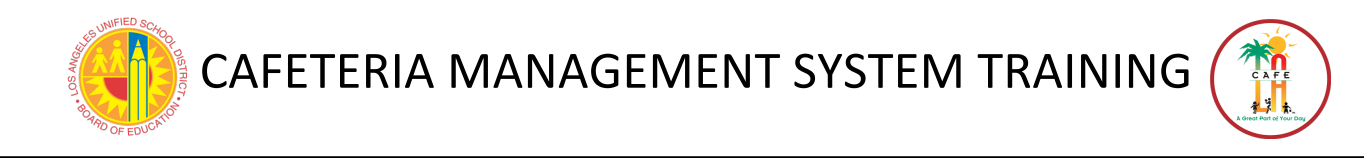

## **SECTION 8 PRODUCTION**

Production Records are created based on the schedule menus in the system.

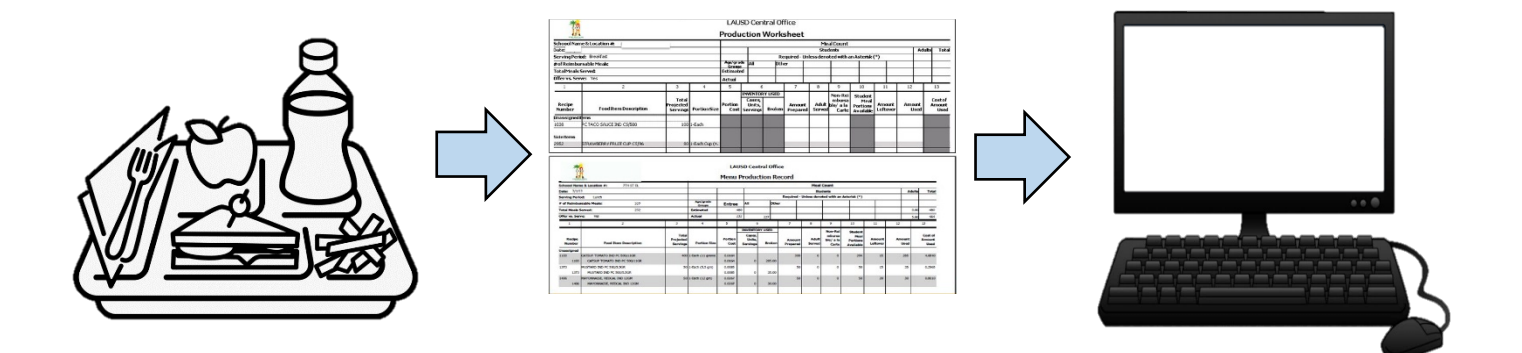

- 1. Create Production Records
- 2. Edit Projected Servings
- 3. Print Production Worksheet
- 4. At end of serving day, update information in CMS
- 5. File Production Worksheet
- 6. Create Saturday Program Production Records

The Production Process in CMS consists of 3 major functions:

#### 1. Create Production

The system will create production record using numbers entered in the Menu Plan Quantities during the EZ-Step process (see section 5.1)

#### 2. Daily Production

Production Records will be stored in Daily Production until updated and completed

#### 3. Re-Open Production

Production will be stored after completion available to re-edit.

**RETURN TO TABLE** 

OF CONTENTS

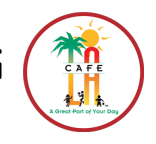

**RETURN TO TABLE** 

OF CONTENTS

## **8.1 CREATE PRODUCTION RECORDS**

Create Production Records one fill week in advance of the date of producing meals.

- 1. Go to **Back of the House > Production > Create Production** 
  - a. Select All in the Select Serving Periods section
  - b. Select Individual in the Select Site section. Select the sites that you need production.
  - c. Select the **Date Range** (M-F)
  - d. Click Create Production- this step may take a minute or two, do not press anything

| Sector Production                                                                                                    |                             | ×              |
|----------------------------------------------------------------------------------------------------|-----------------------------|----------------|
| This process will create production records for selected scheduled menus.  Select Serving Periods  All OIndividual Select Late Range | d sites and serving periods | based on       |
| From: (none) V To: (none) V                                                                                                    | d                           |                |
|                                                                                                    | Create Production           | Close          |
|                                                                                                    | Proce                       | ess ID: 140004 |

- 2. A message box displays, click OK. If an error message appears, click OK
- 3. Click the **red X** button at top right of page to exit

\*If no changes to menu plans have occurred since EZ-Steps where created, Print Prodcution Records Worksheet (see section 8.5)

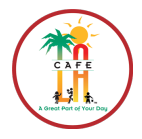

**RETURN TO TABLE** 

OF CONTENTS

## **8.2 PROJECTED PRODUCTION**

The **Projected Production** is where items can be added and your forecasted quantities can be adjusted. This should be completed <u>**BEFORE**</u> Printing **Production Worksheets**. The purpose of the **Projected Production** is to make necessary changes to **Production Records** before printing **Production Record Worksheet**.

- 1. Go to Back of the House > Production > Daily Production
- 2. The Daily Production query screen displays- if applicable to your site
- 3. Click Search
- 4. Double click on the Production Date and Serving Period you would like to view

| Really Production                           |                                                                            |
|---------------------------------------------|----------------------------------------------------------------------------|
| File Goto                                   |                                                                            |
| Details I 4 4 2 of 5                        | 🕨 🕨   🗋 New 🗙 Delete 🕞 Save 🜇 Cancel   😓 Print 🕼 Export 🔹 🔗 Help   🎶 Close |
| Search Criteria<br>Site: 1863801 V LEWIS HS | each Reset                                                                 |
| Production Date 🛆 🗸                         | Serving Period V                                                           |
| 03/09/2009                                  | Lunch                                                                      |
| 03/10/2009                                  | Lunch                                                                      |
| 03/11/2009                                  |                                                                            |
| 03/12/2009                                  | Lunch (C)                                                                  |
| 03/13/2009                                  | Lunch                                                                      |
|                                             |                                                                            |

- 5. The **Daily Production** details screen will be displayed
- 6. In the **Projected** column, enter any changes to **Projected** production numbers
- 7. Click Save
- 8. Click Close
- 9. Repeat steps **4-8** to complete the records for the week.
- 10. Click Close on complete with weeks Daily Production

| Baily Production                                                                                                 | X                            |  |  |  |  |  |  |  |  |
|----------------------------------------------------------------------------------------------------|------------------------------|--|--|--|--|--|--|--|--|
| File Goto                                                                                                    |                              |  |  |  |  |  |  |  |  |
| 👂 Search 🎚 List   H 🔸   🔰 2 of 4   🕨 H   🗋 New 🗙 Delete 🕞 Save 🐑 Cancel   🎘 Print 🗓 Exp                          | oort 🝷 🤣 Help 🛛 📭 Close      |  |  |  |  |  |  |  |  |
| Site: 1853601 🗸 LAUSD Training Site 🗸                                                                            |                              |  |  |  |  |  |  |  |  |
| Date: 10/10/2009 Serving Period: Lunch VIII Indate From Scheduled Menu Undate From DOS                           |                              |  |  |  |  |  |  |  |  |
|                                                                                                    |                              |  |  |  |  |  |  |  |  |
| Sort By: DefaultOrder                                                                                            | ✓ Show Inner <u>R</u> ecipes |  |  |  |  |  |  |  |  |
| Item Counts Pull Ticket Meals / Revenue Temperature Daily Comment / Menu                                         |                              |  |  |  |  |  |  |  |  |
| Stock Z Stock From Rec-<br>Number Description Leftover ipe Portion Ste Proj- Enter Prep-<br>Added Left- Served F | Non Adult Leftove            |  |  |  |  |  |  |  |  |
| ▶ R0414   LF Mini Turkey Corn   🔲 🗹   1-6 Each   1000   31 0 0 0 0                                               | 0 0 Return                   |  |  |  |  |  |  |  |  |
| R1002 Bean & Cheese BUrr 🗌 🗹 1-1, Eacl ( 7200 7 66 0 0 0 0                                                       | 0 0 Return                   |  |  |  |  |  |  |  |  |
| R0209 Cafe LA Chix &Chee 🗌 🗹 1-1 Each ( 5400 4 50 0 0 0 0                                                        | 0 0 Return                   |  |  |  |  |  |  |  |  |
| R4066 Peas I I I I (#8 is 1200 1 00 0 0 0                                                                        | 0 0 Return                   |  |  |  |  |  |  |  |  |
| R4004 Celery Sticks                                                                                              | 0 0 Return                   |  |  |  |  |  |  |  |  |
| R3018 Seedless Red Grape                                                                                         | 0 0 Return                   |  |  |  |  |  |  |  |  |
| R3800 Chilled Orange Juice 🗌 🗹 1-1 Each ( 216 0 0 0 0 0                                                          | 0 0 Return                   |  |  |  |  |  |  |  |  |
| R8000 Milk 1% LF White C                                                                                         | 0 0 Return                   |  |  |  |  |  |  |  |  |
| R8011 Milk 1% LF Strawbe                                                                                         | 0 0 Return 🗸                 |  |  |  |  |  |  |  |  |
| Disposition Comment:                                                                                             |                              |  |  |  |  |  |  |  |  |
|                                                                                                    |                              |  |  |  |  |  |  |  |  |
| Add Item Remove Item Substitute Item Item Details Adjust Exception View Exceptions                               |                              |  |  |  |  |  |  |  |  |
|                                                                                                    |                              |  |  |  |  |  |  |  |  |
|                                                                                                    |                              |  |  |  |  |  |  |  |  |
| Print Tick <u>e</u> ts Print Rec <u>o</u> rds Print E <u>x</u> ceptions Update Exceptions Update Inventory       | Comple <u>t</u> e Production |  |  |  |  |  |  |  |  |
|                                                                                                    | Process ID: 140006           |  |  |  |  |  |  |  |  |

## C A F E

## **8.3 REMOVE PRODUCTION ITEMS**

- 1. Go to **Back of the House > Production > Daily Production**
- 2. Search for and double click on the Production Record you need to edit
  - a. Click the Item Counts tab, and select an item to remove
  - b. Click the **Remove Item** button
  - c. A message box appears asking if you want to remove item, click Yes.
  - d. Click Save
- 3. Click the Close button

| 🐊 Da                                                                                                    | aily                                                                               | Produc      | tion                  |                  |                                                                                                    |              |                |                |               |         |               |          |              |          |                 | >     | < |
|----------------------------------------------------------------------------------------------------|------------------------------------------------------------------------------------|-------------|-----------------------|------------------|----------------------------------------------------------------------------------------------------|--------------|----------------|----------------|---------------|---------|---------------|----------|--------------|----------|-----------------|-------|---|
| File Goto                                                                                                    |                                                                                    |             |                       |                  |                                                                                                    |              |                |                |               |         |               |          |              |          |                 |       |   |
| 🗄 🔎 Search 🔠 List   H 🔸   🗾 1 of 1   🕨 H   🗋 New 🗙 Del <mark>e</mark> te 🔒 Save 🤿 Cancel   🌦 Print ն Export 👻 Help   👫 Close |                                                                                    |             |                       |                  |                                                                                                    |              |                |                |               |         |               |          |              |          |                 |       |   |
| Sit                                                                                                    | Site: 1863801 V LEWIS HS                                                           |             |                       |                  |                                                                                                    |              |                |                |               |         |               |          |              |          |                 |       |   |
| Dat                                                                                                    | Date: 3/10/2009 Serving Period: Lunch V Undate From Scheduled Menu Undate From POS |             |                       |                  |                                                                                                    |              |                |                |               |         |               |          |              |          |                 |       |   |
|                                                                                                    |                                                                                    |             |                       |                  | 1                                                                                                    |              |                |                | -             |         |               |          |              | <u> </u> |                 |       |   |
| Sc                                                                                                    | ort                                                                                | By: De      | fault Order           | ~                |                                                                                                    |              | _              |                | _             |         | _             |          | <b>V</b>     | Show I   | inner Rec       | ipes  |   |
| I                                                                                                    | ten                                                                                | n Counts    | Pull Ticket Meals / R | evenue           | Head                                                                                                    | counts Daily | Comm           | ent / M        | lenu          |         |               |          |              |          |                 |       |   |
|                                                                                                    | S<br>N                                                                             | Stock 🕢     | Stock<br>Description  | From<br>Leftover | Rec-<br>ipe                                                                                                    | Portion Size | Proj-<br>ected | Exce-<br>ption | Prep-<br>ared | Added   | Left-<br>over | Served   | Non<br>Reimb | Adult    | Leftove<br>Code | ^     |   |
|                                                                                                    | ۲                                                                                  | R0209       | South of Border Enc   |                  |                                                                                                    | 1-1 Each     | 1              | 1              | 0             | 0       | 0             | 0        | 0            | 0        | Return          | =     |   |
|                                                                                                    |                                                                                    | R5038       | Chix CaesarSalad/Gr   |                  | <b>V</b>                                                                                                    | 1-1 serving  | 1              | 1              | 0             | 0       | 0             | 0        | 0            | 0        | Return          |       |   |
|                                                                                                    |                                                                                    | R7001-      | *Caesar Dressing      |                  | <ul> <li>Image: A start of the start of the start of</li></ul> | 1-2 oz       | 1              | 1              | 0             | 0       | 0             | 0        | 0            | 0        | Return          |       |   |
|                                                                                                    |                                                                                    | R5008       | Wings of Fire/Chees   |                  |                                                                                                    | 1-1 serving  | 1              | 1              | 0             | 0       | 0             | 0        | 0            | 0        | Return          |       |   |
|                                                                                                    | _                                                                                  | R2107       | *Cheese Bread Bar     |                  |                                                                                                    | 1-Each       | 1              | 1              | 0             | 0       | 0             | 0        | 0            | 0        | Return          |       |   |
|                                                                                                    | (                                                                                  | a 205       | Smoked BBQ Chicke     |                  |                                                                                                    | 1-1 serving  | 1              | 1              | U             | 0       | U             | U        | 0            | 0        | Return          |       |   |
|                                                                                                    | -                                                                                  | 0403        | Smoked Turkey Bre     |                  |                                                                                                    | 1-1 serving  | 1              | 1              | 0             | 0       | 0             | 0        | 0            | 0        | Return          |       |   |
|                                                                                                    |                                                                                    | R4020       | Shredded Icehera I    |                  |                                                                                                    | 1-1 Eduri    | 1              | 1              | 0             | 0       | 0             | 0        | 0            | 0        | Return          |       |   |
|                                                                                                    |                                                                                    | 1020        | Shiredded Iceberg L   |                  |                                                                                                    | 1-1 02       | -              | -              |               | -       | -             | -        |              |          | Return          | × 1   |   |
|                                                                                                    | Dis                                                                                | sposition ( | Iomment:              | b                |                                                                                                    |              |                |                |               |         |               |          |              |          |                 |       |   |
|                                                                                                    | Г                                                                                  | Add Ite     | m Remove Iter         | Suh              | stitut                                                                                                    | e Item Ite   | em Det         | ails           | Adjust        | Excepti | ion           | View E   | xcentior     | IS       |                 |       |   |
|                                                                                                    |                                                                                    |             |                       |                  |                                                                                                    |              |                |                |               |         |               |          |              |          |                 |       |   |
|                                                                                                    |                                                                                    |             |                       |                  |                                                                                                    |              |                |                |               |         |               |          |              |          |                 |       |   |
|                                                                                                    | P                                                                                  | rint Ticke  | ts Print Recor        | ds               | Print                                                                                                    | Exceptions   | Upd            | ate Exc        | eptions       |         | odate I       | Inventor | y 🗖 G        | omplet   | e Produc        | tion  |   |
| Chan                                                                                                    | ge                                                                                 | s pendin    | g                     |                  |                                                                                                    |              |                |                |               |         |               |          |              | Pro      | ocess ID:       | 14000 | 6 |

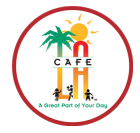

**RETURN TO TABLE** 

OF CONTENTS

## **8.4 ADD PRODUCTION ITEMS**

An item needs to be added to the **Production Record** when it is not on the **Scheduled Menu** or in the event substitutions must be made. These added items include leftovers, special menus, or any other items added during a serving period. This is also where condiments need to be added as **Recipe Description** or **Number** (not **Stock Items**).

- 1. Go to **Back of the House > Production > Daily Production**
- 2. Search for and double click to select the correct day's Production Record
- 3. Click the Add Item button

| 🛼 D                                                                                                    | ail | y Produc        | tion                    |           |         |                     |         |         |         |         |         |          |          |                |                  |        |
|----------------------------------------------------------------------------------------------------|-----|-----------------|-------------------------|-----------|---------|---------------------|---------|---------|---------|---------|---------|----------|----------|----------------|------------------|--------|
| File <u>G</u> oto                                                                                               |     |                 |                         |           |         |                     |         |         |         |         |         |          |          |                |                  |        |
| : 🔎 Search 🎚 List   H 🔸   🔰 2 of 4   🕨 H   🗋 New 🗙 Delete 🔒 Save 🌇 Cancel   🌺 Print ն Export 🔹 🧇 Help   🏴 Close |     |                 |                         |           |         |                     |         |         |         |         |         |          |          |                |                  |        |
| Site: 1853601 V LAUSD Training Site                                                                             |     |                 |                         |           |         |                     |         |         |         |         |         |          |          |                |                  |        |
| Date: 10/18/2000 V. Serving Beried: Lunch                                                                       |     |                 |                         |           |         |                     |         |         |         |         |         |          |          |                |                  |        |
|                                                                                                    |     | 10/10/2         |                         | , r choa. | Larici  |                     |         |         |         | pageri  | omoq    | Teaglea  | inerier  | Cope           | ace mon          |        |
| S                                                                                                    | ort | : By: De        | faultOrder              | *         |         |                     |         |         |         |         |         |          | <b>V</b> | Show I         | nner <u>R</u> ec | ipes - |
|                                                                                                    | ite | m Counts        | Pull Ticket   Meals / F | Revenue   | Temp    | erature Dail        | y Comr  | nent /  | Menu    |         |         |          |          |                |                  |        |
|                                                                                                    |     | Charle          | Ctool                   | Frees     | Dec     |                     | Drei    | Even    | Dress   |         | 1 oft   |          | Mars     |                | Leffeue          |        |
|                                                                                                    | 1   | Number          | Description             | Leftover  | ipe     | Portion Size        | ected   | ption   | ared    | Added   | over    | Served   | Reimb    | Adult          | Code             |        |
|                                                                                                    | +   | R0414           | LF Mini Turkey Corn     |           |         | 1-6 Each            | 1000    | 31      | 0       | 0       | 0       | 0        | 0        | 0              | Return           |        |
|                                                                                                    |     | R1002           | Bean & Cheese BUrr      |           |         | 1-1, Each (         | 7200    | 7166    | 0       | 0       | 0       | 0        | 0        | 0              | Return           |        |
|                                                                                                    |     | R0209           | Cafe LA Chix &Chee      |           | >       | 1-1 Each (          | 5400    | 4950    | 0       | 0       | 0       | 0        | 0        | 0              | Return           |        |
|                                                                                                    |     | R4066           | Peas                    |           |         | 1-1 (#8 dis         | 1200    | 1200    | 0       | 0       | 0       | 0        | 0        | 0              | Return           |        |
|                                                                                                    |     | R4004           | Celery Sticks           |           | ~       | 1-1 serving         | 240     | 24      | 0       | 0       | 0       | 0        | 0        | 0              | Return           |        |
|                                                                                                    |     | R3018           | Seedless Red Grape      |           |         | 1-1 Each            | 9600    | 9008    | 0       | 0       | 0       | 0        | 0        | 0              | Return           |        |
|                                                                                                    | 1   | R3800           | Chilled Orange Juice    |           |         | 1-1 Each (          | 216     | 0       | 0       | 0       | 0       | 0        | 0        | 0              | Return           |        |
|                                                                                                    |     | R8000           | Milk 1% LF White C      |           |         | 1-1 Each (          | 486     | 0       | 0       | 0       | 0       | U        | 0        | 0              | Return           |        |
|                                                                                                    |     | ROUII           | MIIK 1% LF Strawbe      |           |         | 1-1 Each            | 1000    | 0       | 0       | U       | 0       | 0        | 0        | 0              | Return           | ×      |
|                                                                                                    | D   | isposition (    | Comment:                |           |         |                     |         |         |         |         |         |          |          |                |                  |        |
|                                                                                                    | ſ   | Add Ite         |                         |           | ctitut. |                     | om Det  | aile    | Adjuct  | Evconti |         | ViewE    | rcontion | 2              |                  |        |
|                                                                                                    | L   | <u>A</u> uu Ite |                         |           | satut   |                     | sin Det | aib     | Aujus   | схсери  |         |          | «cepuor  | 15             |                  |        |
|                                                                                                    |     |                 |                         |           |         |                     |         |         |         |         |         |          |          |                |                  |        |
|                                                                                                    |     | Print Ticke     | ets Print Reco          | rds       | Print   | E <u>x</u> ceptions | Upd     | ate Exc | eptions | j 🗆 🛛   | odate I | Inventor | y 🗖 C    | omple <u>t</u> | e Produc         | tion   |
|                                                                                                    |     |                 |                         |           |         |                     |         |         |         |         |         |          |          | Pro            | ocess ID:        | 14000  |

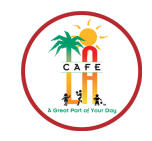

**RETURN TO TABLE** 

OF CONTENTS

- 4. In the Add Item screen:
  - a. In the Search section, choose Recipe
  - b. Enter the **Item ID** or **Description**
  - c. Click Search
  - d. Select the correct item from the Search Results box
  - e. Enter the Serving Size Quantity (it will always be '1')
  - f. Select the Measure from the list
  - g. Enter the number of Servings to Add
  - h. Using drop-down menu, select if item is Food/Non Food/A la Carte
  - i. If more items need to be added, click the **Save and Add Another Item** button. If all done adding items, select **Add Item and Return to Production**.

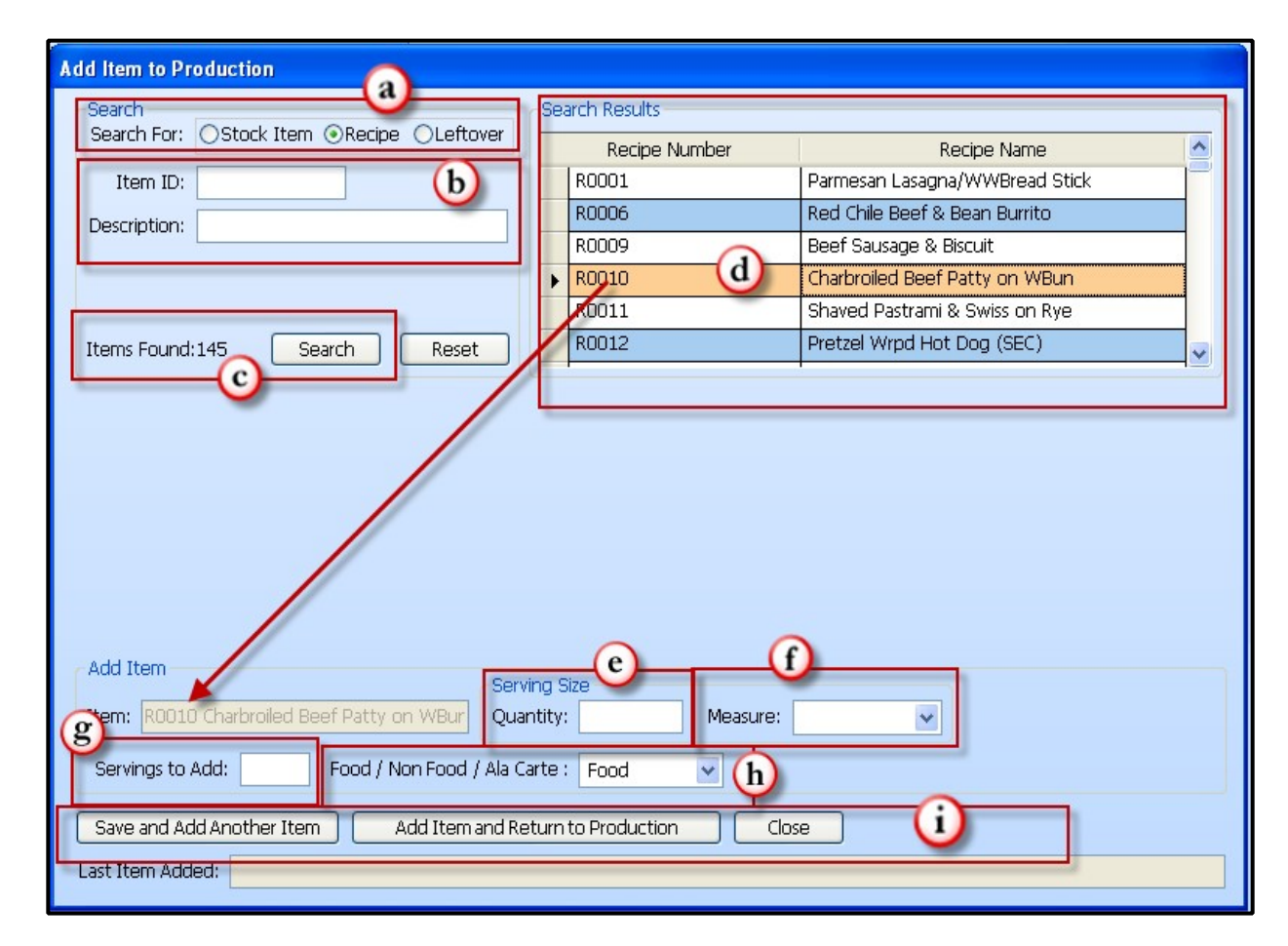

- 5. Once you have returned to the Daily Production screen, click Save.
- 6. Click Close

41

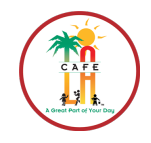

**RETURN TO TABLE** 

OF CONTENTS

## **8.5 PRODUCTION WORKSHEET REPORT**

The **Production Worksheet** is used for recording the actual serving counts prior to preparing food. The numbers are manually recorded on the worksheet, and then entered into CMS. After filling it out and inputting the data into the system, staple and file it along with your completed **Production Record** (section 8.12). \*Refer to the training video on the Food Services website for the correct way to fill out the worksheet

- 1. Go to **Reports > Production > Production Worksheet**
- 2. Click Go!
- 3. On the **Report Criteria** screen for **Production Worksheet Report**, select the **Date Range** for the worksheets you would like to print out.
  - \* DO NOT change any other settings in the Report Criteria screen\*

| Report Criteria for Production Work                             | rsheet Report                                                               |
|-----------------------------------------------------------------|-----------------------------------------------------------------------------|
| 🗄 🔎 Preview 🛛 🌦 Print 🛯 🐁 Select Printer                        | Default 🔄 🗅 New 🗙 Delete 🔒 Save 🗋 Copy 🜇 Cancel   🗟 Export 👻 🤣 Help 🎶 Close |
| Sections<br>Report Header<br>Include Printed By<br>Include Time | All: From: To: Report Period:<br>Date: 3/10/2009 V 3/10/2009 V (range)      |
|                                                                 | Print Stock Number as Part of Item's Description                            |
| Site Selection                                                  | Print Menu Description on First Page Only.                                  |
| <ul> <li>All Sites</li> <li>Individual Sites</li> </ul>         | Print Records Based on Item Type (Entree, Side, Milk)                       |
| O Site Group                                                    | Show Inner Recipes.                                                         |
| ×                                                               | Serving Periods Selection                                                   |
| Sort By                                                         |                                                                             |
| Site ID 🗸                                                       |                                                                             |

- 4. Click the Preview button
- 5. Click the **Print** button.
- 6. Close out of the **Production Worksheet** by clicking the red X button.
- 7. Close the **Print Report** window.
- 8. Click on **Home** to return to the **Homepage**.

|                                                                                                    | (r               | F               | LAU<br>Producti       | JSD Centr<br>on Reco | al Office<br>rd Work | sheet            |                                                           |                  |          |         |
|----------------------------------------------------------------------------------------------------|------------------|-----------------|-----------------------|----------------------|----------------------|------------------|-----------------------------------------------------------|------------------|----------|---------|
| Date:     03/10/2009     Site:     1863801 LEWIS HS     Today's Menu:     South of Border EnchiladChix       Serving Period:     Lunch     CaesarSalad/GrainRoWings of BreSmoked BBQ Chicken/WW       Number of Reimbursable Meals:     1     Breast SanFresh BananaShre       LettuceSliced Tomato/Pickle:     LettuceSliced Tomato/Pickle: |                  |                 |                       |                      |                      |                  | f Fire/Cheese<br>/RolSmoked Turkey<br>dded Iceberg<br>Sli |                  |          |         |
| Item Description                                                                                                    | Portion Size     | Portion<br>Cost | Projected<br>Servings | Amount<br>Prepared   | Amount<br>Leftover   | Amount<br>Served | Adult<br>Served                                           | Temp-<br>erature | Employee | Comment |
|                                                                                                    | 1 <del>.</del> . | 0.0000          | U                     | nassigned            | 1                    |                  |                                                           |                  |          | 1       |
| South of Border Enchiladas 1 - 1 Each U.8000 1<br>R0209                                                                                                    |                  |                 |                       |                      |                      |                  |                                                           |                  |          |         |
| Chix CaesarSalad/GrainRoll-SEC 1 - 1 serving 0.4863 1<br>R5038                                                                                                    |                  |                 |                       |                      |                      |                  |                                                           |                  |          |         |
| Caesar Dressing R7001-B                                                                                                    | 1 - 2 oz         | 0.0804          | 1                     |                      | 1                    |                  |                                                           |                  |          |         |

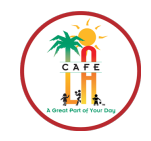

**RETURN TO TABLE** 

OF CONTENTS

## **8.6 PRINT AN IDIVIDUAL RECIPE**

- 1. Go to Reports > Menu Planner > Recipe Production
- 2. Click Go!
- 3. The Report Criteria for Recipe Production screen displays
- 4. Uncheck ALL options **EXCEPT**:
  - a. Check Print Recipe Ingredient Information and check Print Recipe Instructions
  - b. Under the Recipes Selection area, choose Individual Selection and click on browse button to the right [...]
- 5. A Recipe Selection window will pop up
- 6. Alphabetize by clicking on the word **Description** at top of window
- Select the Recipe to print out by checking The box next to it
- 8. Click the **Preview** button.
- 9. Click OK
- 10. The **Recipe Production Report** appears, Click the **Print** button
- 11. Close the page by clicking the red X.

| R | eci                        | pe Selec | tion    |                                |                           |       |              |         |   |
|---|----------------------------|----------|---------|--------------------------------|---------------------------|-------|--------------|---------|---|
| 1 | 🔳 Selected Recipe Number 🗠 |          |         | Description 4                  | Category 🗠                | Yield | Serving Size | Measure | ^ |
|   |                            |          | R3028   | Fresh Cut Honeydew             | Fruits and fruit juices   | 50    | 4            | ounce   |   |
|   |                            |          | R3029   | Fresh Cut Cantaloupe           | Fruits and fruit juices   | 50    | 4            | ounce   |   |
|   |                            |          | R3800   | Chilled Orange Juice 4 oz      | Beverages                 | 50    | 1            | Each    |   |
|   |                            |          | R3801   | Chilled Apple Juice            | Beverages                 | 50    | 1            | Each    |   |
|   |                            |          | R3802   | Choice of Frozen Juice Bar     | Dessert recipes           | 50    | 1            | Each    |   |
|   |                            |          | R3802-A | Frozen Juice Bar-Strawberry    | Dessert recipes           | 50    | 1            | Each    |   |
|   |                            |          | R3802-B | Frozen Juice Bar-Fruit Punch   | Dessert recipes           | 50    | 1            | Each    |   |
|   |                            |          | R3802-C | Frozen Juice Bar-Lemon         | Dessert recipes           | 50    | 1            | Each    |   |
|   |                            |          | R3802D  | Frozen Juice Bar-Raspberry     | Dessert recipes           | 50    | 1            | Each    |   |
|   |                            | R3802-E  |         | Frozen Juice Bar-Strwb/Pineapp | Dessert recipes           | 50    | 1            | Each    |   |
|   |                            |          | R3802-F | Frozen Juice Bar-Mango         | Dessert recipes           | 50    | 1            | Each    |   |
|   |                            |          | R3802-G | Frozen Juice Bar-YankDoodle    | Dessert recipes           | 50    | 1            | Each    |   |
|   |                            |          | R3803   | Frozen Juice Cup-La FruitBlend | Fruits and fruit juices   | 50    | 1            | Each    |   |
|   |                            |          | R3804   | Wildberry Juice (Spec Ed)      | Beverages                 | 50    | 1            | Each    |   |
|   |                            |          | R3805   | Grape Juice (Sp Ed)            | Beverages                 | 50    | 1            | Each    |   |
|   |                            |          | R3806   | Berry Juice                    | Beverages                 | 50    | 1            | Each    |   |
|   |                            |          | R3807   | Grape Juice                    | Beverages                 | 50    | 1            | Each    |   |
|   |                            |          | R4000   | Hash Brown Potatoes            | Vegetable recipes         | 50    | 2            | Each    |   |
|   |                            |          | R4001   | Crisp Broccoli Bites/LF Ranch  | Vegetable recipes         | 50    | 1            | serving |   |
|   |                            |          | R4002   | Green Leaf Lett/Tomato/Pickles | Salad and dressing recipe | 50    | 1            | serving |   |
|   |                            |          | R4002-A | Leaf Lettuce/Tomato/Pickles    | Salad and dressing recipe | 50    | 1            | serving |   |
|   |                            |          | R4002-B | Green Leaf Lett/Tomato/Pickles | Salad and dressing recipe | 50    | 1            | serving |   |
|   |                            |          | R4003   | Choice of Stearned Veg Medley  | Vegetable recipes         | 80    | 1            | (4 oz)  |   |
|   |                            |          | R4004   | Celery Sticks & LF Ranch Dip   | Vegetable recipes         | 50    | 1            | serving | ~ |
|   |                            |          |         |                                |                           |       | ОК           | Cancel  |   |

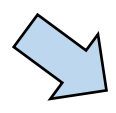

| Report Criteria for Recipe Productio                                                                  | Î.                                                                                                    |                    |
|----------------------------------------------------------------------------------------------------|----------------------------------------------------------------------------------------------------|--------------------|
| 🔎 Preview 🛛 🎃 Print 🐁 Select Printer                                                                  | Default 🔹 🗋 New 🗙 Delete 🔒 Save 📑 Copy 🜇 Cancel   🔐 Export 🔹 🥔 Hel                                                                                                    | o 🕼 Close          |
| Sections Report Header Include Printed By Include Time Report Type O Detailed Soft By Recipe Number V | Criteria Print Recipe Ingredients Information Print Recipe Ingredient Instructions Print Recipe Instructions Print NACCP Instructions Print Nutritional Analysis Print Production Pull Tickets |                    |
| Report Footer<br>Include Orteria<br>Include Notes                                                     | Print Descriptions<br>OStack Description ONutrition Link Description<br>Recipe Selection<br>OAI Recipes Ojindividual Selection                                                                 |                    |
| Changes pending                                                                                       |                                                                                                    | Process ID: 800026 |
|                                                                                                    |                                                                                                    |                    |

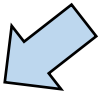

| Ma                                                  |                                                                                                    | LAUSD                                                                                              | Training Site                                                                                                    |                                           |                                             |       |
|-----------------------------------------------------|----------------------------------------------------------------------------------------------------|----------------------------------------------------------------------------------------------------|----------------------------------------------------------------------------------------------------|-------------------------------------------|---------------------------------------------|-------|
| 1.A                                                 |                                                                                                    | Recipe                                                                                             | Production                                                                                                    |                                           |                                             |       |
| Recipe N                                            | umber: R2113 Recip                                                                                                    | pe Name: Cafe                                                                                      | LA Signature Coffee                                                                                                    | Cake                                      |                                             |       |
| Hot: Yes                                            | Recipe Source: LAUSD-Second                                                                                                    | lary                                                                                               | HACCE                                                                                                    | Process C                                 | Category: Com                               | nplex |
| Serving D                                           | escription: 1, #8 disher Cafe LA Sig                                                                                                    | ) CC                                                                                               |                                                                                                    |                                           |                                             |       |
| rojected                                            | Yield                                                                                                    | Actual Yie                                                                                         | eld                                                                                                    |                                           |                                             |       |
| Juantity                                            | Serving Size                                                                                                    | Quantity                                                                                           | Serving Size                                                                                                    | Lefto                                     | vers Dispositio                             | n     |
| 32                                                  | 1 #8 disher                                                                                                    |                                                                                                    | <b>_</b>                                                                                                    | 1                                         |                                             |       |
|                                                     |                                                                                                    |                                                                                                    |                                                                                                    |                                           |                                             |       |
| Labor                                               |                                                                                                    |                                                                                                    |                                                                                                    |                                           |                                             |       |
|                                                     |                                                                                                    |                                                                                                    |                                                                                                    |                                           |                                             |       |
| Employee                                            | Name                                                                                                    | Start Time                                                                                         | Stop Time                                                                                                    | Total T                                   | ime                                         | Rate  |
| mployee                                             | Name                                                                                                    | Start Time                                                                                         | Stop Time                                                                                                    | Total T                                   | ime                                         | Rate  |
| Employee                                            | Name                                                                                                    | Start Time                                                                                         | Stop Time                                                                                                    | Total T                                   | ime                                         | Rate  |
| Employee                                            | Name                                                                                                    | Start Time                                                                                         | Stop Time                                                                                                    | Total T                                   | ime                                         | Rate  |
| imployee                                            | Name                                                                                                    | Start Time                                                                                         | Stop Time                                                                                                    | Total T                                   | ime<br><br>2 Measure 2                      | Rate  |
| Employee<br>Stock Nur<br>164                        | Name<br>nberDescription<br>OLD FASHIONED CC MIX 6/4L                                                                                                   | Start Time                                                                                         | Stop Time                                                                                                    | Total T                                   | ime<br>                                     | Rate  |
| Employee<br>Stock Nur<br>164<br>905                 | Name<br>nber Description<br>OLD FASHIONED CC MIX 6/4L<br>OLI SALAD 6/1 GAL SRP                                                                         | Start Time                                                                                         | Stop Time  Stop Time  Measure 1 Pound Pound                                                                                                    | Total T                                   | ime<br>2 Measure 2<br>Ounce<br>Ounce        | Rate  |
| Employee<br>Stock Nur<br>164<br>905<br>2530         | Name<br>nberDescription<br>OLD FASHIONED CC MIX 6/4L<br>OIL SALAD 6/1 GAL SRP<br>EGGS FROZEN 6/5 LB PURCH                                              | Start Time<br>                                                                                     | Stop Time                                                                                                    | Total T<br><br>                           | ime<br>2 Measure 2<br>Ounce<br>Ounce        | Rate  |
| Employee<br>Stock Nur<br>164<br>905<br>2530<br>1999 | Name<br>OLD FASHIONED CC MIX 6/4L<br>OLI SALAD 6/1 GAL SRP<br>EGGS FROZEN 6/5 LB PURCH<br>Tap Water                                                    | Start Time<br>                                                                                     | Stop Time  I Measure 1 Pound Pound Ounce Pint                                                                                                    | Total T<br>                               | ime<br>2 Measure 2<br>Ounce<br>Ounce<br>Cup | Rate  |
| <b>Stock Nur</b><br>164<br>905<br>530<br>999        | Name<br>DLD FASHIONED CC MIX 64L<br>OIL SALAD 6/1 GAL SRP<br>EGGS FROZEN 6/5 LB PURCH<br>Tap Water<br>Tap Water<br>DU                                  | Start Time                                                                                         | Stop Time  I Measure 1  Pound  Pound  Ounce  Pint  Pint                                                                                                    | Total T<br><br>Amount<br>12<br>1<br>1 1/4 | ime<br>2 Measure 2<br>Ounce<br>Ounce<br>Cup | Rate  |
| 5tock Nur<br>164<br>905<br>530<br>999<br>405<br>135 | Name<br>OLD FASHIONED CC MIX 6/4L<br>OLI SALAD B/I GAL SRP<br>EGGS FROZEN 0/5 LB PURCH<br>Tap Water<br>VINEGAR WHITE 1 GAL<br>OLI D EXEMUNED CC TODDMG | Start Time<br>Amount<br>B120 4<br>1<br>1<br>1<br>1<br>1<br>1<br>1<br>3/4<br>0<br>6/5 1<br>1<br>3/4 | Stop Time  I Measure 1  Pound  Pound  Ounce  Pint  Ounce  Pound  Dounce  Pound  Dounce  Pound  Pound Pound  Pound Pound Po | Total T<br>                               | ime<br>2 Measure 2<br>Ounce<br>Ounce<br>Cup | Rate  |

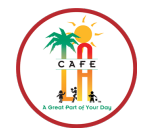

**RETURN TO TABLE** 

OF CONTENTS

## **8.7 END OF DAY PRODUCTION UPDATE**

During the **End of Day Production Update**, the manager will enter the actual amounts prepared, used, and leftover for each item into CMS at the end of each day. The information is pulled from the **Production Worksheet Report** that was filled out *(section 8.5)*. The system uses this information to generate a finalized **Production Record** and deducts these entered amounts from the on-hand inventory quantities. This **Daily Production** is also where you will add the condiments you used. *(To add these items, see section 8.4)* 

- 1. Go to Back of the House > Production > Daily Production
- 2. Double click on the correct Production Date and Serving Period you would like to amend
- 3. The Daily Production detail screen will appear

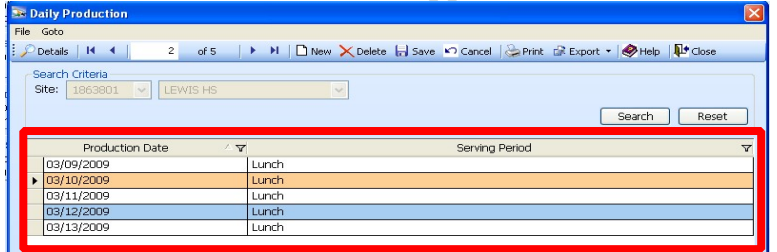

- 4. Click on the Items Count tab (video posted on FSD website detailing instructions)
- 5. Enter the following information for each item moving left to right using Tab key:
  - a. **Prepared column**: Enter the amount of that meal item created during production.
  - b. Added column: Enter any amount of items added during meal service.
  - c. Leftover column: Enter the number of servings leftover (if any)
  - d. Served column: Amounts are automatically calculated for each item.
  - e. Non-Reimbursable—Enter number of A la Carte, dropped trays, and/or burnt food.
  - f. Adults—Enter total number of adult meals sold, including employees.
  - g. Leftover Code- All leftovers need a code, use drop-down list to select correct code.
- 6. Repeat steps a-g for every item on the Production Worksheet until complete

| Datiy Production     Ele Goto     Consult III 4 4 4 4 4 4 4 4 4 4 4 4 4 4 4 5 6 6 6 6                                             | 3 |  |  |  |  |  |  |  |  |
|----------------------------------------------------------------------------------------------------|---|--|--|--|--|--|--|--|--|
| Site: 1853601 V LAUSD Training Site V<br>Date: 10/20/2009 V Serving Period: Lunch V Update From Scheduled Menu Update From PQS    |   |  |  |  |  |  |  |  |  |
| Sort By: DefaultOrder Show Inner Recipes                                                                                          |   |  |  |  |  |  |  |  |  |
| Stock Stock From Rec-<br>Description Leftover ipe Portion Size ected ption ared Added over Served Reimb Adult Code                | Т |  |  |  |  |  |  |  |  |
| ▶ R0222   Chicken CordBleu S   .   .   .   1-1 serving   240   240   0   0   0   0   0   0   Retu 💙                               |   |  |  |  |  |  |  |  |  |
| R1014 California Nachos 🗌 🗹 1-1 serving 240 240 0 0 0 0 0 Return                                                                  |   |  |  |  |  |  |  |  |  |
| R1903 *Seasoned Pinto Be 🗌 🗹 1-#6 dishe 240 240 0 0 0 0 0 Return                                                                  |   |  |  |  |  |  |  |  |  |
| R0015 Beef Taco Triangles 🗌 🗹 1-3 Each ( 240 0 2 2 2 2 2 2 2 2 2 2 2 2 2 2 2 2 2                                                  |   |  |  |  |  |  |  |  |  |
| R0406 Deli Sub on Wheat ( 🗌 🗹 1-1 serving 240 240 0 0 0 Return                                                                    |   |  |  |  |  |  |  |  |  |
| R1207 Cafe LA TossedGard 🗌 🗹 1-1 serving 240 240 0 b 0 0 Return                                                                   |   |  |  |  |  |  |  |  |  |
| R4067 Fresh Jicama Sticks/                                                                                                    |   |  |  |  |  |  |  |  |  |
| R4010 Fresh Baby Carrots 🗌 🗹 1-1 serving 600 600 0 0 🗸 💦 Return                                                                   |   |  |  |  |  |  |  |  |  |
| R4069 Oven Roasted Potat 🗌 🗹 1-1 Each ( 600 0 0 0 0 0 0 0 0 0 0                                                                   |   |  |  |  |  |  |  |  |  |
| Disposition Comment:                                                                                                    |   |  |  |  |  |  |  |  |  |
| Print Tickgts       Print Records       Print Exceptions       Update Exceptions       Update Inventory       Complete Production | 1 |  |  |  |  |  |  |  |  |
| Process ID: 14000                                                                                                    | 6 |  |  |  |  |  |  |  |  |

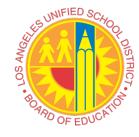

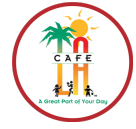

RETURN TO TABLE OF CONTENTS

## **8.8 ENTER MEALS/REVENUE**

The Enter Meals/Revenue tab pertains to the number of meals served based upon the counting and claiming method of the site. The number of meals recorded in the Meal Count Report and Edit Check Report will be recorded in this section. This must be done for ALL Production Records, including snacks, supper and offsites.

- 1. Click on the Meals/Revenue tab. Under Meals Served, enter following information:
  - a. All- Enter the total number of reimbursable meals (use Meal Count Report)
  - b. **Other-** Enter the number of A la Carte Items in column on Production Worksheet *\*Any dropped trays or burnt food need to ne noted in the Comments section\**
  - c. Adults- Enter number of Meals served to Faculty (not employees)
  - d. Employees- Enter number of meals served to Employees
  - e. Total Meals- This will automatically calculate

| 🗟 Daily Production 🛛 🛛 🔀                                                                                                    |  |  |  |  |  |  |  |  |  |
|----------------------------------------------------------------------------------------------------|--|--|--|--|--|--|--|--|--|
| File Goto                                                                                                    |  |  |  |  |  |  |  |  |  |
| 🗄 🔎 Search 💷 List   H 🔸   🔰 2 of 5   🕨 H   🗋 New 🗙 Delete 🔚 Save 🜇 Cancel   😓 Print 🗓 Export 👻 Help   🏴 Close                                                                                                    |  |  |  |  |  |  |  |  |  |
| Site:       1482901       LEAPWOOD EL         Date:       4/28/2009       Serving Period:       Lunch         Update From Scheduled Menu       Update From POS                                                                                                    |  |  |  |  |  |  |  |  |  |
| Show Inner Recipes                                                                                                    |  |  |  |  |  |  |  |  |  |
| Meals Served     All:     O       b     Others:     O       Adult Income:     \$0,000.00       All:     All:                                                                                                    |  |  |  |  |  |  |  |  |  |
| Aduits:       0         Image: Constraint of the second second |  |  |  |  |  |  |  |  |  |
| Total Labor Hours: .00                                                                                                    |  |  |  |  |  |  |  |  |  |
| Print Tickets         Print Records         Print Exceptions         Update Exceptions         Update Inventory         Complete Production           Process ID: 140006         140006         140006         140006         140006         140006         140006         140006         140006         140006         140006         140006         140006         140006         140006         140006         140006         140006         140006         140006         140006         140006         140006         140006         140006         140006         140006         140006         140006         140006         140006         140006         140006         140006         140006         140006         140006         140006         140006         140006         140006         140006         140006         140006         140006         140006         140006         140006         140006         140006         140006         140006         140006         140006         140006         140006         140006         140006         140006         140006         140006         140006         140006         140006         140006         140006         140006         140006         140006         140006         140006         140006         140006         140006         140006                                                                                                            |  |  |  |  |  |  |  |  |  |

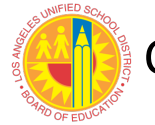

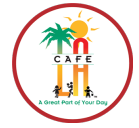

**RETURN TO TABLE** 

OF CONTENTS

## **8.9 ENTER MENU COMMENTS**

**Menu Comments** are used to enter anything that applies to the day's production. The comments are printed out on the **Daily Production Record**.

- 1. Click on the Daily Comment/ Menu tab
  - a. Menu Week- Enter the Menu Cycle week (either 1 or 2).
  - b. Menu Day- Enter the Menu Cycle day (M=1, T=2, W=3, TH=4, F=5, S=6)
  - c. **Comment Field-** Enter any comments about the selected production record, including explanation for any dropped trays.
  - d. Calendar Field- Edit the calendar descriptions in the Calendar field, including any added items, etc.

| Item Counts | Pull Ticket Meals / Revenue Headcount: Daily Comme<br>O Menu Day: O Deeding Figure: 1                                                                                                    | Show Inner Recipes |
|-------------|----------------------------------------------------------------------------------------------------|--------------------|
| Comment:    | 0                                                                                                    |                    |
| Calendar:   | Hot & Spicy Chicken Stri<br>ChefSaladAmer/GoldfishCr<br>Baja Seafood Burrito<br>Vegetarian Chili & Cornb<br>Toasted Cheese Sandwich<br>AssortedSeasonal Fruit C<br>Chilled Applesauce Cup |                    |

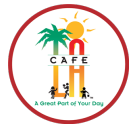

## **8.10 UPDATE INVENTORY AND COMPLETE PRODUCTION**

RETURN TO TABLE OF CONTENTS

The following process closes the **Daily Production** so that it no longer shows in any of the search screens. This should only be done once a **Production Record** has been COMPLETELY updated. Once these steps are complete, the **Production Record** can no longer be opened or updated.

- 1. Check the Update Inventory box
- 2. Check the Complete Production box
- 3. Click Save

| 🔉 Daily Productio      | n                                                                                                    |
|------------------------|----------------------------------------------------------------------------------------------------|
| <u>File G</u> oto      |                                                                                                    |
| 🎾 Search 📗 List 📗      | 🔣 🔸 📔 🚽 🕹 of 4 🔰 🕨 📄 New 🗙 Delete 🔒 Save 💀 Cancel 😓 Print 🗊 Export 🔹 🧶 Help 🛛 👫 Close                                                                                       |
| Site: 1853601          | LAUSD Training Site                                                                                                    |
| Date: 10/20/200        | 9 Serving Period: Lunch V Update From Scheduled Menu Update From POS                                                                                                    |
|                        | Show Inner <u>R</u> ecipes                                                                                                    |
| Item Counts P          | ull Ticket Meals / Revenue Temperature Daily Comment / Menu                                                                                                    |
| Menu Week:             | 2 Menu Day: 4 Feeding Figure: 100                                                                                                    |
| Comment:               | 4 gropped trays by students<br>Added 20 Strawberry Milks during serving perios                                                                                              |
| Calendar:              | Beef Taco Triangles<br>Cafe LA TossedGardenSala<br>California Nachos<br>Chicken CordBleu Sand<br>Chiled Apple Juice<br>Choice of Mik (1/2 pt)<br>Oven Roasted Potato Wedges |
| Print Tick <u>e</u> ts | Print Records Print Exceptions Update Exceptions Update Inventory Complete Production                                                                                       |
| Changes pending        | Process ID: 14000                                                                                                    |

- 4. When the Message Box appears, click Yes
- 5. Close both Daily Production screens by clicking the red X

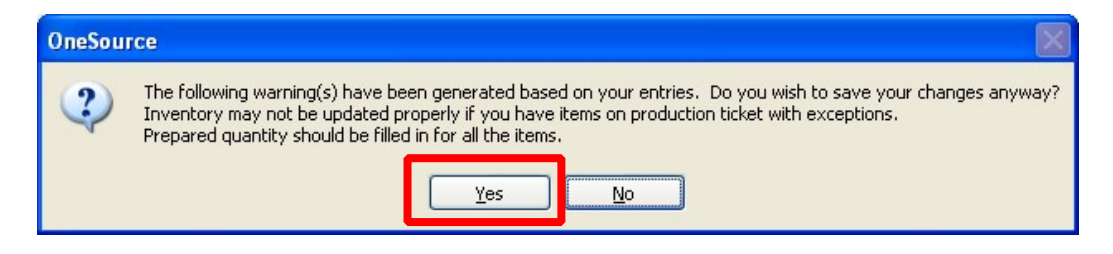

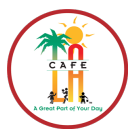

RETURN TO TABLE OF CONTENTS

## **8.11 SATURDAY PROGRAM PRODUCTION RECORDS**

- 1. Go to **Back of the House > Production > Daily Production** 
  - a. Select New- a new production record screen will open

|     | Dai      | ily Production                  |              |                  |                |        |        |         |          |               | <b>×</b> |
|-----|----------|---------------------------------|--------------|------------------|----------------|--------|--------|---------|----------|---------------|----------|
| Fi  | e        | Goto                            |              |                  |                |        |        |         |          |               |          |
| 1 2 | D        | etails   I4   4                 | 1            | of 353 🔰 🕨 🕨     | 🗋 New 🗙 Delete | 🔒 Save | Cancel | 📚 Print | 🥏 Help   | Close         |          |
|     | Se<br>Si | earch Criteria<br>te: 0000000 💌 | LAUSI        | D Central Office |                |        |        |         |          | Search        | Reset    |
|     |          | Production Date                 | _ ^ <b>V</b> |                  | Serving Per    | riod   |        | 7       |          | Serving Line  | ▼ ^      |
|     | F        | 08/11/2014                      |              | Lunch            |                |        |        |         | NNC Gra  | ides K-5      |          |
|     |          | 08/11/2014                      |              | Lunch            |                |        |        |         | Mech So  | oft Menu 9-12 |          |
|     |          | 08/11/2014                      |              | Lunch            |                |        |        |         | Grades   | K-5           |          |
|     |          | 08/11/2014                      |              | Lunch            |                |        |        |         | NNC/EE   | C             |          |
|     |          | 08/11/2014                      |              | Lunch            |                |        |        |         | Salad Ba | ar            |          |

- 2. Complete screen headers
  - a. Enter Site Name (use Main Site)
  - b. Enter Date (Use Saturdays Date)
  - c. Enter Serving Period (Use Supper)
  - d. Click on Update from Scheduled Menu

| Daily Production                                                                                 |                            |                |                           |                   |        |               |        |               |       | ×                |
|--------------------------------------------------------------------------------------------------|----------------------------|----------------|---------------------------|-------------------|--------|---------------|--------|---------------|-------|------------------|
| File Goto                                                                                        |                            |                |                           |                   |        |               |        |               |       |                  |
| . P Search List I ← 35 a 54 I →                                                                  | 🕅 🗋 👝 🗙 Delete             | 🔒 🔚 Save 🔊 Can | cel int                   | 🔗 Help 🗍          | Close  |               |        |               |       |                  |
| Site: 180 BANCROFT MS                                                                            |                            |                |                           |                   |        |               |        | re: 0         |       |                  |
| Date: 4/13/2019 Serving Period                                                                   | Supper 💽                   | Update         | From Schedule             | dMenu             | Update | From PC       | S      |               |       |                  |
| Sort By: Default Order                                                                           |                            |                | 🗆 Sho                     | w Inner R         | ecipes |               |        |               |       |                  |
| Item Counts   Pull Ticket   Meals / Revenue   Temperature   Daily Comment / Menu   Meal Patterns |                            |                |                           |                   |        |               |        |               |       |                  |
| Stock / Stock<br>Number Description                                                              | From Rec-<br>Leftovers ipe | Portion Size   | Proj- Exce<br>ected ption | Total<br>Prepared | Added  | Left-<br>over | Served | Non<br>Reimb. | Adult | Leftover<br>Code |
|                                                                                                  | <b>.</b>                   |                |                           |                   |        |               |        |               |       |                  |

3. A message will appear: "Would you like to edit number of meals projected to be served in menu planner before creating production?" Click **NO**.

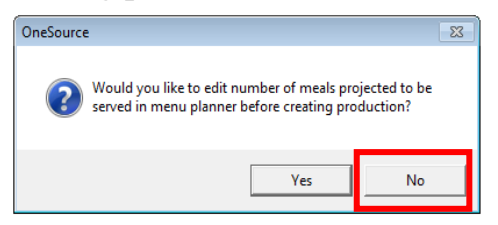

4. A second message will appear: "1 error(s) have occurred in the process of creating production. Would you like to view the error report?" click **NO**.

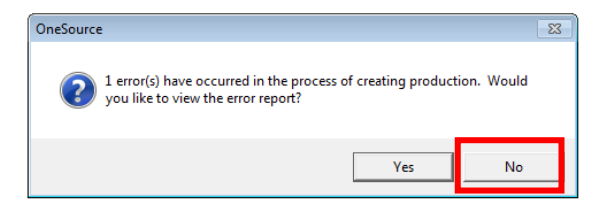

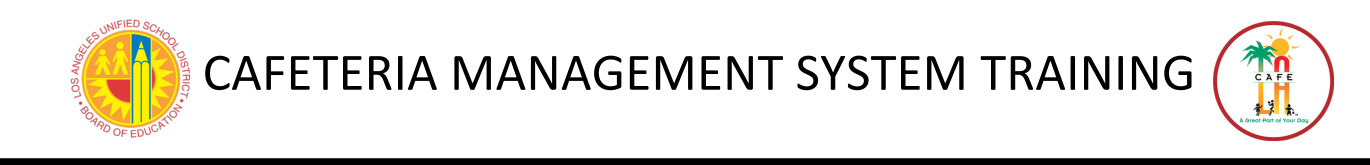

5. Click Add Item at bottom of screen

| Disposition Comment:               | emove Item Substit     | ute Item Item Details | Adjust Exception View Exceptions |                           |  |  |
|------------------------------------|------------------------|-----------------------|----------------------------------|---------------------------|--|--|
| Print Tickets Print Exceptions     |                        | Print Worksheet       | Update Exceptions Manage Lef     | tovers 🔲 Update Inventory |  |  |
| Print Records                      | Print Patron Nutrition | PrePlanning           |                                  | Complete Production       |  |  |
| Changes pending Process ID: 140006 |                        |                       |                                  |                           |  |  |

- 6. The Add Item to Production window will open, follow these steps:
  - a. Select Recipe
  - b. Enter Item ID of menu item being added OR type name in Description of item
  - c. Click Search
  - d. Item(s) will appear in Search Results section, select the correct item
  - e. Enter Serving Size Quantity (this number will always be '1', milk will be 80z)
  - f. Enter Servings to Add for the amount projected
  - g. Select Food from the drop-down menu in this section
  - h. To add an additional item, click Save and Add Another Item. If this is the last item, click on Add Item and Return, this will save the item and return to the Daily Production screen.
- 7. Once back on Daily Production page, click Save and Close

| Add Item to Production                       |      |                   |                 | d                             |   |
|----------------------------------------------|------|-------------------|-----------------|-------------------------------|---|
| Search Search                                | -Se  | arch Results      |                 |                               |   |
| Search For: OStock Item @Recipe OLeftover    |      | Recipe Number     |                 | Recipe Name                   |   |
| Item ID: R5533CP                             | ▶    | R5533CP           |                 | NNC SS Supper Kit 6 Basket/10 |   |
| Description:                                 |      |                   |                 |                               |   |
|                                              |      |                   |                 |                               |   |
|                                              |      |                   |                 |                               |   |
| Items Found:1 C Search Reset                 |      |                   |                 |                               |   |
|                                              | Ŀ    |                   |                 |                               | _ |
|                                              |      |                   |                 |                               |   |
|                                              |      |                   |                 |                               |   |
|                                              |      |                   |                 |                               |   |
|                                              |      |                   |                 |                               |   |
|                                              |      |                   |                 |                               |   |
|                                              |      |                   |                 | ···                           |   |
|                                              |      |                   |                 | <u> </u>                      | - |
| Item: R5533CP NNC SS Supper Kit 6 Basket/10  |      |                   | -Servir<br>Quan | ng Size                       | n |
|                                              | 2    | 5                 | Quan            |                               | 1 |
| Servings to Add: 110 ood / Non Food / Ala Ca | arte | : Food 🗸          |                 |                               |   |
|                                              |      |                   |                 |                               |   |
|                                              |      | to Developeration | dere            | -                             |   |
| Save and Add Another Item Add Item and Re    | tum  | to Production     | Close           | e                             | _ |
| Last Item Added:                             |      |                   |                 |                               |   |

RETURN TO TABLE OF CONTENTS

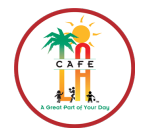

RETURN TO TABLE OF CONTENTS

## **8.12 PRINT COMPLETED PRODUCTION RECORDS**

This will print the final copy of the **Daily Production Record** with all of the updates you have made for that day. Wait until both breakfast and lunch **Production Records** are completed for all of your sites before you print this report. After printing, you must sign it, staple it to your **Production Worksheet**, and file it

- 1. Go to **Reports > Production > Production Records**
- 2. Click Go!
- 3. The Report Criteria for Production Records screen will appear
  - a. Choose the Production Date range (M-F) using drop-down calendar
  - b. Choose All Sites under Site Selection
  - c. Select All Serving Periods under Serving Period Selection
  - d. Under Report Type, select Summary
  - e. Under Report Format, select CA from drop-down list.

| Report Criteria for Production Reco                                  | pr ds                                                                                                    |       |
|----------------------------------------------------------------------|----------------------------------------------------------------------------------------------------|-------|
| 😳 🖓 Preview 🛛 🌦 Print 🛯 🐁 Select Printer                             | Last Run 🔹 🗅 New 🗙 Delete 🔚 Save 👘 Copy 💀 Cancel   🕼 Export 🗸 🤣 Help 👫 Close                                                                                            |       |
| Sections<br>Report Header<br>Include Printed By<br>Include Time<br>a | Criteria Aii: From: TO: Report Period: Production Dates: 11/3/2009 V 11/3/2009 V (range)                                                                                |       |
| Site Selection                                                       | Print Stock Number as Part of Items Description Print Production Stock Numbers Instead of Inventory Stock Numbers Print Menu Description and Comment on First Page Only |       |
| Report Type<br>Summa<br>Summa<br>Betwie<br>d                         | Print Records Based on Item Type (Entree, Side, Milk)         Serving Periods Selection         ⊙[All Serving Periods]         ○Individual Selection                    |       |
| CA e                                                                 |                                                                                                    |       |
| Report Footer Include Criteria Include Notes                         |                                                                                                    |       |
| No pending changes                                                   | Process ID: 8/                                                                                                    | 0002: |

- 4. Click the **Preview** button at top-left of screen
- 5. The Menu Production Record will appear
- 6. Click the **Print** button
- 7. Close the Report by clicking the red X at top-right of window
- 8. Return back to homepage by clicking Close on the Report Criteria window.

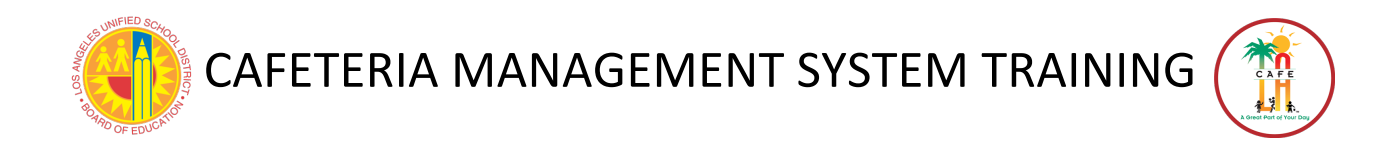

## **SECTION 9 TAKING A PHYSICAL INVENTORY**

At the end of each month, there is a count of the inventory items at your site. This count is entered into CMS. This **Physical Inventory** count updates the on-hand inventory values.

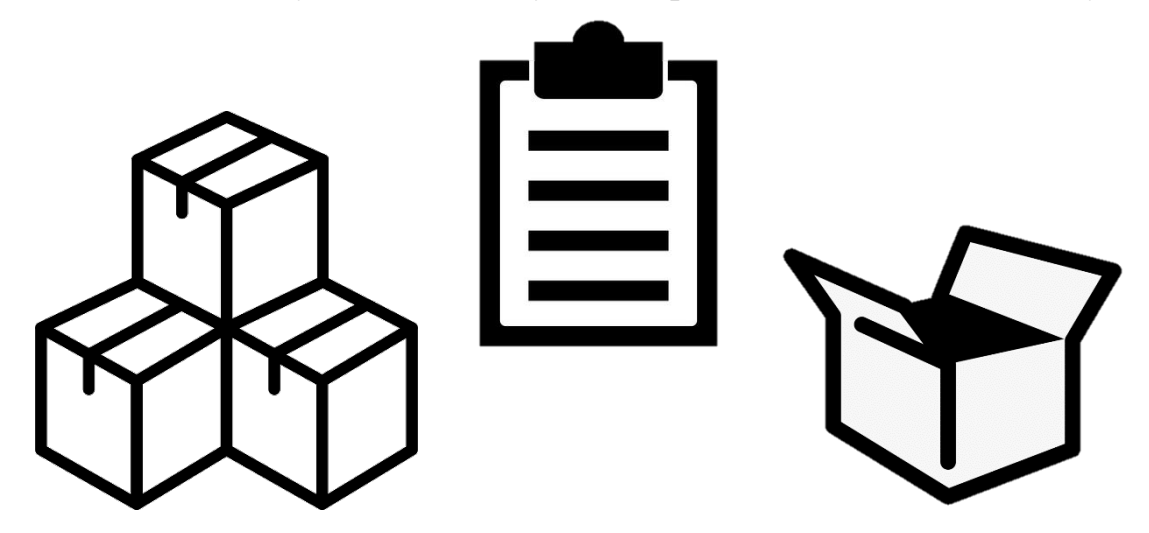

PHYSICAL INVENTORY PROCESS

- 1. Print a **Physical Inventory Worksheet** to count and manually record all items in the inventory
  - Go to **Reports > Inventory > Physical Inventory Worksheet**
- 2. Enter the **Physical Inventory** counts into CMS. For broken units, look at the worksheet for unit description. If the description is <u>CASE</u>, you will enter the percentage of the case that is on hand (EX: ½ would equal .5). IF the description is <u>EACH</u>, you will enter the actual amount of item (EX: 5 cases of Peaches- 5).
- 3. Review the **Physical Inventory Value Report** to verify that the **Physical Inventory** is entered into CMS correctly.
- 4. Update the Physical Inventory count in CMS (if needed).
- 5. The Physical Inventory is marked "Completed," when all items are entered correctly.

\*Once the Physical Inventory has been marked "Completed," it is sent to the Central Office. Central Office will review, approve, and complete all physical inventories. When this occurs, the on-hand quantities of the items at the site are updated to new quantities.\*

**RETURN TO TABLE** 

OF CONTENTS

## 9.1 PRINT THE PHYSICAL INVENTORY WORKSHEET

The **Physical Inventory Worksheet** is a printed list of all the inventory items in a school site. This list is used to record the actual physical counts when the inventory is being taken.

- 1. Go to **Reports > Inventory > Physical Inventory Worksheet**
- 2. Click Go!
- 3. The Report Criteria for the Physical Inventory Worksheet screen appears.
  - a. Under Site Selection, select Individual Site. Find site by clicking button [...]
  - b. Under Sort by, select Stock Number form the drop-down menu
  - c. Select All Categories
  - d. Select All Locations
- 4. Click on the **Preview** button.

| Sections Criteria Print Blank Worksheet (Prints only 1 page) Print Blank Worksheet (Prints only 1 page) Only Items With Quantity                                                                                                    |
|----------------------------------------------------------------------------------------------------|
| Site Selection<br>All Sites<br>Category Selection<br>All Categories O Individual Selection<br>Site Group<br>Cocation Selection<br>Cocation Selection<br>Cocation |

- 5. The Physical Inventory Worksheet appears
- 6. Click **Print** and **Close** by pressing the **red X** at top right of window.
- 7. Click Close to exit the Report Criteria screen.

| Report              | Viewer       |                  |                |         |                 |             |         |             | <br>× |
|---------------------|--------------|------------------|----------------|---------|-----------------|-------------|---------|-------------|-------|
| P 🔿 1               | ви и мин     | 🔄 🗷 AA AA? -     |                |         |                 |             |         |             |       |
| Main Report         | ŧ            |                  |                |         |                 |             |         |             |       |
|                     |              |                  |                |         |                 |             |         |             | ^     |
|                     |              |                  |                |         |                 |             |         |             |       |
| LAUSD Training Site |              |                  |                |         |                 |             |         |             |       |
|                     | erre         |                  |                |         | -               |             |         |             |       |
|                     |              |                  | Physical       | Invento | ory Woi         | rksheet     |         |             | <br>- |
| 1.15                |              |                  |                |         |                 |             |         |             |       |
| 1                   | 853601 LAUSD | Training Site    |                |         |                 |             |         |             |       |
|                     |              |                  |                | Units/  | <b>Cases On</b> | Case        | Broken  | Broken Uni  |       |
| S                   | tock Number  | Description      |                | Case    | Hand            | Description | On Hand | Description |       |
|                     | 1010         | BEANS GREEN CUT  | 6/#10 CAN      | 6.00    |                 | CS          |         | EA          |       |
|                     | 1019         | SYRUP TABLE SQZ  | E BTL 12/12 OZ | 12.00   |                 | CS/12       |         | EA          |       |
|                     | 1021         | PC SYRUP TABLE 1 | 00/1.5 OZ      | 100.00  |                 | CS/100      |         | EA          |       |
|                     | 1022         | JAM STRAWBERRY   | #10 CAN        | 6.00    |                 | CS/6        |         | EA          |       |
|                     | 1023         | PC JAM STRAWBER  | RY 200/0.5 OZ  | 200.00  |                 | CS/200      |         | EA          |       |
|                     | 1030         | JELLY GRAPE #10  | CAN            | 1.00    |                 | EA          |         | EA          |       |
|                     | 1031         | SALSA 4/1 GAL    |                | 4.00    |                 | CS/4        |         | EA          |       |

RETURN TO TABLE

OF CONTENTS

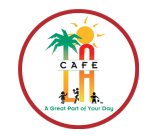

## 9.2 ENTER PHYSICAL INVENTORY COUNTS

RETURN TO TABLE OF CONTENTS

The Inventory counts recorded on the **Physical Inventory Worksheet** are also entered into CMS system.

- 1. Go to Back of the House > Inventory Management > Physical Inventory > Physical Inventory Counts
- 2. They Physical Inventory Counts screen displays

| Representation of the second second s | X                                                        |
|----------------------------------------------------------------------------------------------------|----------------------------------------------------------|
| Ele Goto                                                                                                    |                                                          |
| Pogtais H ← 1 of 1 → H □ New X                                                                                                    | Delete 🔚 Save 🌇 Cancel 🎯 Brint 🖾 Export 🔹 🤣 Help 👫 Close |
| Search Criteria                                                                                                    |                                                          |
| Site: 1953501 🖌 LAUSD Training Site 🖌                                                                                                    |                                                          |
| Select Date Range                                                                                                    |                                                          |
| From: (none) 💌 To: (none) 💌                                                                                                    |                                                          |
| Include Completed Physical Inventories                                                                                                    | Search Reset                                             |
| Date                                                                                                    | Site Complete                                            |
| 09/30/2009                                                                                                    |                                                          |
|                                                                                                    |                                                          |
|                                                                                                    |                                                          |
|                                                                                                    | Process ID: 110201                                       |

- 3. Click New
  - a. Select the Physical Inventory Date by using the drop-down calendar list
  - b. Click **OK**
- 4. The Physical Inventory Entry screen will display.

| Select the Site and Date for th       | e Physical Inventory |
|---------------------------------------|----------------------|
| Site: 1482901 🔽 LAUSD                 | r Training Site 🗸    |
| Select Physical Inventory Date:       | 10/30/2009           |
| Limit By Location<br>Select Locations | 10/30/2009 a         |
| Selected                              | 11/30/2009           |
|                                       | 12/31/2009           |
|                                       | 1/29/2010            |
|                                       | 2/26/2010            |
|                                       | 3/31/2010            |
|                                       | 4/30/2010            |
|                                       | 5/31/2010            |
|                                       |                      |
|                                       |                      |
|                                       | $\frown$             |
|                                       | (b)                  |
|                                       |                      |
|                                       |                      |
|                                       | OK                   |

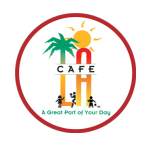

RETURN TO TABLE OF CONTENTS

There are 2 methods for entering inventory items into the system:

- Quick Entry Method
- Physical Inventory List Method

## **QUICK ENTRY METHOD**

The **Quick Entry** method allows you to enter each Stock Number and the amounts instead of finding each item on a list. The **Quick Entry** tab is the preferred method.

- 1. In the **Physical Inventory** screen, the **Quick Entry** tab is selected.
  - a. Click inside the Stock Number text box to enter the item number to add
  - b. In Case Qty text box, enter the number of cases to add
  - c. If item has open case or broken amount, enter amount in the Broken Qty
  - d. Click **OK**
  - e. Your entry will be displayed in the grey box labeled Last Entry
- 2. Return to the **Stock Number** field and enter the next stock number you would like to add to your **Physical Inventory** list by repeating steps **a-d**, until complete.
- 3. Click Save- you may be able to save inventory entries multiple times during process.
- 4. Click Close to close the Physical Inventory screen
- 5. Close the Physical Inventory Counts screen.

| 📴 Physical Inventory                                                                        |                                                 |                                                        |                              | X                  |
|---------------------------------------------------------------------------------------------|-------------------------------------------------|--------------------------------------------------------|------------------------------|--------------------|
| <u>File G</u> oto                                                                           |                                                 |                                                        |                              |                    |
| Search                                                                                      | ▶ ▶   🗋 <u>N</u> ew 🗙 [                         | Delete 🔒 Save 🔽 Cance                                  | 🍰 Print 🛅 Export 🝷 属         | Help   📭 Close     |
| Site: 1853601 🗸 LAUSD Training Site                                                         | ~                                               |                                                        | Physical Inventory           | Date: 9/30/2009    |
| Quick Entry Physical Inventory List                                                         |                                                 |                                                        |                              | Completed 📃        |
| Stock Number: A                                                                             | Description:                                    |                                                        |                              |                    |
| vits Per Case:                                                                              | USDA                                            |                                                        |                              |                    |
| b Case Qty:                                                                                 | Case Description:                               |                                                        |                              |                    |
| roken Qty:                                                                                  | Broken Description:                             |                                                        |                              |                    |
| c                                                                                           |                                                 |                                                        |                              |                    |
| <b>—</b>                                                                                    | Case Price:                                     |                                                        | Broken Price:                |                    |
|                                                                                             | Total Item Value:                               |                                                        |                              |                    |
|                                                                                             | ſ                                               |                                                        |                              |                    |
|                                                                                             | _                                               |                                                        |                              |                    |
| Last Entry:                                                                                 |                                                 |                                                        |                              |                    |
|                                                                                             |                                                 |                                                        |                              |                    |
| Purchased Value Entered: \$0.0000                                                           | USDA Value En                                   | tered: \$0.0000                                        | Total Value Entered:         | \$0.0000           |
| **NOTE: Total Item Value is to assist in jud<br>The actual price of the item may vary based | ging data entry accur<br>I on the price at whic | acy. It is based on the pr<br>h the item was received. | ice of the item as displayed | d on this screen.  |
| Changes pending                                                                             |                                                 |                                                        |                              | Process ID: 110026 |

\**IF you enter an incorrect Case or Broken Unit Quantity, re-enter the stock number and the correct quantity and click OK- this REPLACES the incorrect quantity with the correct one.* 

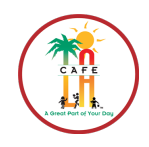

## **PHYSICAL INVENTORY LIST METHOD**

The **Physical Inventory List** screen gives a list of all of the inventory items that are on the **Physical Inventory Worksheet**. This allows the user to scroll through the list of inventory items on the screen and enter the on-hand value for each item.

- 1. Click the **Physical Inventory** List tab. This displays every item you could possibly record in the **Physical Inventory** 
  - a. In the Sort By drop-down menu, select Stock Number
     \*By choosing Stock Number, items are sorted in the same order as the Inventory Worksheet\*
  - b. Using the scroll bar on the right, scroll down, find an item and select it
  - c. Enter the number of cases in the Case Qty column.
  - d. If applicable enter the Broken Qty amount in the Broken Description
- 2. Repeat steps **b** through **d** until complete
- 3. Click Save- you may save multiple times during process
- 4. Click Close to close the Physical Inventory screen
- 5. Close the Physical Inventory Counts screen

| 🗟 Physical Inventory     |                              |                           |                       |                         | $\mathbf{X}$             |
|--------------------------|------------------------------|---------------------------|-----------------------|-------------------------|--------------------------|
| <u>File G</u> oto        |                              |                           |                       |                         |                          |
| 🥬 Search 🔟 List   H 🖪    | 1 of 1 •                     | N 🛛 🗋 New 🗙 Delete        | 🔒 Save 🔊 Cancel 🛛     | 🍃 Print 🔟 Export 🝷 🏼    | 🔗 <u>H</u> elp 🛛 📭 Close |
| Site: 1853601 🗸 🛛        | AUSD Training Site           | v                         |                       | Physical Inventory      | Date: 9/30/2009          |
| Quiel Enter Physical In  | uontoru Lio                  |                           |                       |                         | Completed 🗖              |
| Quick Entry Physical In  |                              |                           |                       |                         |                          |
| Filter By:               |                              |                           |                       |                         |                          |
| Expand All Category      |                              |                           | Apply Filters         | Sort By: a              |                          |
| Collapse All Items:      | Quantity On Hand             | Entered Only              | <u>R</u> eset Filters | 5 Stock Number          | ~                        |
| Stock Number             | △ Description                | Unit <mark>s Case</mark>  | e Qty 🔰 🛛 Bkn Qty     | Receive Date            | Total Value 🔼            |
| • 1010                   | BEANS GREEN CUT              | 6.00                      | 1                     | 0.00                    | \$0.0000                 |
| 1019                     | SYRUP TABLE SQZ              | 12.00                     | P                     | 0.00                    | \$0.0000                 |
| 1021                     | PC SYRUP TABLE 1             | 100.00                    |                       | 0.00                    | sp.oqgo                  |
| 1022                     | JAM STRAWBERRY               | 6                         |                       | 0.00                    | \$0.3005                 |
| 1023                     | PC JAM STRAWBE               | 200. C                    |                       | 0.00                    | \$0.0000                 |
| 1030                     | JELLY GRAPE #10              | 1.00                      | Þ                     | 0.00                    | \$0.0000                 |
| 1031                     | SALSA 4/1 GAL                | 4.00                      | Þ                     | 0.00                    | \$0.0000 💌               |
| Case Description: CASE/  | 6                            | Broken Description:       | EA.                   |                         |                          |
| Case Price: \$20.0       | 000                          | Broken Price:             | 3.3333                |                         |                          |
|                          |                              |                           |                       |                         |                          |
| Purchased Value Entered: | \$0.0000                     | USDA Value Entered:       | \$0.0000              | Total Value Entered:    | \$0.0000                 |
| **NOTE: Total Item Va    | alue is to assist in judging | a data entry accuracy. It | is based on the price | of the item as displaye | d on this screen.        |
| The actual price of the  | item may vary based on       | the price at which the i  | tem was received.     |                         |                          |
| Changes pending          |                              |                           |                       |                         | Process ID: 110026       |

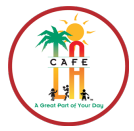

## 9.3 PHYSICAL INVENTORY VALUE REPORT

RETURN TO TABLE OF CONTENTS

The **Physical Inventory Value Report** displays a list of inventory item amounts entered into CMS and the monetary value listed for each. It also displays a dollar amount for your entire inventory as a whole. Use this report as a tool to verify that the inventory items are correctly entered into the system.

- 1. Go to Reports > Inventory > Physical Inventory Value
- 2. Click Go!
- 3. The Report Criteria for the Physical Inventory Value screen displays
  - a. Under Criteria, check the Consolidated box
  - b. Select the correct Physical Inventory Date from the drop-down menu
  - c. Select All for the Inventory Type Selection
  - d. Check the Use Current Cost
  - e. Select All Sites under Site Selection
- 4. Click Preview

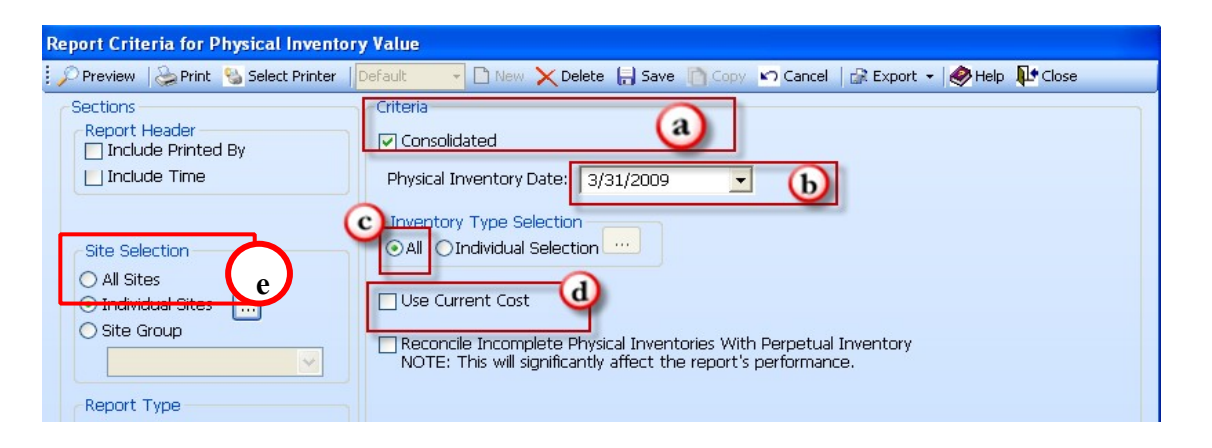

| OneS                 | Physical Physical Phy | LAUSD Ce<br>ysical Invent | entral Office<br>tory Value | Report           |                    |                |                |
|----------------------|----------------------------------------------------------------------------------------------------|---------------------------|-----------------------------|------------------|--------------------|----------------|----------------|
|                      |                                                                                                    | Physical Inventor         | y Date: 03/3                | 1/2009           |                    |                |                |
| Food<br>Stock Number | Stock Description                                                                                                    | Case<br>Quantity          | Cost Per<br>Case            | Unit Per<br>Case | Broken<br>Quantity | Broken<br>Cost | Extended Value |
| 1003                 | CHEESE PEPPER JACK SLCD1.3 LB                                                                                                    | 10.00                     | 6.9383                      | 1.00             | 3.00               | 6.9383         | \$90.19        |
|                      |                                                                                                    | Total value               | for CHEESE F                | EPPER JACK       | SLCD1.3 LB         |                | \$90.197       |
| 1005                 | CHEESE STRING MOZZ IND 1 OZ                                                                                                    | 12.00                     | 28.9700                     | 200.00           | 2.00               | 0.1449         | \$347.929      |
|                      |                                                                                                    | Total value               | for CHEESE 9                | STRING MOZZ      | IND 1 OZ           |                | \$347.929      |
| 1100                 | VINEGAR RED WINE 1 GAL                                                                                                    | 10.00                     | 0.0000                      | 1.00             | 2.00               | 0.0000         | \$0.000        |
|                      |                                                                                                    | Total value               | for VINEGAR                 | RED WINE 1       | GAL                |                | \$0.000        |
|                      |                                                                                                    | Total value               | for Food                    |                  |                    |                | \$438.127      |

- 5. Once you have reviewed the **Physical Inventory Value Report**, and made note of any edits that need to be made, close by pressing **red X**
- 6. Close the Report Criteria screen.

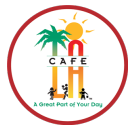

## 9.4 EDIT PHYSICAL INVENTORY COUNTS

RETURN TO TABLE OF CONTENTS

After running the **Physical Inventory Value Report** and checking for mistakes, you need to go back into the **Edit Physical Inventory** screen and make any necessary changes. After you have made the necessary changes, you may mark your **Physical Inventory** as "Complete."

- 1. Go to Back of the House > Inventory Management > Physical Inventory > Physical Inventory Counts
- 2. The Physical Inventory counts screen displays
  - a. Double click on the correct inventory date
- 3. The Physical Inventory details screen appears.

| Representation of the second second s | X                                                                                           |
|----------------------------------------------------------------------------------------------------|---------------------------------------------------------------------------------------------|
| <u>File</u>                                                                                                    |                                                                                             |
| Details   H 🔸   1 of 1   🕨 H   🗋 New 🗙 🖸                                                                                                    | elete 🔚 Save 🌇 Cancel   🍛 Print 🗟 Export 🝷 🤣 Help   🏴 Close                                 |
| Search Criteria                                                                                                    |                                                                                             |
| Site: 1853601 🔽 LAUSD Training Site 💌                                                                                                    |                                                                                             |
| Select Date Range                                                                                                    |                                                                                             |
| From: (none) 💌 To: (none) 💌                                                                                                    |                                                                                             |
| Include Completed Physical Inventories                                                                                                    | a Search Reset                                                                              |
| Date                                                                                                    | Site Complete                                                                               |
| ▶ 10/30/2009                                                                                                    |                                                                                             |
|                                                                                                    | עיר בי בישראלים יוביים אליים אלים אלים בישראלים בישראלים אלים אלים אלים אלים אלים אלים אלים |

- 4. If you would like to add an item that you have NOT YET entered into your **Physical Inventory** for that date, follow the instructions in *section 9.2* for the **Quick Entry Method** (*steps 1- a through d* on page 54). This adds the item to your inventory list.
- 5. If you have already entered this inventory item into the system and you just need to amend it, select the **Physical Inventory List** tab.
  - a. Check the Entered Only box in the Filtered By area.
  - b. Click the Apply Filters button.
    \*By doing steps a-b, you are able to view ONLY the items you have entered in your inventory for that date.
- 6. Using the scroll bar on the right, find the item you would like to amend and select it.
- 7. Make the required edits by typing directly into the **Case Quantity** or **Bkn Quantity** columns. \**Note: if you are ready to complete your Physical Inventory at this time, see the next section. If not, continue with instructions 8 through 10.*

#### SEE EXAMPLE ON NEXT PAGE

#### RETURN TO TABLE OF CONTENTS

| 🔜 Physica         | l Inventory                                    |                                                   |                                     |                       |                            |                              |                           |                          | X     |
|-------------------|------------------------------------------------|---------------------------------------------------|-------------------------------------|-----------------------|----------------------------|------------------------------|---------------------------|--------------------------|-------|
| <u>File G</u> oto |                                                |                                                   |                                     |                       |                            |                              |                           |                          |       |
| 🗜 🔎 Search        | 🛄 List   M 🖪                                   | 1 of 1 🗼                                          | ▶   🗋 <u>N</u> ew >                 | < <u> D</u> elete     | 🔒 Save                     | 🗠 <u>C</u> ancel   🍛 j       | Print <u> []</u> Export 🕶 | 🧼 <u>H</u> elp 🛛 📭 Close | ,     |
| Site: 18          | 353601 🔽 LAU                                   | JSD Training Site                                 | ~                                   |                       |                            |                              | Physical Inventor         | y Date: 9/30/200         | )9    |
| Quick En          | try Physical Inver                             | ntory List                                        |                                     |                       |                            | (b)                          |                           | Completed                | 1 🗖   |
| Expand            | Filter By:<br>All Category:                    | a                                                 |                                     |                       |                            | Apply Filters                | Sort By:                  |                          |       |
| Collapse          | All Items: [                                   | Quantity On Hand                                  | Entered On                          | ly                    | -                          | <u>R</u> eset Filters        | Stock Number              |                          | ~     |
| 9                 | Stock Number 👘 🛆                               | Description                                       | Units                               | Casi                  | e Qty                      | Bkn Qty                      | Receive Date              | Total Value              | ^     |
| . 1               | 1010                                           | BEANS GREEN CUT                                   | 6.00                                |                       | 6                          |                              | 3                         | \$129.9999               |       |
| 1                 | 1019                                           | SYRUP TABLE SQZ                                   | 12.00                               |                       | 3                          | 1                            | 5                         | \$60.1650                |       |
| 1                 | 1022                                           | JAM STRAWBERRY                                    | 6.00                                |                       | 9                          | 0.0                          | d                         | \$535.2300               |       |
| 1                 | 1023                                           | PC JAM STRAWBE                                    | 200.00                              |                       | 4                          | 0.0                          | a                         | \$28.6400                |       |
|                   | 1039                                           | PC SAUCE HOT 20                                   | 200.00                              |                       | 0                          | 100.0                        | ä                         | \$2.0000                 |       |
| 1                 | 103                                            | PC CATSUP TOMAT                                   | 500.00                              |                       | 3                          | 250.0                        | o l                       | \$26.7450                |       |
| 1                 | 105                                            | CONCENTRATE BE                                    | 1.00                                |                       | 1                          | 0.0                          | a                         | \$2.3311                 | ~     |
| Case De           | scription: CS/200                              |                                                   | Broken Descr                        | iption:               | ΞA                         |                              |                           |                          |       |
| Ca                | ase Price: \$4.0075                            |                                                   | Broken                              | Price:                | \$0.0200                   |                              |                           |                          |       |
|                   |                                                | 1 mm to 1 mm                                      |                                     |                       |                            |                              |                           |                          |       |
| Purchase          | a value Entered:                               | \$785.1110                                        | USDA Value B                        | -ntered:              |                            | \$0.0000                     | l otal Value Entered      | \$785.11                 | .10   |
| **NOT<br>The ad   | TE: Total Item Value<br>ctual price of the ite | e is to assist in judging<br>em may vary based on | g data entry acc<br>the price at wh | uracy. If<br>hich the | t is based i<br>item was r | on the price of<br>received. | the item as displaye      | ed on this screen.       |       |
| Changes p         | ending                                         |                                                   |                                     |                       |                            |                              |                           | Process ID: 11           | .0026 |

- 8. Click **Save**—if a message appears and asks you if you would like to complete the inventory, click **No**.
- 9. Click Close to close the Physical Inventory details screen.
- 10. Close the Physical Inventory Counts query screen.
- 11.Click the **Home** button to return to the **Homepage**.

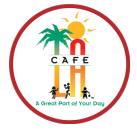

## 9.5 COMPLETE PHYSICAL INVENTORY AT SITE LEVEL

RETURN TO TABLE OF CONTENTS

After all the inventory counts are entered and verified in CMS, the final step is to "Complete" the **Physical Inventory** in CMS. This will close out the **Physical Inventory** and send it to the Central Office for processing.

\*Once the Physical Inventory is marked "Completed," there can be no further edits to the Physical Inventory Counts. Thoroughly check the Inventory figures before completing this step

- 1. Go to Back of the House > Inventory Management > Physical Inventory > Physical Inventory Counts
- 2. The Physical Inventory Counts screen displays
  - a. Double click on the correct inventory date to be completed

\* Inventory has not been completed yet if there is no check mark in the Site Complete box\*

| File Goto                                                                                                    | Representation of the second second s |                                                            |
|----------------------------------------------------------------------------------------------------|----------------------------------------------------------------------------------------------------|------------------------------------------------------------|
| Search Criteria   Site:   1853601   LAUSD Training Site   From:   (none)   To:   (none)   Include Completed Physical Inventories     2     Search   Reset | <u>File G</u> oto                                                                                                    |                                                            |
| Search Criteria<br>Site: 1853601 V LAUSD Training Site V<br>Select Date Range<br>From: (none) V To: (none) V<br>Include Completed Physical Inventories    | 🔎 Details   H 🔸   🔰 1 of 1   🕨 H   🗋 New 🗙                                                                                                    | Delete 🔚 Save 🔽 Cancel 😓 Print 🗟 Export 🔹 🧶 Help 🛛 👫 Close |
| Site: 1853601 V LAUSD Training Site V<br>Select Date Range<br>From: (none) V To: (none) V<br>Include Completed Physical Inventories                       | - Search Criteria                                                                                                    |                                                            |
| Select Date Range   From: (none)   To: (none)     Include Completed Physical Inventories     a     Search     Reset                                       | Site: 1853601 👽 LAUSD Training Site 👽                                                                                                    |                                                            |
| Select Date Range         From: (none)         Include Completed Physical Inventories             a                                                       |                                                                                                    |                                                            |
| From:       (none)       To:       (none)         Include Completed Physical Inventories       a       Search       Reset                                 | Select Date Range                                                                                                    |                                                            |
| Include Completed Physical Inventories                                                                                                    | From: (none) 💌 To: (none) 💌                                                                                                    |                                                            |
| Include Completed Physical Inventories                                                                                                    |                                                                                                    | $\frown$                                                   |
|                                                                                                    | Include Completed Physical Inventories                                                                                                    | a Search Reset                                             |
| Date Site Complete                                                                                                    | Date                                                                                                    | Site Complete                                              |
|                                                                                                    | 10/30/2000                                                                                                    |                                                            |
|                                                                                                    |                                                                                                    |                                                            |

3. Check the Completed box

| 🗟 Physical Inventory      |                   |                        |                             |                       |
|---------------------------|-------------------|------------------------|-----------------------------|-----------------------|
| <u>File G</u> oto         |                   |                        |                             |                       |
| 🎾 Search 🔳 List   🖬 🔺     | 1 of 1   ▶ ▶Ⅰ   [ | 🗋 New 🗙 Delete  日 Save | 🖸 Cancel 🛛 🍪 Print 🔟 Export | : 🔹 🧼 Help 🛛 👫 Close  |
| Site: 1853601 🗸 LA        | USD Training Site | ~                      | Physical Inve               | ntory Date: 9/30/2009 |
| Quick Entry Physical Inve | ntory List        |                        |                             | Completed 🗖           |
| Stock Number:             | C                 | Description:           |                             |                       |
| Units Per Case:           | ~                 | USDA                   |                             |                       |
| Case Qty:                 | Case D            | escription:            |                             |                       |

- 4. A warning message will automatically appear, Click Yes
- 5. Click Save and Close.

| OneSou | irce                                                                                                    |
|--------|----------------------------------------------------------------------------------------------------|
| 2      | When the physical inventory is approved by the management level, the entered quantities will be reconciled with the on-hand quantities. Changes made to the physical inventory quantities after the reconciliation will only affect reports and will not affect the on-hand quantities. Are you sure you want to mark this physical inventory as complete? |
|        | Yes No                                                                                                    |

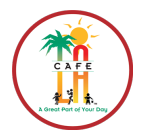

## **SECTION 10 INVENTORY ADJUSTMENTS**

RETURN TO TABLE OF CONTENTS

Adjusting your inventory in CMS is the way to adjust items that are not handled in the standard functions of **Production**, **Physical Inventory**, and **Receiving. Inventory Adjustments** are used to update on-hand inventory value on an as-needed, day to day basis.

## **10.1 INVENTORY ADJUSTMENTS**

- 1. Go to Back of the House > Inventory Management > Adjustments
- 2. The Adjustments screen will appear
- 3. Click New
- 4. All of the necessary text boxes turn from grey to white
  - a. Enter the Adjustment Date (today's date) using the drop-down menu
  - b. Enter the Adjustment Date (today's date) using the drop-down menu
  - c. Choose **a Reason for the Adjustment**. EX: Food preparation, Breakage/Spoilage, Stock Transfer Sent, Stock Transfer Receiving, Discard, Catering, Vending, etc.
  - d. IF applicable, chose either Addition or Subtraction from drop-down list
  - e. Enter number of adjusted cases into Cases field
  - f. Enter number of adjusted number of broken units in Broken Units field
  - g. Enter and explanation in the Comments section explaining reason for Adjustment
- 5. Click Save & Close

| 🕞 Adjustments                                                                                                 | X   |
|----------------------------------------------------------------------------------------------------|-----|
| File Goto                                                                                                    |     |
| 🗄 🔎 Search 🔳 List   H 🔸   🗾 1 of 1   🕨 H   🗋 New 🔀 Delete 🔚 Save 🖍 Cancel   😓 Print ᡚ Export 👻 Help   🏴 Close |     |
| Adjustment Date: 3/17/2009 👽 Date Entered: 3/17/2009 1:50 PM Entered By: System Administrator                 |     |
| Site: 0000000 🗸 LAUSD Central Office 🗸                                                                        |     |
| Stock Number:                                                                                                 |     |
| USDA Item Catch Weight Item                                                                                   |     |
| Reason for Adjustment: Other 🛛 🖌 Addition / Subtraction: Subtraction 🔍 🜙                                      |     |
| Case Size: 1 Case Weight:                                                                                     |     |
| Case Cost: \$0,000.0000 Vendor:                                                                               |     |
| Broken Unit: Location: 🗸                                                                                      |     |
| Adjustment Amount Before Adjustment After Adjustment                                                          |     |
| Weight:                                                                                                    |     |
| Cases:                                                                                                    |     |
| Broken Units: Broken Units:                                                                                   | _   |
| Comments:                                                                                                    |     |
| Last Adjustment:                                                                                              |     |
| Changes pending Process ID: 110                                                                               | 302 |

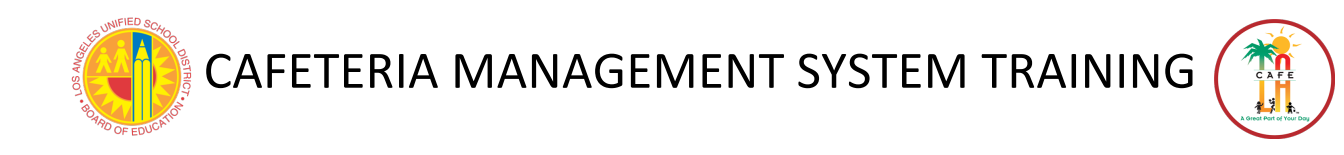

## **SECTION 11 STOCK TRANSFERS**

A **Stock Transfer** allows the system to account for inventory transfers from one site location to another. A **Sending Ticket** is created for the site that is sending the stock transfer, and a **Receiving Ticket** is created for the site receiving the stock transfer.

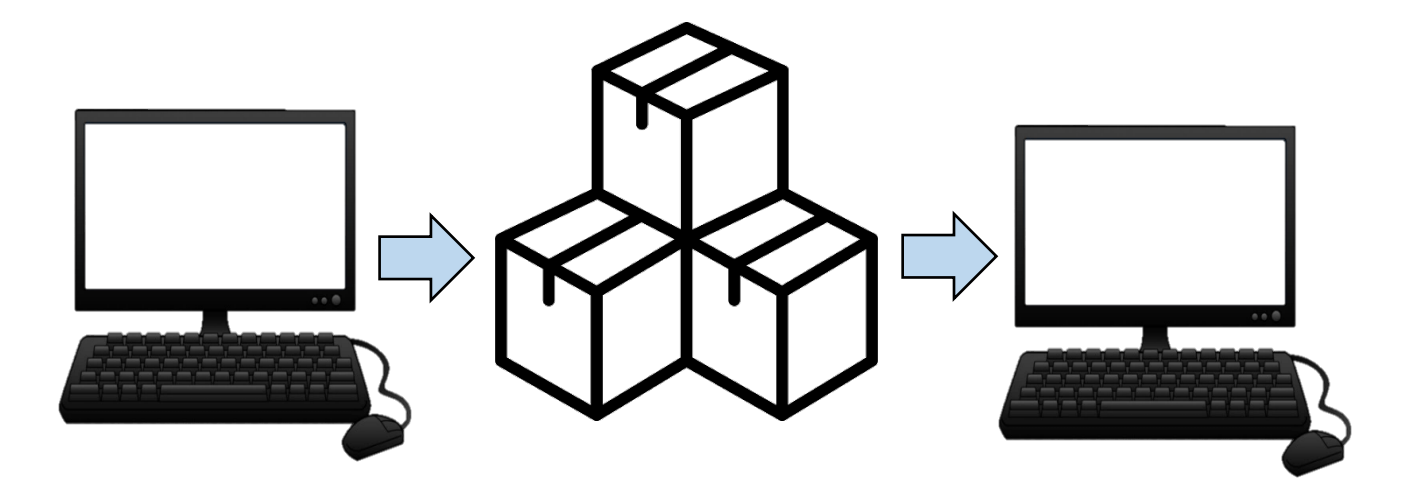

## **STOCK TRANSFERS**

- 1. Issue a Stock Transfer (Sending Site issues)
- 2. Print out a Sending Ticket
- 3. Transfer item from one site to another
- 4. Receive Stock Transfer (Receiving Site)

**RETURN TO TABLE** 

OF CONTENTS

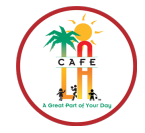

**RETURN TO TABLE** 

OF CONTENTS

## **11.1 SEND A STOCK TRANSFER**

In order for the receiving site to receive the transfer into CMS, the sending site must issue or **a Stock Transfer**. The sending site has to initiate this process.

- 1. Go to Back of the House > Inventory Management > Receiving and Stock Transfers
  - a. In the Transaction Type section, use drop-down to select Stock Transfer Sent
  - b. Click New

| <u>i</u> le <u>G</u> oto  |                                                                                     |
|---------------------------|-------------------------------------------------------------------------------------|
| 🔎 D <u>e</u> tails   I¶ 🔍 | 0 of 0   🕨 🕨   🗅 New 🔨 💽 te 🔚 Save 🕫 Cancel   🚵 Print 🕼 Export 🕶   🧶 Help   🎶 Close |
| Search Criteria           |                                                                                     |
| Transaction Type:         | Stock Transfer Sent                                                                 |
| Vendor:                   |                                                                                     |
| Site:                     | 1853601 💌 LAUSD Training Site                                                       |
|                           | Select Date Range                                                                   |
|                           | From: 10/26/2009 V To: 10/26/2009 V                                                 |
|                           | ⊙Open ○Issued     Search       Reset                                                |

- 2. The Receiving and Stock Transfer screen appears
- 3. Select the site receiving the transfer by clicking the Search for Site button
  - a. A Site Search window will appear
  - b. Type in the name of the site receiving the transfer in the Site Description section
  - c. Click Search

| Site Search        |                  |                   |
|--------------------|------------------|-------------------|
| Search<br>Site ID: |                  |                   |
| Site Description:  |                  |                   |
|                    | Show All Sites   |                   |
|                    | Items Found:0    | Search Reset      |
| Serach Results -   |                  |                   |
| Site ID 🛛          | Site Description | 🗸 🛛 Parent Site 🗸 |
|                    |                  |                   |

- 4. Select the school site after pressing Search and click OK
- 5. Once returning to the Receiving and Stock Transfer screen click Add Item

#### SEE NEXT PAGE FOR CONTIUED INSTRUCTIONS

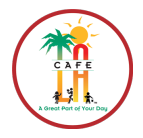

**RETURN TO TABLE** 

OF CONTENTS

- 6. The Add Item to Stock Transfer screen will appear
  - a. Enter the **Stock Number** or **Description**
  - b. Click Search
  - c. In the Search Results section, click on correct item being transferred
  - d. Enter the Case Quantity
  - e. Enter Broken Unit Quantity if any
  - f. To add more items, click Save and Add Another Item
  - g. If this is the last item, click Add Item and Return. This will save item

| Add Item To Stock Transfer                                                                                                    |                                                                 |
|----------------------------------------------------------------------------------------------------|-----------------------------------------------------------------|
| Search<br>Stock Number:<br>Description:<br>Include<br>Only Show Items With Quantity On Hand<br>Items Found:0<br>Search<br>Reset | Search Results Stock Number Stock Description                   |
| Vendor Product Information Vendor Stock Number: Units per Case: Case Description: Weight Measure: W                             | Case Cost: Case Quantity: Broken Quantity: Veight Measure Cost: |
| Add Item                                                                                                    |                                                                 |
| October     Description:       Case Quantity:     Broken Unit Quantity:       Save and Add Another Item     f                   | d Item and Return                                               |

7. After returning to the **Receiving and Stock Transfer** screen, check the **Issued** box when are you are completely finished adding items to transfer

| ⊙All ○Commodity ○Purchased Goods | 🛃 Issued  | Comment:                 |              |             |
|----------------------------------|-----------|--------------------------|--------------|-------------|
| Stock Number 🖉 Stock Description | Type Case | Quantity Broken Quantity | Total Weight | Total Value |
| 7075         MILK1%LFSTRAWB1/2PT | P 5       | 20                       | 0.00         | \$0.0006    |

- 8. Click Save
- 9. When Message Box appears, click Yes

| OneSou | irce           | ×                         |
|--------|----------------|---------------------------|
| 2      | Do you want to | print sending ticket now? |
|        | <u>Y</u> es    | No                        |

- 10. The Sending Ticket appears, click Print.
- 11.Close out of the Stock Transfer Sent screen by pressing the red X at top-right of screen

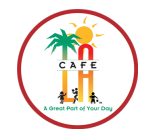

**RETURN TO TABLE** 

OF CONTENTS

## **11.2 RECEIVE A STOCK TRANSFER**

Once the sending site has **issued** the **Stock Transfer**, the receiving site is able to receive the item when they arrive into CMS.

- 1. Go to Back of the House > Inventory Management > Receiving and Stock Transfers
- 2. In the Transaction Type, select Stock Transfer Receiving using drop-down list.
- 3. Select the Date-Range of when the stock was transferred using drop-down calendar
- 4. Click Search
- 5. Double Click the correct transfer record you would like to receive.

| 🗟 Receiving and Stock Transfers                                                                   |
|---------------------------------------------------------------------------------------------------|
| File Goto                                                                                         |
| 🖓 Details   M 🔸   🔰 of 1   🕨 M 🗋 New 🔀 Delete 拱 Save 🗠 Cancel 🚵 Print 🕼 Export 👻 餐 Help   👫 Close |
| Search Criteria                                                                                   |
| Transaction Type: Stock Transfer Receiving                                                        |
|                                                                                                   |
| Site: (All) 🗸 (All Sites)                                                                         |
| Select Date Kange<br>From: 8/5/2008 V To: 3/17/2009 V                                             |
| Search                                                                                            |
| Order Number 🛆 From Site ID From Site Name Transaction Date 🔨                                     |
| 1 1863801 LEWIS HS 03/17/2009                                                                     |
|                                                                                                   |

- 6. The Receiving and Stock Transfers screen appears
  - a. Using the **Received By** drop down list, select name of person receiving stock
  - b. In Date Received drop-down calendar, select the date the transfer was sent
  - c. Click the **Default to Sent Quantities** if you received all the items exactly as you expected, if not, see step **d**
  - d. If there was a discrepancy between what you received and what is listed on CMS, manually enter the number of cases received in the **Case Received** column.
  - e. Click Save

#### SEE NEXT PAGE FOR EXAMPLE

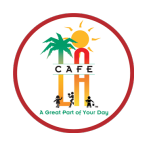

|                                                                                                    | RETURN TO TABLE<br>OF CONTENTS |
|----------------------------------------------------------------------------------------------------|--------------------------------|
| File Goto                                                                                                    |                                |
| 💭 Search 🛄 List   H 🔞   🚺 of 1   🕨 H   🗋 New 🗙 Delete 🕞 Save 🗠 Cancel   🌦 Print 💿 Export 👻 Help   🎶 Close                                                                                                    |                                |
| Transaction Type: Stock Transfer Receiving 🗸 Date Sent: 3/17/2009 🗸 Date Entered: 3/17/2009                                                                                                    |                                |
| Document Number: 1 Estimated Receive Date: 3/17/2009 🗸 Entered By: Administrator, System 🗸                                                                                                    |                                |
| From Site: 1863801 🗸 LEWIS HS 🗸 Sale                                                                                                    |                                |
| To Site: 1859601 🗸 CRENSHAW SH                                                                                                    |                                |
| Issued Comment:                                                                                                    |                                |
| 🕘 Received By: TRAINER, TRAINER 🗸 Date Received: 3/18/2009 🔽 Default To Sent Quantities                                                                                                    |                                |
| All O Commodity O Purchased Goods Receiving Comment:                                                                                                    |                                |
| Stock Number       Stock Description       Type/       Cases Receive       Broken Received       Weight Received       Value Received         1001       CHEESE MOZZARELLA 8/6       P       10       0.00       \$0.0000                                                                                                    |                                |
| Selected Item Details Stock Number: 1001 Description: CHEESE MOZZARELLA 8/6 LB Location Cases Broken Weight                                                                                                    |                                |
| On Hand         Available         Case Size:         Vendor Stock #:         3900701016         Image: Case Content of Case Content of Cas |                                |
| \$0,090.4955     Commodity     Add Location       Weight Measure:     Image: Changes pending     Process ID: 110012                                                                                                    |                                |

- 7. After clicking Save, a Message Box will appear, select Yes.
- 8. Another message box will appear asking to **Print the Delivery Ticket**, click **Yes** \*File All Stock Transfers with other invoices\*
- 9. The Stock Transfer Delivery Receipt will appear

| One                           | Source                      | LAUSD Central Office<br>Stock Transfer Delivery Receipt |                         |                                |                   |                             | Printed: 03/17/2009 3:51 PM<br>Printed By: System Administrator |                   |
|-------------------------------|-----------------------------|---------------------------------------------------------|-------------------------|--------------------------------|-------------------|-----------------------------|-----------------------------------------------------------------|-------------------|
| Transfer To<br>1859601 CRENSH | HAW SH                      |                                                         | <b>Transf</b><br>186380 | e <b>r From</b><br>1 LEWIS HS  |                   |                             |                                                                 |                   |
| Transfer Order                | Number: 1                   |                                                         |                         |                                |                   |                             |                                                                 |                   |
| Or                            | der Date: 3/17/2009         |                                                         | Entere                  | d By: System                   | Administrator     |                             |                                                                 |                   |
| Receiv                        | <b>ring Date:</b> 3/18/2009 |                                                         | Receive                 | d By: TRAINE                   | R                 |                             | TRAINER                                                         |                   |
| Co                            | omments:                    |                                                         |                         |                                |                   |                             |                                                                 |                   |
| Stock Number                  | Stock Description           | Pack<br>Description                                     | Cases<br>Transferred    | Broken<br>Units<br>Transferred | Cases<br>Received | Broken<br>Units<br>Received | Broken<br>Cost                                                  | Extended<br>Total |
| 1001                          | CHEESE MOZZARELLA 8/6 LB    | CS/8                                                    | 10                      | 0.00                           | 10                | 0.00                        | 11.3119                                                         | \$904.9550        |
| Totals:                       |                             |                                                         | 10                      | 0.00                           | 10                | 0.00                        |                                                                 | \$904.9550        |

- 10.Click Print
- 11.Close out the **Delivery Receipt** screen by clicking **red X** at top-right of screen.
- 12. Close out of the **Receiving and Stock Transfers** screen by clicking **Close**.

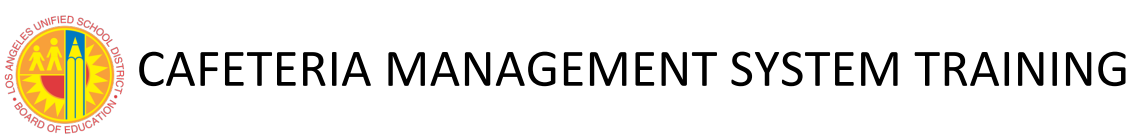

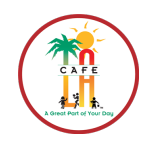

## **SECTION 12 APPENDICES**

RETURN TO TABLE OF CONTENTS

## **12.1 QUERY AND DETAIL SCREEN TOOLBARS**

The following table displays the Query and Details Screen Toolbar functions used in CMS.

#### **QUERY SCREN TOOLBAR**

😳 🔎 Destails | 🕅 🔸 | 💦 2 of 10 | 🕨 🕨 | 🗋 New 🔀 Delete 🔚 Save 🔊 Cancel | 🌦 Print 🗟 Export 🕶 🔗 Help | 📭 Close

#### **DETIALS SCREEN TOOLBAR**

P Search 🔟 List | M ← | → ↓ of 7 | ▶ ▶ | 🗋 New 🗙 Delete 🔚 Save 🗠 Cancel 😓 Print 🗊 Export → 🐼 Help | 🏴 Close

| GRAPHIC | LABEL              | DESCRIPTION                                                                                                    | SHORTCUT      |
|---------|--------------------|----------------------------------------------------------------------------------------------------|---------------|
| Details | Details            | Select to display the Details screen for the highlighted record.                                                                                              | Alt + E       |
| 14      | First              | Select to highlight the first record.                                                                                                    | Home          |
| <       | Previous           | Select to highlight the previous record.                                                                                                    | -             |
| 4 of 7  | Record<br>Selector | Enter a record number to make it the active record. The<br>Record Selector control displays the current record number<br>and the total number of records.     |               |
| ►       | Next               | Select to highlight the next record.                                                                                                    | $\rightarrow$ |
| H       | Last               | Select to highlight the last record.                                                                                                    | End           |
|         | New                | Select to display a new record entry screen for the current process, when on a query screen.                                                                  | Alt + N       |
|         | Delete             | Select to delete the current record. When deleting a record,<br>a confirmation screen displays. Select Yes to confirm or<br>select No to cancel the deletion. | Alt + D       |
| Eave    | Save               | Select to save the information you enter.                                                                                                    | Alt + S       |

#### **BUTTONS AND FUNCTIONS**

#### SEE NEXT PAGE FOR CONTINUED BUTTONS AND FUNTIONS

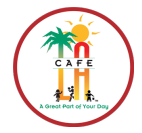

#### **BUTTONS AND FUNCTIONS CONT.**

RETURN TO TABLE OF CONTENTS

| GRAPHIC           | LABEL  | DESCRIPTION                                                       | SHORTCUT               |
|-------------------|--------|-------------------------------------------------------------------|------------------------|
| Ƙ∩ <u>C</u> ancel | Cancel | Select to cancel the data changes you made.                       | Alt + C                |
| 🔓 Export 🝷        | Export | Select to export data to E-mail, PDF or Excel.                    | Alt + X                |
| a Print           | Print  | Select to print.                                                  | Alt + P                |
| <u>A</u> elp      | Help   | Select to display the online help for the current screen display. | F1 or Alt + H          |
| <b>₽</b> Close    | Close  | Select to close the screen.                                       | Alt + F4<br>or Alt + L |

## **12.2 REPORT CRITERIA TOOLBAR**

The **Report Criteria Toolbar** has the following function keys. Review the following components to become familiar with the related links.

| GRAPHIC        | LABEL          | DESCRIPTION                                                                                                    | HORTCUT |
|----------------|----------------|----------------------------------------------------------------------------------------------------|---------|
| Preview        | Preview        | Select to preview a report from the Report Center.                                                                                                    | Alt + V |
| Print          | Print          | Select to print a report related to the process you are on.                                                                                                    | Alt + P |
| Select Printer | Select Printer | Select to select a specific printer to print the report related to the process you are on.                                                                                                    | e       |
| Export -       | Export         | <ul> <li>Select to create an export template, select an export template or a format for exporting the report.</li> <li>PDF: Exports a formatted file to .PDF format.</li> <li>Excel: Exports a formatted file to .XLS format.</li> <li>HTML: Exports a formatted file to .HTM format.</li> <li>Word: Exports a formatted file to .DOC format.</li> <li>Rich Text Format: Exports a formatted file to .TXT format.</li> </ul> | Alt + X |

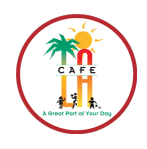

| ෆ <u>C</u> ancel | Cancel                | Select to clear any criteria changes and set it back to the selected criteria set values.                                                                                                    | Alt + C                 |
|------------------|-----------------------|----------------------------------------------------------------------------------------------------|-------------------------|
| Stelp            | Help                  | Select to display the online help system for the section of the program you are working in.                                                                                                    | F1 or Alt +<br>H        |
| Close            | Close                 | Select to close the screen.                                                                                                    | Alt + F4 or<br>Alt + L  |
| Default          | Criteria Set          | <ul> <li>Choose from a list of existing criteria sets and default criteria set from the drop-down list. Each criteria set is on a per user per report basis. The system include the following basic criteria sets: <ul> <li>Last Run: The last used criteria settings are automatically saved to this set. When you open the Report Criteria screen, the Criteria selection list is always set to Last Run by default. The last custom saved set and the Last Run set always has the same settings.</li> <li>Default: This set consists of the default criteria selections and any appropriate data. For example, if a date is included and using the current date is appropriate, the Date check box is marked and the range is set to "Today." The date field shows the current date</li> </ul> </li> <li>All In One: This is the criteria set specific to each report included with an All In One report type. You cannot see or edit this information using the Report Criteria screen. All changes must be made using System Management &gt; Report Types</li> </ul> |                         |
| Delete           | New<br>Delete<br>Save | <ul> <li>Select to create a new criteria set name to save the current criteria settings to</li> <li>Sever As</li> <li>Prove enter a name for the new cateria set.</li> <li>Select New.</li> <li>Select New.</li> <li>Enter name of criteria set.</li> <li>Select OK.</li> <li>Select to delete a criteria set.</li> <li>Select to delete a criteria set.</li> </ul>                                                                                                    | ALT+N<br>ALT+D<br>ALT+S |
| Сору             | Сору                  | Select to copy criteria setting from an existing or new criterion set name.                                                                                                    |                         |

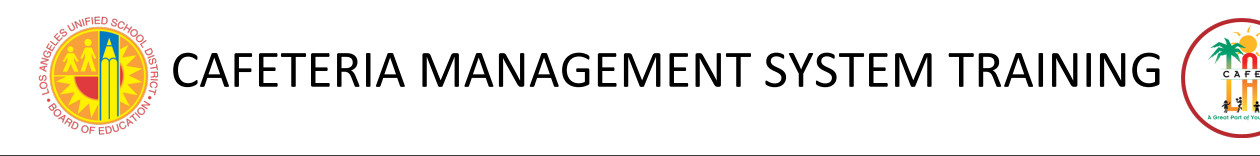

## **12.3 REPORT VIEWER TOOLBAR**

The **Report Viewer Toolbar** contains several options that allow you to navigate through the report while viewing it. It also has options to export and print the reports. Review the following components to become familiar with related tasks.

| 83 | ΰů | M |  |  | M | 5 | X | æ | 11 <sup>(†)</sup> • |
|----|----|---|--|--|---|---|---|---|---------------------|
|----|----|---|--|--|---|---|---|---|---------------------|

| GRAPHIC | LABEL                  | DESCRIPTION                                                                                    |
|---------|------------------------|------------------------------------------------------------------------------------------------|
| -       | Export Report          | Select to output the report in a file format.                                                  |
| G       | Print Report           | Select to select the destination printer.                                                      |
| 223     | Toggle Group Tree      | Select to display or hide the Group Tree section.                                              |
| н       | Go to First Page       | Select to display the first page of the report.                                                |
| •       | Go to Previous<br>Page | Select to display the previous to the current page of the report.                              |
| ×       | Go to Next Page        | Select to display the next consecutive page of the report.                                     |
| H       | Go to Last Page        | Select to display the last page of the report.                                                 |
| Ð       | Go to Page             | Select to display the Go To Page screen that allows you to navigate to a specific page number. |
| and a   | Find Text              | Select to search the report for specified text.                                                |
| 19ti -  | Zoom                   | Select to adjust the display magnification of the report.                                      |

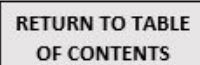

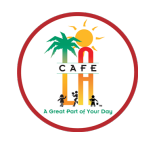

## **12.4 EXPORTING A REPORT (SAVING)**

**Exporting a Report** means to take the reports off of the CMS and put them into a readable and accessible version that can be saved on your computer. This can cut down a lot of printing from CMS that is not considered "mandatory" by saving it in soft copy (computer) folders instead.

- 1. At this point, you are already in the Reports section, displaying the report you would like to Export (save).
- 2. Click the Export button in the furthest top-left corner of the screen

|                                    | н 🔄 🐵 🕅 🖓 -                                                    |                                  |                                |                                                          |                                           |
|------------------------------------|----------------------------------------------------------------|----------------------------------|--------------------------------|----------------------------------------------------------|-------------------------------------------|
| t                                  |                                                                |                                  |                                |                                                          |                                           |
|                                    |                                                                |                                  |                                |                                                          |                                           |
| ***                                |                                                                | LAUSD Training S                 | Site                           |                                                          |                                           |
| 1A                                 |                                                                | Stock Transfer Sent              |                                | Printed: 10/26/2009 10:04 AM<br>Printed By: Training Use |                                           |
| Transfer 1                         | Го                                                             | Transfer F                       | rom                            |                                                          |                                           |
| 1899524 L/                         | AUSD Satellite Site 2                                          | 1853601 LA                       | AUSD Training Site             |                                                          |                                           |
| Transfer (                         | Order Number: 1                                                | Entered B                        | y Training User                |                                                          |                                           |
|                                    | Order Date: 10/26/2009                                         |                                  |                                |                                                          |                                           |
|                                    | 01001 00101 10,2000                                            |                                  |                                |                                                          |                                           |
|                                    | Comments:                                                      |                                  |                                |                                                          |                                           |
| Stock                              | Comments:                                                      | Pack                             | Cases                          | Broken<br>Units                                          | Extended                                  |
| Stock<br>Number<br>7075            | Comments: Stock Description MILK19&LFSTRAWB1/2PTCARTON         | Pack<br>Description<br>case/15   | Cases<br>Transferred<br>5      | Broken<br>Units<br>Transferred<br>20.00                  | Extended<br>Total                         |
| Stock<br>Number<br>7075<br>Totals: | Comments:<br>Stock<br>Description<br>MILK1%LFSTRAWB1/2PTCARTON | Pack<br>Description<br>4 case/15 | Cases<br>Transferred<br>5<br>5 | Broken<br>Units<br>Transferred<br>20.00<br>20.00         | Extended<br>Total<br>\$0.0000<br>\$0.0000 |
| Stock<br>Number<br>7075<br>Totals: | Stock<br>Description<br>MILK1%LFSTRAWB1/2PTCARTON              | Pack<br>Description<br>case/15   | Cases<br>Transferred<br>5<br>5 | Broken<br>Units<br>Transferred<br>20.00<br>20.00         | Extended<br>Total<br>\$0.0000<br>\$0.0000 |
| Stock<br>Number<br>7075<br>Totals: | Comments:<br>Stock<br>Description<br>MILK1%LFSTRAWB1/2PTCARTON | Pack<br>Description<br>d case/15 | Cases<br>Transferred<br>5<br>5 | Broken<br>Units<br>Transferred<br>20.00<br>20.00         | Extended<br>Total<br>\$0.0000<br>\$0.0000 |

- 3. Export Window will pop-up
  - a. Choose location to Save in- its recommended you create a designated folder
  - b. Under Save As Type drop-down menu, select Adobe Acrobat (\*.pdf)
  - c. Fill in name for saved document in File Name

\*Name should start with date and reflect the description of report (EX: 10-1-20-Shopping List)

- d. Click Save
- 4. When message Box appears, Click OK

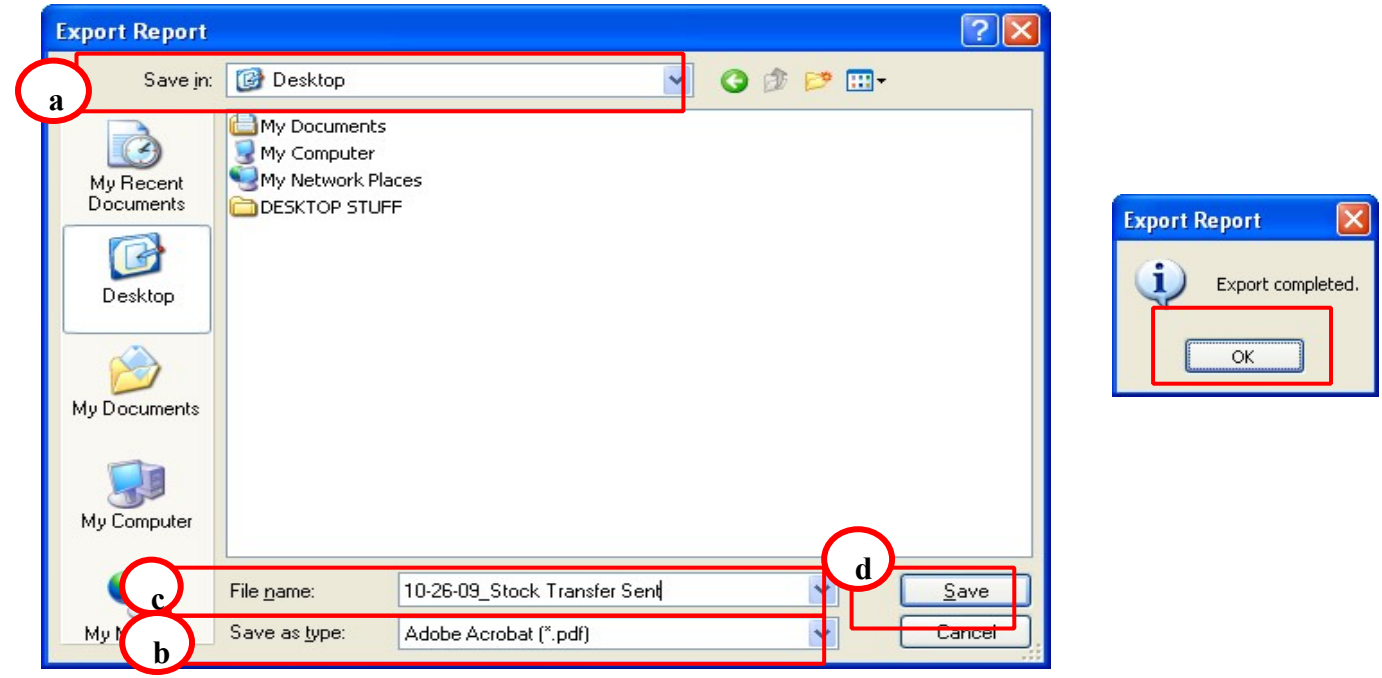